#### 治療院・サロン専門ネット予約システム「からだケア」

ご利用ガイド

|                                           | 8年1   | <sub>रर्गल</sub> –<br>0月28 – 11 | ジ <u>カレンダー</u><br>月3日 | 顾客管理                   | 7    | AX55¥ | 2     |                                      |
|-------------------------------------------|-------|---------------------------------|-----------------------|------------------------|------|-------|-------|--------------------------------------|
| *==-                                      | 0(17) | 20/10                           | 01(4)                 | 1 (1)                  | 0(0) | 2(1)  |       |                                      |
| テストリフレ<br>▼4,500 期時時間:40 分                | .9(A) | 30(%)                           | 31(水)                 | I (木)<br>09:00 - 10:30 | ∠(壶) | 3(工)  | 0.000 |                                      |
| 漁街内容テストです。漁街内容はテストテストテストです。               |       |                                 |                       | 木ノ下 充                  |      |       |       | 2018/11/11                           |
| デストボディケア<br>×5,500 期間時間:00分               |       | 11:00 - 12:00<br>江川 武           |                       |                        |      |       |       | 9日 ><br>月水木木金 ±<br>12 13 14 15 16 11 |
| ボディケアテストです。港市内容はボディケアテストです。               |       | 12:00 - 13:30<br>木ノ下 充          | 12:00 - 13:00<br>講習会  |                        |      |       | 8     | 希望の日時を選択してください                       |
| テスト整体 子的する                                |       |                                 |                       |                        |      |       |       | 09.00                                |
| ∨6,000 胞液肠閉-60分                           |       |                                 |                       | 14:00 - 15:30          |      |       |       | 10.00                                |
| テスト要体です。適時内容ロテスト型外です。<br>テストテストラスト動的内容です。 |       |                                 |                       | 九个 共已                  |      |       | Ē     | 12:30                                |
|                                           | -     |                                 | 1600 1200             |                        |      |       |       | 13.00                                |
|                                           |       |                                 | 名寧 畜代                 |                        |      |       |       | 13.30                                |
| 予約や来店する上で注意専項                             |       |                                 |                       |                        |      |       |       | 14:00                                |
| 0                                         |       |                                 |                       |                        |      |       |       |                                      |

© studiofrog IIc. All Right Reserved.

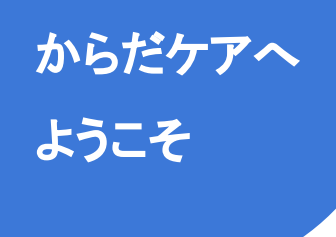

この度はからだケアをご利用いただき、ありがとうございます。 本ガイドでは、からだケアのサービスをご利用いただくにあたって、 必要な設定や知っておくと便利な情報についてご案内いたします。 ぜひご活用ください。

## $\land$ はじめに知っておきたい3つのポイント /

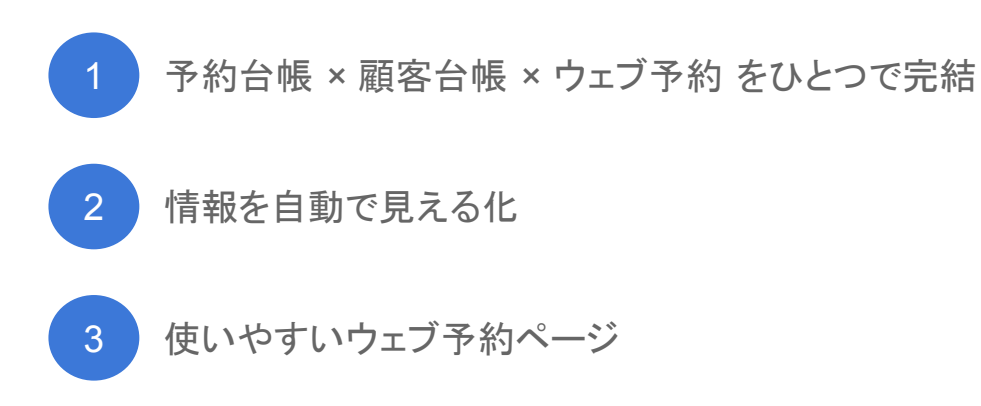

### 1. 予約台帳 × 顧客台帳 × ウェブ予約 をひとつで完結

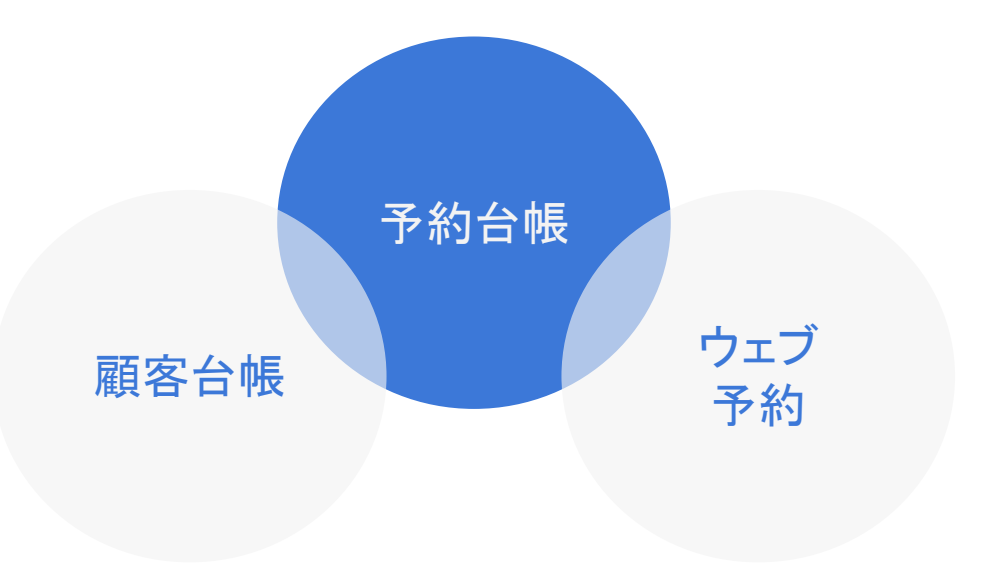

からだケアは、紙の台帳にかわる新しい予約台帳ツールです。顧客台帳やウェブ予約の機能、 さらには集計・分析もワンストップ。紙の使いやすさ、紙以上の便利さと安全性を実現しました。

2. 情報を自動で見える化

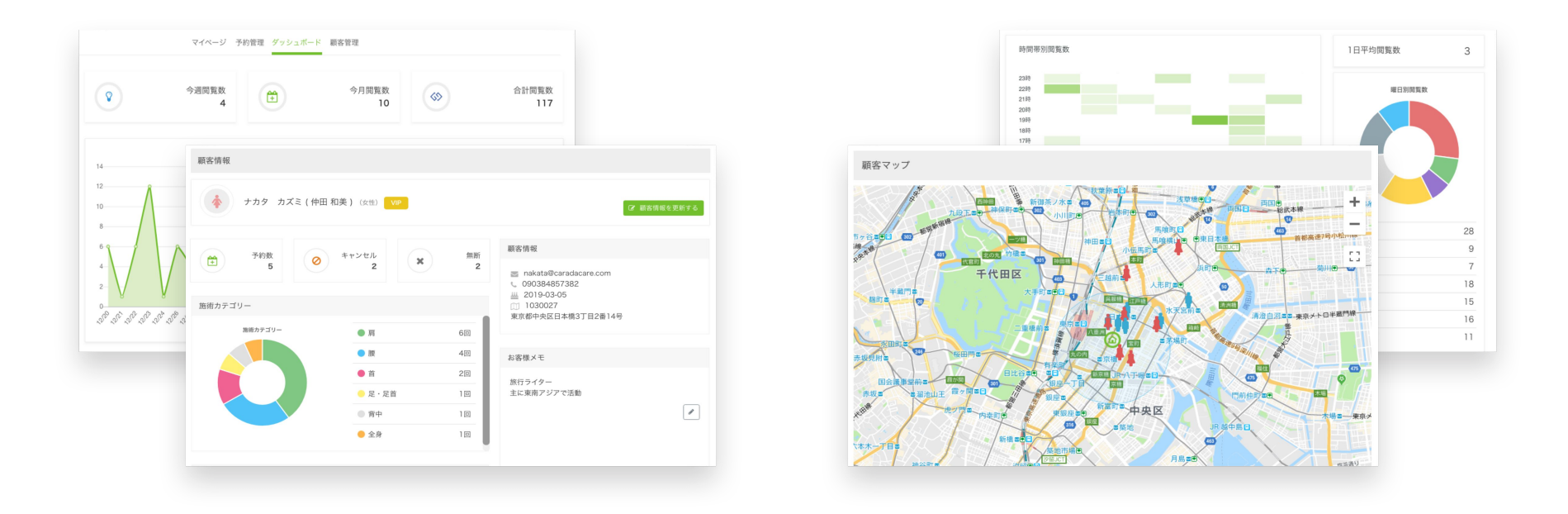

顧客ごとの情報を見やすくデザイン。さらに自動集計し店舗の傾向も見える化します。そのほか訪問者数 などあらゆる情報を自動で見える化。店舗の運営計画に効果を発揮します。

3. 使いやすいウェブ予約ページ

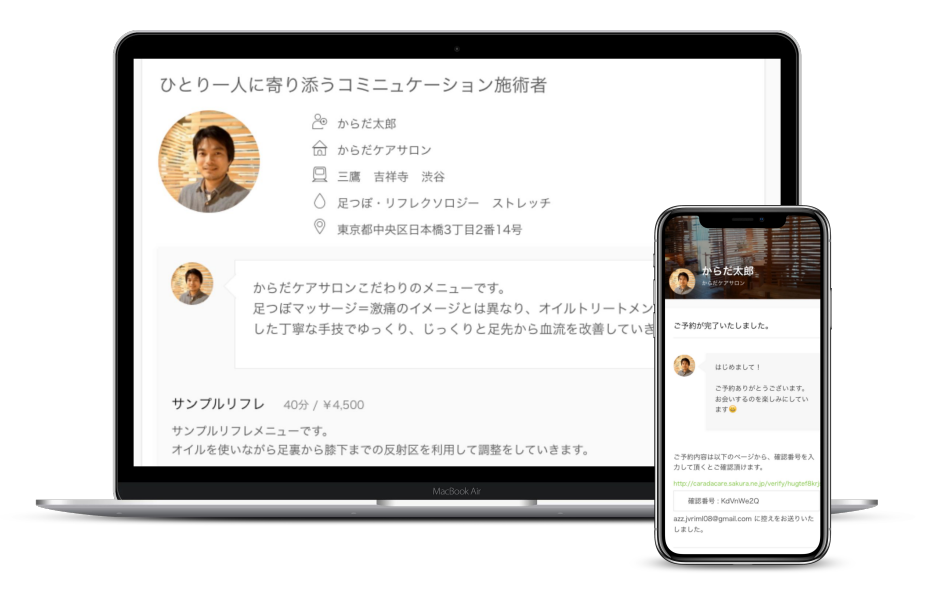

「予約はコミュニケーション」と定義し、無機質になりがちなウェブページに人の気配やあたたかみをあた えます。

© studiofrog IIc. All Right Reserved.

| ● <u>施術者専用ページにログイン</u>               | <u>ノする</u> | 9 ページ  |
|--------------------------------------|------------|--------|
| ・ログインする                              |            | 10 ページ |
| ・ホームの使い方                             |            | 12 ページ |
| ・メニューを確認する                           |            | 15 ページ |
| • <u>セットアップ</u>                      |            | 18 ページ |
| ・STEP1 予約システムの基本設定                   |            | 20 ページ |
| ・STEP2 ネット予約をはじめる                    |            | 29 ページ |
| ・STEP3 ホームページに予約ボタン                  | を設置する      | 37 ページ |
| <ul> <li>● <u>予約を管理する</u></li> </ul> |            | 49 ページ |
| ・STEP1 予約カレンダーの見方                    |            | 51 ページ |
| •STEP2 予約を登録する                       |            | 54 ページ |
| ・STEP3 予約を確認する                       |            | 66 ページ |
| ・STEP4 予約を変更・キャンセルす                  | 3          | 69 ページ |

| ● <u>顧客を管理する</u>           | ····· 79 ページ |
|----------------------------|--------------|
| •STEP1 顧客管理ページの見方          | 81 ページ       |
| •STEP2 顧客を登録する             | 86 ページ       |
| ・STEP3 顧客情報を変更する           | 90 ページ       |
| ・STEP4 施術メモ(カルテ)を更新する      | 95 ページ       |
| ・STEP5 顧客を削除する             | 100 ページ      |
| ● <u>ネット予約をフル活用する</u>      | 103 ~–ジ      |
| ・STEP1 メニュー並べ替えとピックアップメニュー | 105 ページ      |
| ・STEP2 リアクションでユニークなおもてなし   | 116 ページ      |
| ・STEP3 高度な予約設定             | 121 ページ      |
|                            |              |

・キャンセルポリシー・ネットからのキャンセル受付時間・予約者専用の電話番号
・予約者への連絡事項・ネット予約の通知メールの受信先・施術後のインターバルの設定
・個人予定の登録

| ● <u>集計・分析する</u>                                                                                                    | 149 ページ                              |
|----------------------------------------------------------------------------------------------------|--------------------------------------|
| ・STEP1 売上・予約数を見える化                                                                                                    | 151 ページ                              |
| ・STEP2 顧客情報を見える化                                                                                                    | 175 ページ                              |
| <ul> <li>売上・予約数を見える化</li> <li>・月次レポート・売上レポート・予約数レポート・年代レポート・曜日・時間帯レポート</li> <li>・メニュー別レポート・スタッフ別レポート</li> <li>顧客情報を見える化</li> <li>・顧客マップ・店舗全体の施術カテゴリー</li> </ul> |                                      |
| <ul> <li>● <u>検索・予約サイトへ掲載する</u></li> <li>・検索・予約サイトへの掲載手順</li> <li>・検索・予約サイトの閲覧数をみる</li> </ul>                                                                   | <b>182 ページ</b><br>183 ページ<br>188 ページ |
| <ul> <li>お問い合わせ先</li> </ul>                                                                                                    | 191 ページ                              |

 ・お問い合わせ先
 192 ページ

·会社概要 193 ページ

# 施術者専用ページにログインする

#### システムヘログインする

|         | 6942                   |
|---------|------------------------|
| メールアド   | LΖ:                    |
| satou@g | mail.com               |
| パスワード   | 3                      |
| Passwor | d                      |
| 🖌 次回か   | ら自動ログインする              |
|         | ログイン                   |
|         | バスワードを忘れた方は <b>こちら</b> |
|         |                        |

- 施術者向けログインページへアクセスします。
- メールアドレス、パスワードを入力後、「ログイン」をクリックしてください

うまくログインできないときは?

● 入力モードが「全角ひらがな」などになっていませんか?

半角文字が入力できるように入力モードを「半角英数」または「直接入力」に切り替えてください。 入力モードはWindowsの言語バー (通常は画面右下に表示されています) で、ご確認いただけます。

● アルファベットの小文字と大文字を入力し間違えていませんか?

アルファベットの大文字を入力するときは「Shift」キーを押しながら入力してください。

「Caps Lock」などにより、アルファベットの大文字・小文字に切り替わっていないことを確認してください。

● テンキーをお使いの場合、テンキーは有効になっていますか?

キーボードの「NumLock」ランプが点灯していない場合は「NumLock」キーを押して、テンキーを有効にしてください。

#### ホームを確認する

| 時間                     | 顧客                           | 担当    | 内容                           | 1 本日の予約か                                                    | 「表示されます       |
|------------------------|------------------------------|-------|------------------------------|-------------------------------------------------------------|---------------|
| <b>11:00~</b><br>(45分) | オオサコ ハナコさん<br>予約回数:1<br>● 新規 | 佐藤花子  | <b>テスト整体</b><br>¥4,500 45分   |                                                             | ケジュール         |
| <b>12:00~</b><br>(40分) | キムラサトミさん<br>予約回数:11<br>● VIP | からだ太郎 | <b>サンブルリフレ</b><br>¥4,500 40分 | <sup>施術メモ</sup><br>スケジュール<br>確認できます。                        |               |
| <b>14:30~</b><br>(40分) | からだケアサロンカノウユウタさん<br>予約回数:14  | からだ太郎 | <b>サンブルリフレ</b><br>¥4,500 40分 | <sup>施術メモ</sup> 3 本日の売上            スケジュール          人数が確認できま | や平均単価.<br>⋷す。 |
| 1                      | 3 500円                       | 4 500 |                              |                                                             |               |

ホーム

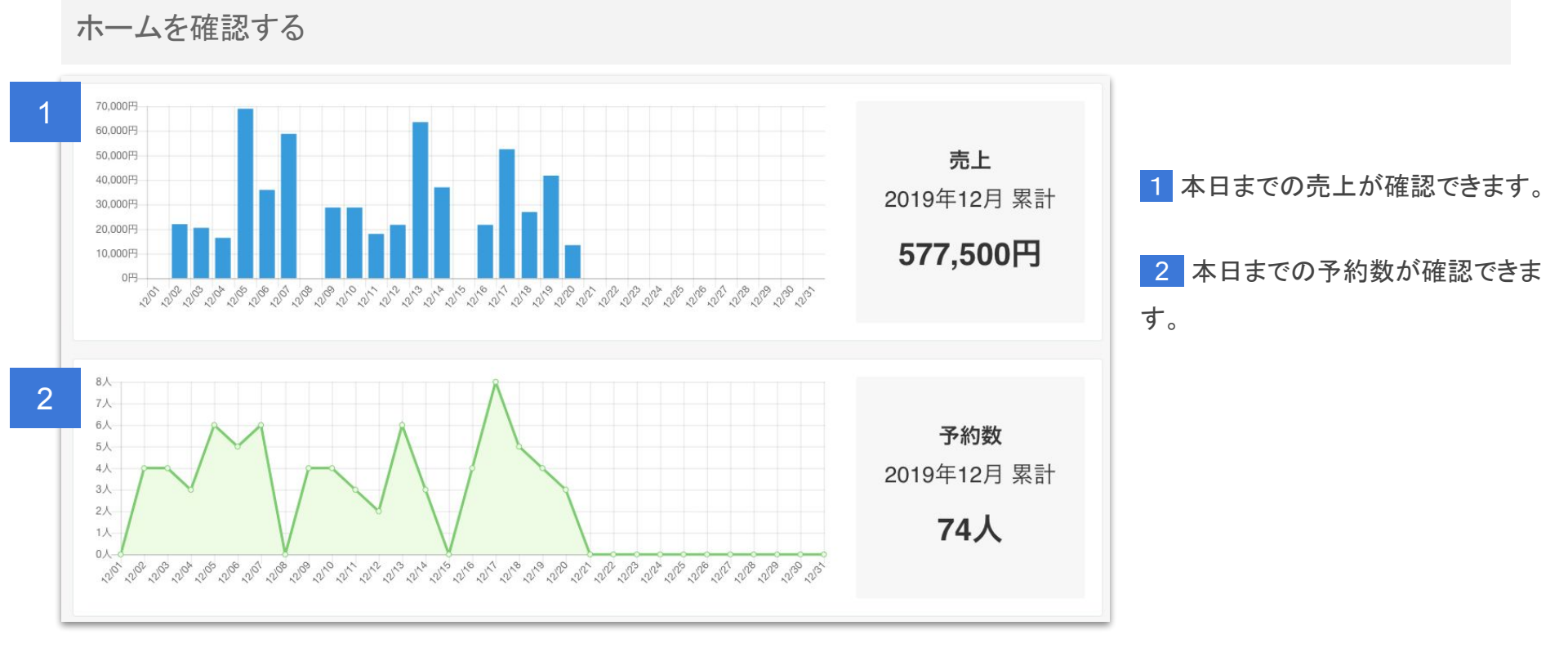

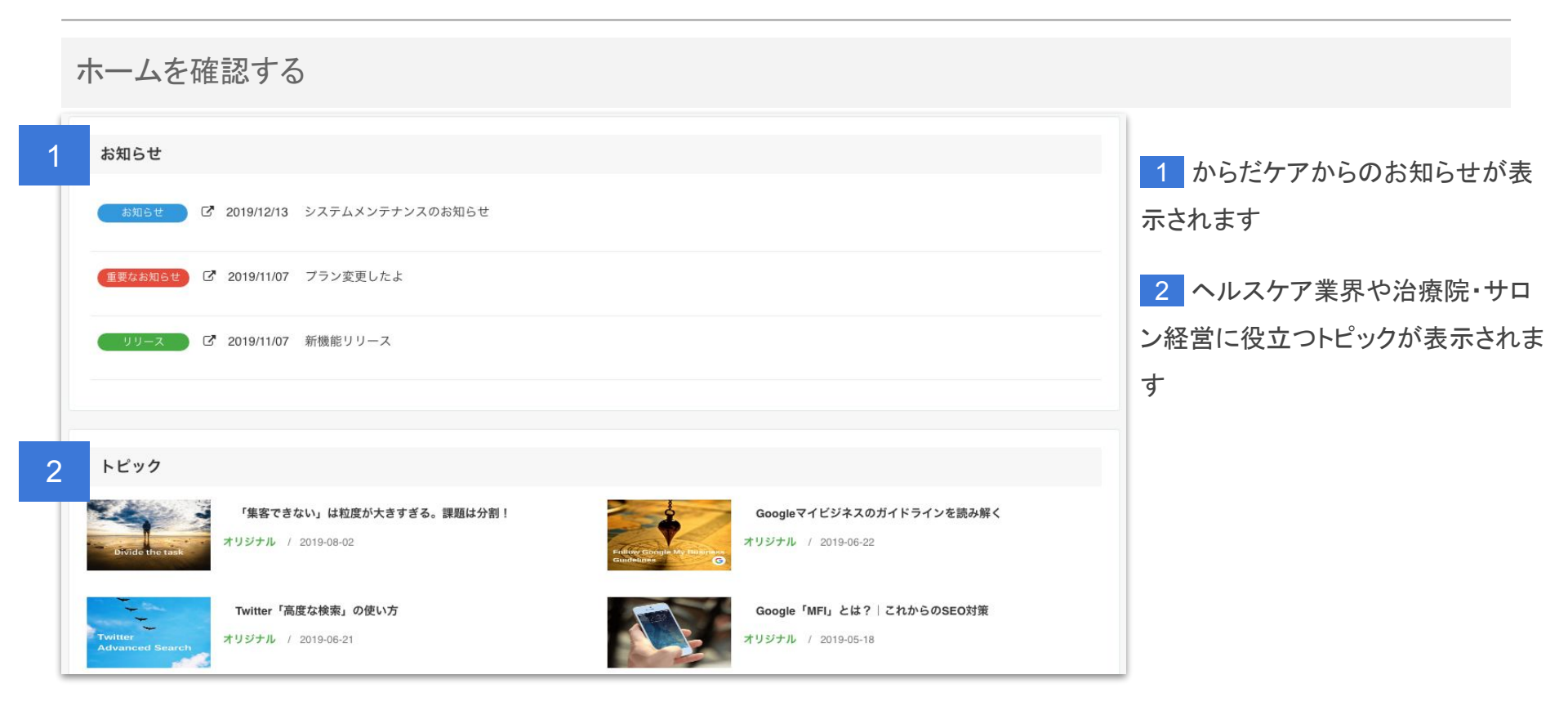

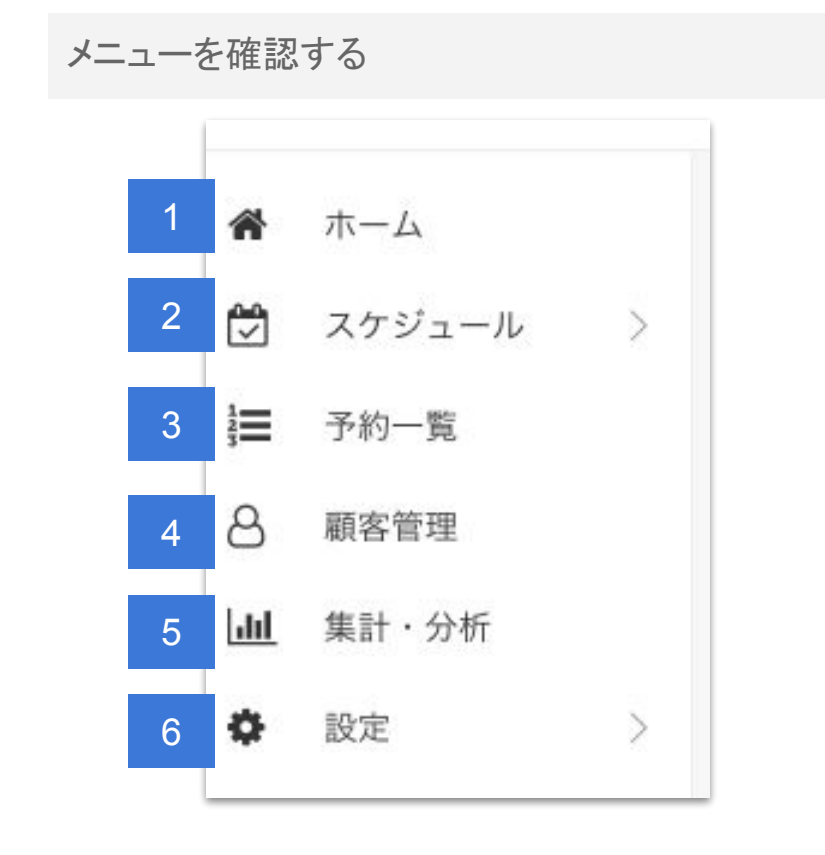

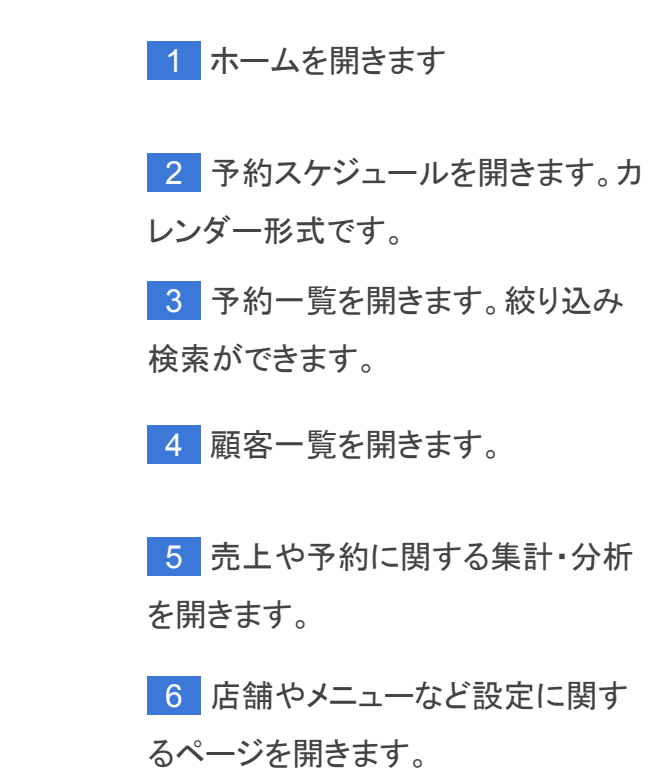

© studiofrog IIc. All Right Reserved.

#### 設定に関するメニュー

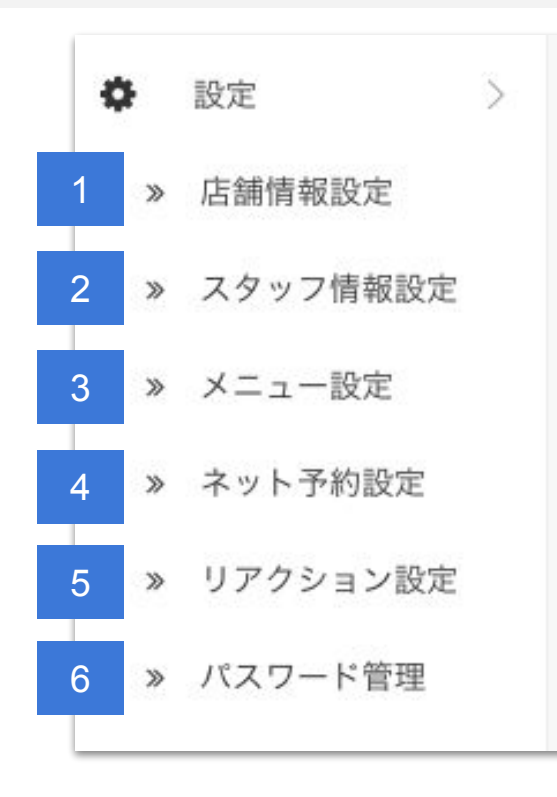

© studiofrog IIc. All Right Reserved.

店舗情報の編集ができます。 2 スタッフ情報の編集ができます。 3 施術メニューの編集ができます。 4 ネット予約に関する設定ができま す。 5 ネット予約完了ページで活用する リアクションに関する設定ができま す。 6 スタッフごとにパスワードの再設 定ができます。 16 ※ご利用人数2名以上

メニュー

#### アカウントメニュー | 画面右上のアイコンをクリック

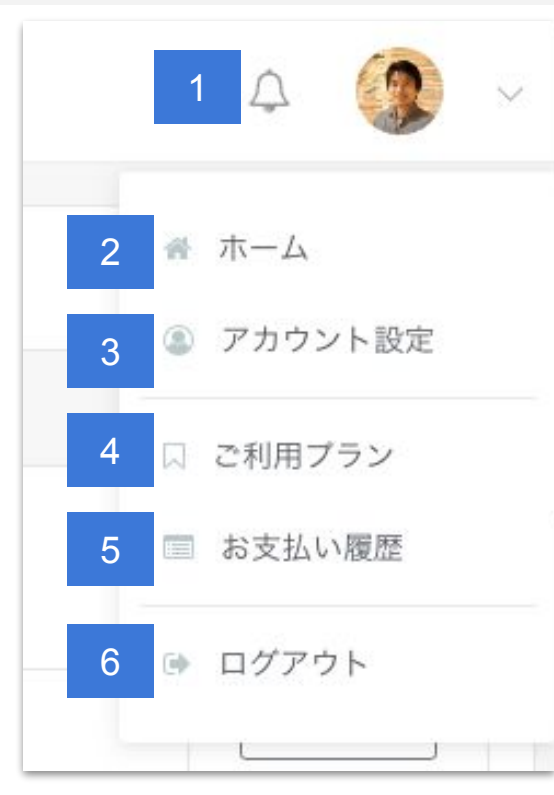

1 からだケアからのお知らせを確 認できます。 2 ホームを表示します。 3 アカウントに関する設定ができま す。 4 ご利用プランやご利用人数の設 定ができます。 5 請求書や領収書等お支払いに関 する確認ができます。 6 からだケアシステムからログアウ トします。

© studiofrog IIc. All Right Reserved.

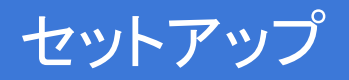

© studiofrog IIc. All Right Reserved.

セットアップ

予約システムをはじめるためのセットアップです。

ネット予約をはじめることで、365日24時間 ネットからの予約を受付けることが できます。

さらに、近年スマホの普及により、急激に高まっているネット予約需要に対応で きます。

 $\land$   $\neg$   $\neg$   $\neg$ 

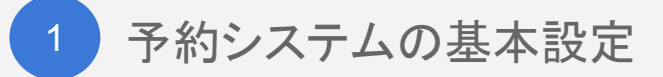

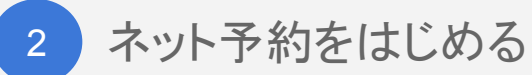

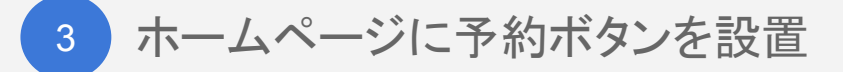

# STEP1 予約システムの基本設定

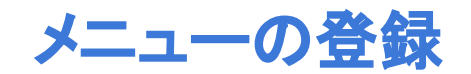

1. メニューの登録

● メニュー → 設定 → メニュー設定をクリックし、メニュー管理ページを表示します。

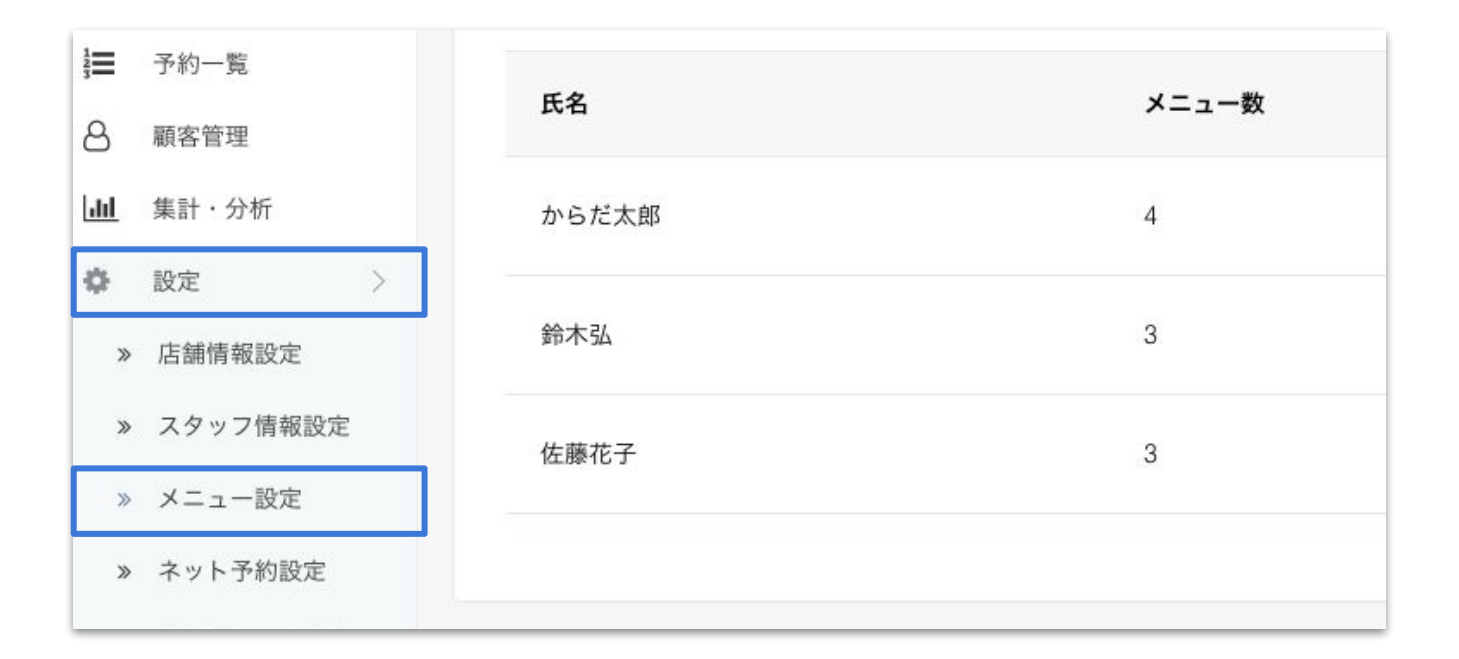

© studiofrog IIc. All Right Reserved.

1. メニューの登録

• 右上にある「メニューを追加」ボタンをクリックします。

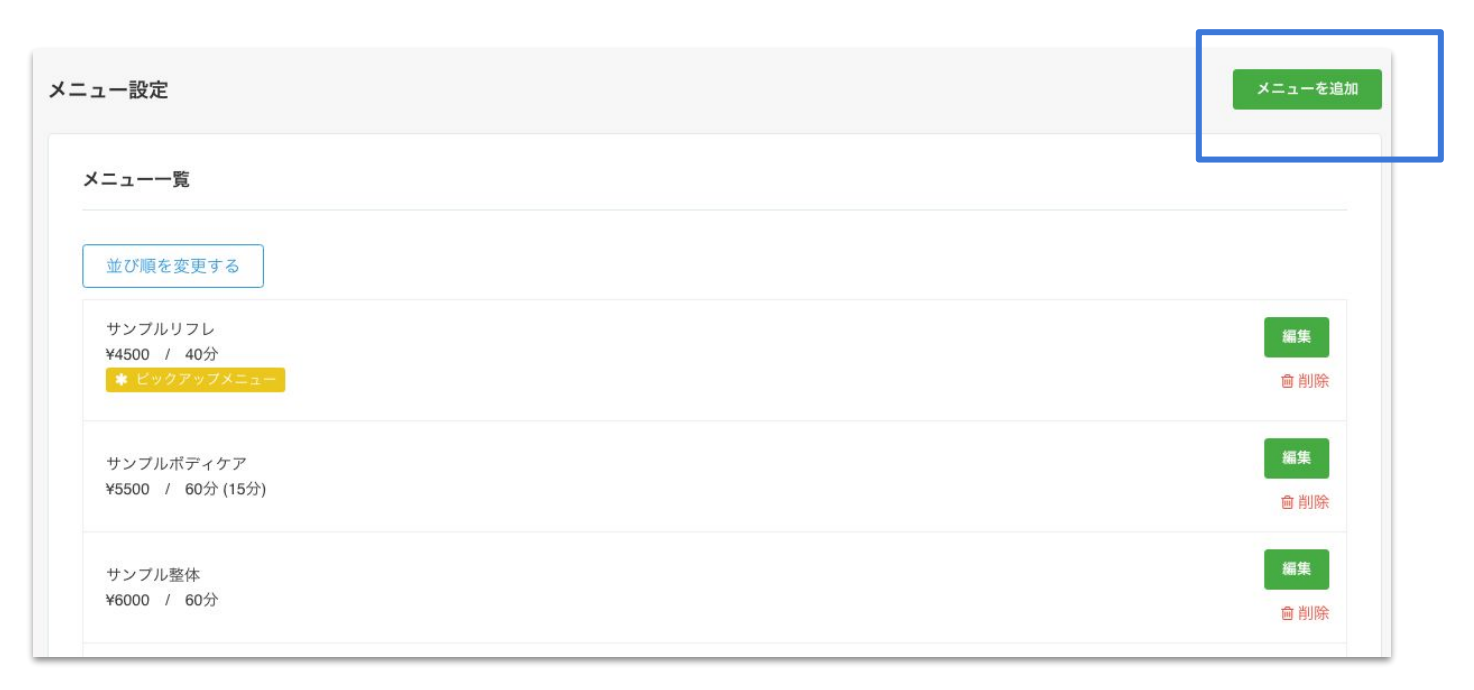

#### 1. メニューの登録

▶ニュー名、料金、施術時間などを入力し、保存ボタンをクリックすれば登録完了です。

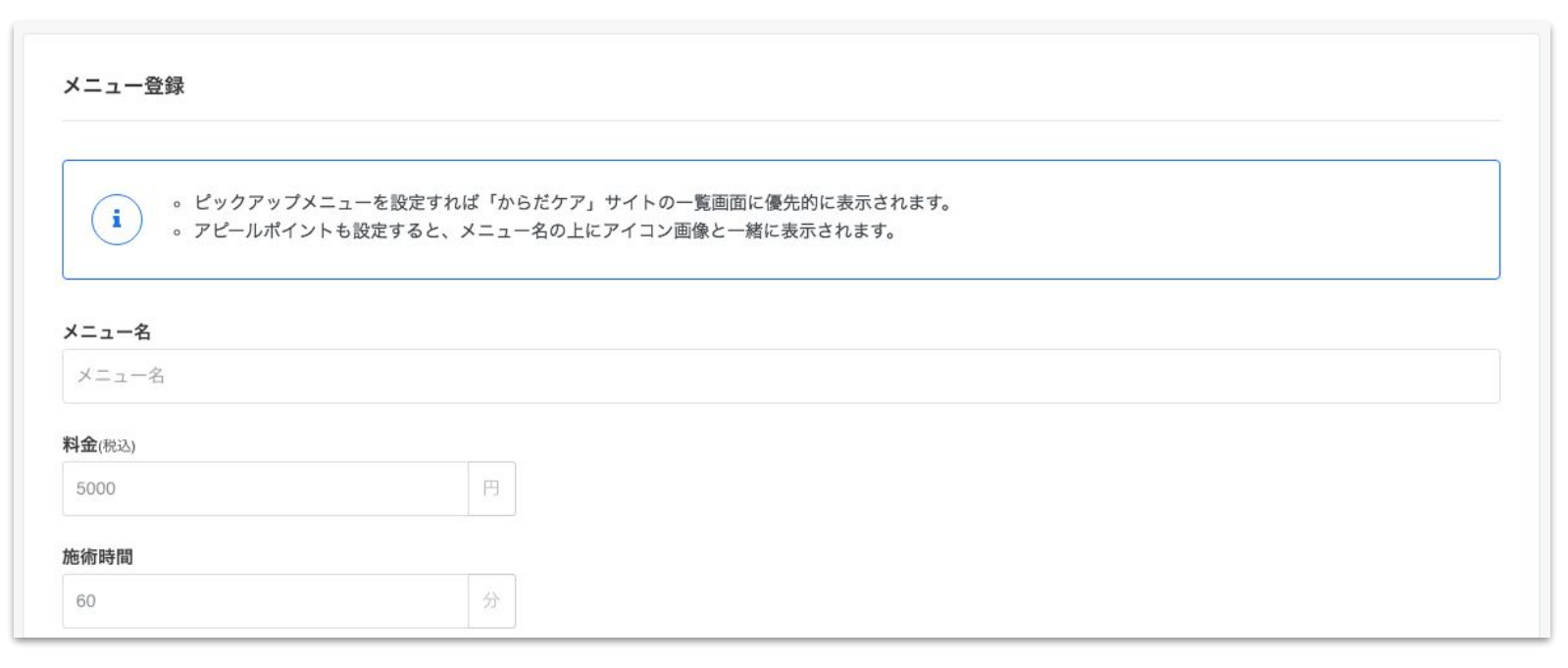

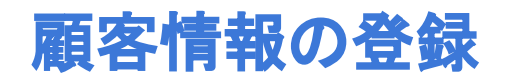

### 顧客情報の登録はスキップもできます

2. 顧客情報の登録

 ● 続いて顧客情報を登録してみましょう。メニュー → 顧客管理をクリックし、右上にある「顧客登録」ボタンを クリックします。

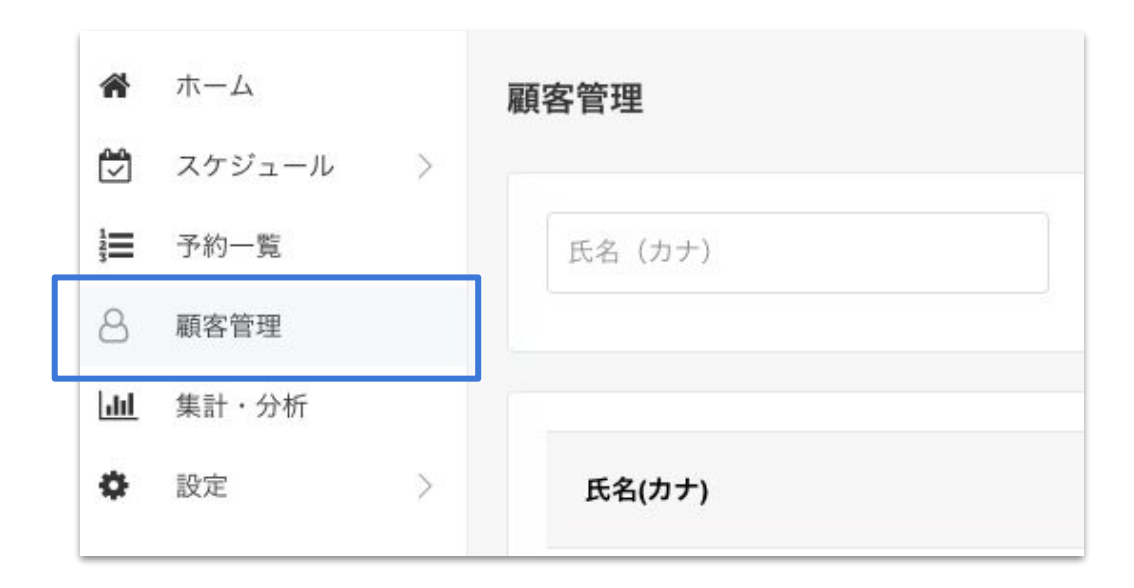

2. 顧客情報の登録

● 顧客氏名や電話番号、メールアドレス、住所などを入力し保存ボタンをクリックすると完了です。

| 客情報登録                    |  |
|--------------------------|--|
| 名(カナ): 必須                |  |
| 列) ヤマダタロウ                |  |
| 名                        |  |
| 列)山田太郎                   |  |
| 話番号                      |  |
| 列) 09011112222           |  |
| ールアドレス                   |  |
| 列) sample@caradacare.com |  |
| 客様属性                     |  |

2. 顧客情報の登録

• 顧客情報を蓄積して見える化。集客施策や接客に活用しよう

なお、顧客情報は登録しなくても予約システムは利用可能です。

顧客情報の蓄積により、精密な集計・分析や一人ひとりの顧客情報の見える化に活用できます。

## STEP2 ネット予約をはじめる

# ネット予約可能時間を設定

- 1. ネット予約可能時間を設定する
- ネット予約の可能な時間を設定します。メニュー → 設定 → ネット予約設定をクリックします。

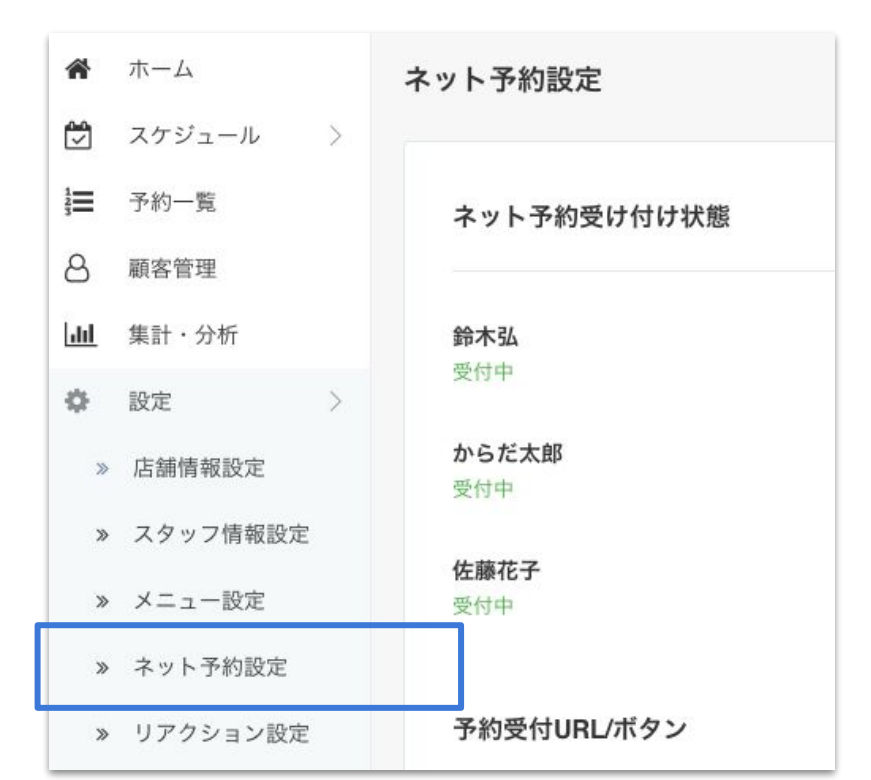

- 1. ネット予約可能時間を設定する
- •予約可能時間の「設定する」ボタンをクリックします。

| 予約可能時間              |  |  | 設定する |
|---------------------|--|--|------|
| <b>鈴木弘</b><br>設定済   |  |  |      |
| <b>からだ太郎</b><br>設定済 |  |  |      |

- 1. ネット予約可能時間を設定する
- ネット予約が可能な「曜日」を選択し、予約可能な「時間」を入力していきます。

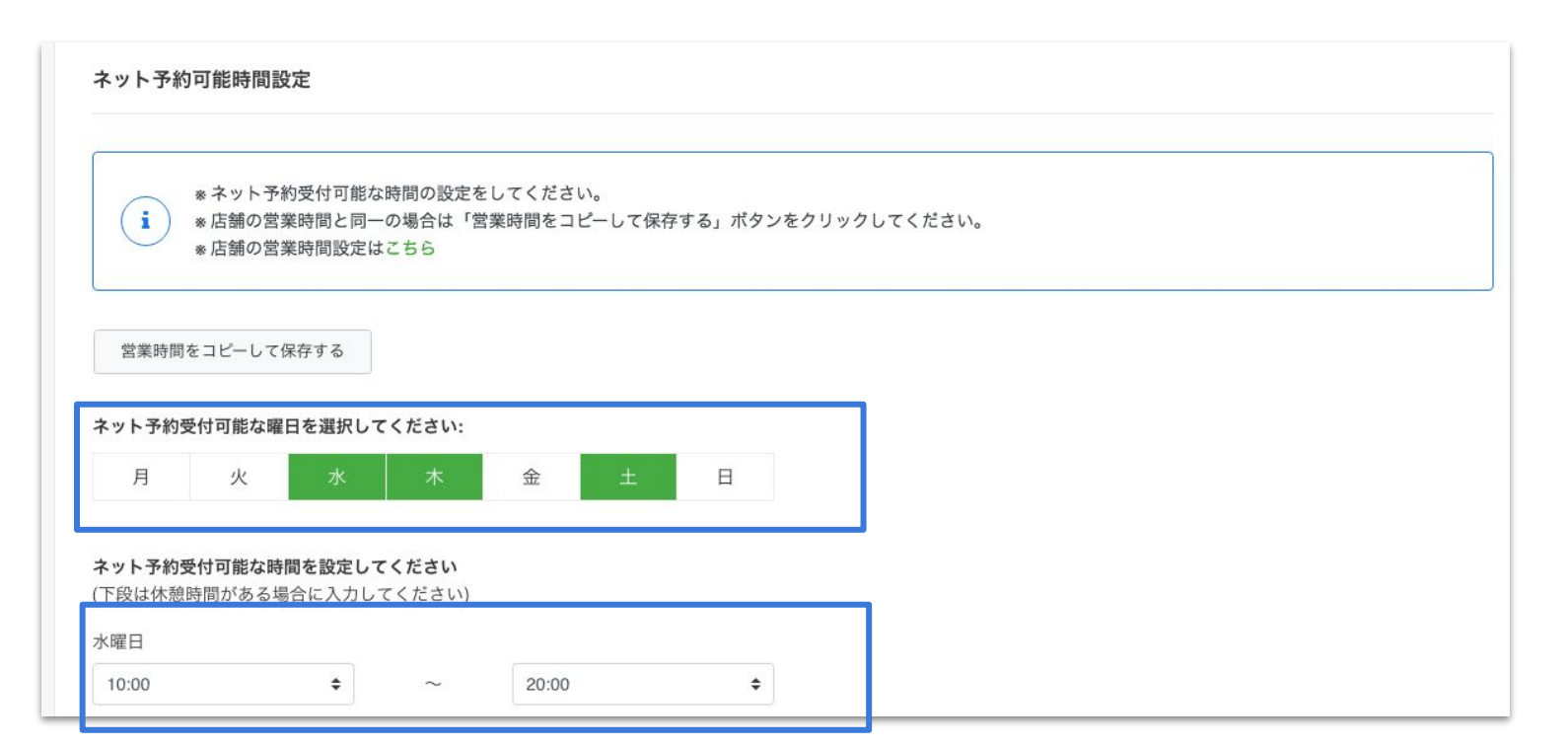

# ネット予約をONにする

2. ネット予約をONにする

● 次にネット予約をONにします。ネット予約設定ページにあるネット予約受け付け状態の「設定する」ボタン をクリックします。

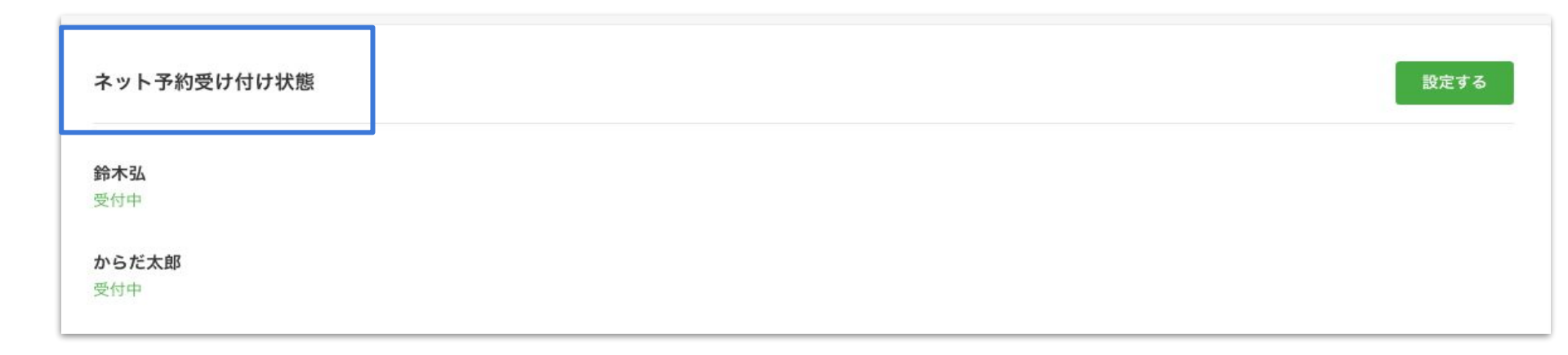

2. ネット予約をONにする

● ネット予約を開始するスタッフを ONにして保存すればネット予約が開始されます。

| ネット予約受付開始設定                                              |  |  |  |  |  |  |
|----------------------------------------------------------|--|--|--|--|--|--|
| <ul> <li>*予約可能時間、施術メニューを登録して頂くとネット予約が可能となります。</li> </ul> |  |  |  |  |  |  |
| 氏名                                                       |  |  |  |  |  |  |
| 鈴木弘                                                      |  |  |  |  |  |  |
| からだ太郎                                                    |  |  |  |  |  |  |
#### STEP3 ホームページに予約ボタンを設置

ホームページに予約ボタンを設置

1. ホームページに予約ボタンを設置

#### ネット予約ボタンをホームページやブログ、SNSなどに設置できます。

| からだケア                | <b>からだケア</b><br>からだケアでは治療院やリラクゼーションサロン向け予約/顧客システムを展開中です。<br>店、整体、リラクゼーションサロンなどでご利用いただけますよ! <u>https://caradacar</u> | からだ太郎<br>からだ女Pサロン                                                                  |                      |
|----------------------|----------------------------------------------------------------------------------------------------|------------------------------------------------------------------------------------|----------------------|
|                      | 1 フォロー 8 フォロワー · ふ                                                                                                  | ×=                                                                                 |                      |
| <b>ホーム</b> マ:        | ガジン スキ ブロフィール <b>√ネット予約はこちら</b>                                                                                     | からだケアサロンこだわりのメニューです。<br>足つぼマッサージー激痛のイメージとは異なり、オイルトリ<br>た丁寧な手技でゆっくり、じっくりと足先から血流を改善し | ートメントを使用し<br>,ていきます。 |
| からだか<br>***** 2019/1 | ታዎ<br>.2/20 10:33                                                                                                   | サンプルリフレ<br>¥ <b>4,500</b> 施術時間:40 分                                                | 空きを確認す               |
|                      |                                                                                                    | サンプルリフレメニューです。<br>オイルを使いながら足裏から膝下までの反射区を利用して調整をしていきます。                             |                      |
| © at                 | diefred lle All Dight Deserved                                                                                      | サンプルボディケア<br>¥ <b>5.500</b> 施術時間:60 分                                              | 空きを確認す               |

© studiofrog IIc. All Right Reserved.

#### 1. ホームページに予約ボタンを設置の手順

#### • メニュー → 設定 → ネット予約設定をクリックします。

| *           | ホーム      |    | ネット予約設定             |
|-------------|----------|----|---------------------|
|             | スケジュール   | >. |                     |
| 1<br>2<br>3 | 予約一覧     |    | ネット予約受け付け状態         |
| 8           | 顧客管理     |    |                     |
| <u>lad</u>  | 集計・分析    |    | 鈴木弘                 |
| \$          | 設定       | >  | 受付甲                 |
| »           | 店舗情報設定   |    | <b>からだ太郎</b><br>受付中 |
| »           | スタッフ情報設定 |    | () ** # =           |
| »           | メニュー設定   |    | <b>佐藤化子</b><br>受付中  |
| »           | ネット予約設定  |    |                     |
| »           | リアクション設定 |    | 予約受付URL/ボタン         |

#### 1. ホームページに予約ボタンを設置

• 予約受付URL/ボタンの「設定する」ボタンをクリックします。

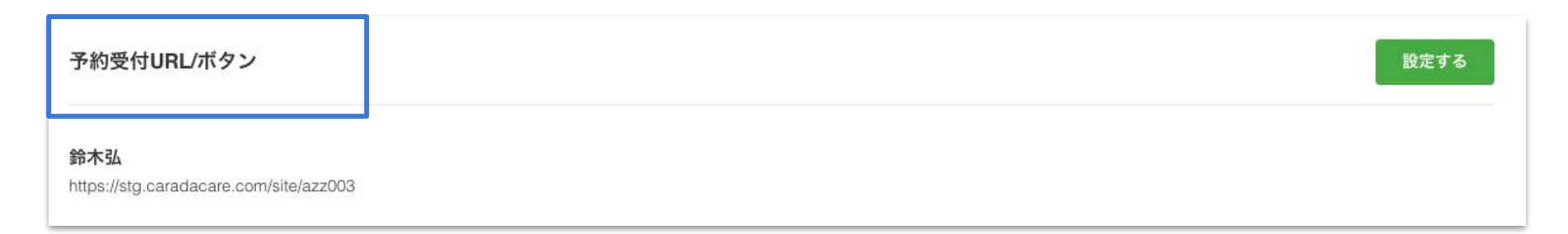

#### 1. ホームページに予約ボタンを設置

• 店舗用または各スタッフの「ボタン編集」をクリックします。

なお、店舗用はご利用人数が2名以上の場合に表示されます。

| 店舗                                  |                                  | URL                                           |                |
|-------------------------------------|----------------------------------|-----------------------------------------------|----------------|
| 店舗用                                 |                                  | https://stg.caradacare.com/site/azz/team      | ポタン編集<br>URL編集 |
|                                     |                                  |                                               |                |
| .タッフの個別設定は以下で<br><b>スタッフ</b>        | 設定してください。<br><b>ネット予約</b>        | URL                                           |                |
| 、タッフの個別設定は以下で<br><b>スタッフ</b><br>鈴木弘 | 設定してください。<br><b>ネット予約</b><br>受付中 | URL<br>https://stg.caradacare.com/site/azz003 | ポタン編集<br>URL編集 |

1. ホームページに予約ボタンを設置

• 次のような画面が表示されます。

| ネット予約設定                                                                                                    | 「予約ボタン」の作成には次の 2パターンがあります。 |
|----------------------------------------------------------------------------------------------------|----------------------------|
| ネット予約受付ボタン設定                                                                                                    | ①からだケアで用意した「予約ボタン」を利用する    |
| ネット予約受付ボタンをホームページ、プログ等に追加することが出来ます。                                                                                                | ②ご自分で用意した「予約ボタン」を利用する      |
| 1.ボタンの種類を選んでください                                                                                                    |                            |
| ○ √ネット予約はこちら ○ √ネット予約はこちら                                                                                                    |                            |
| ● ✔ネット予約はこちら ○ ✔*ット予約はこちら                                                                                                    |                            |
| ○ √ネット予約はこちら ○ √ネット予約はこちら                                                                                                    |                            |
|                                                                                                    |                            |
| 2.下記コードをコピーして設置したい場所に貼り付けます                                                                                                    |                            |
| コピーする                                                                                                    |                            |
| <a href="https://stg.caradacare.com/site/carada" target="_blank">&lt;img src="https://stg.caradacare.com/i&lt;/td&gt;<td></td></a> |                            |

# ①からだケアで用意した予約ボタンを利用する

①からだケアで用意した「予約ボタン」を利用する方

•「1.ボタンの種類を選んでください」の中から、お好きなボタンを選択してください。

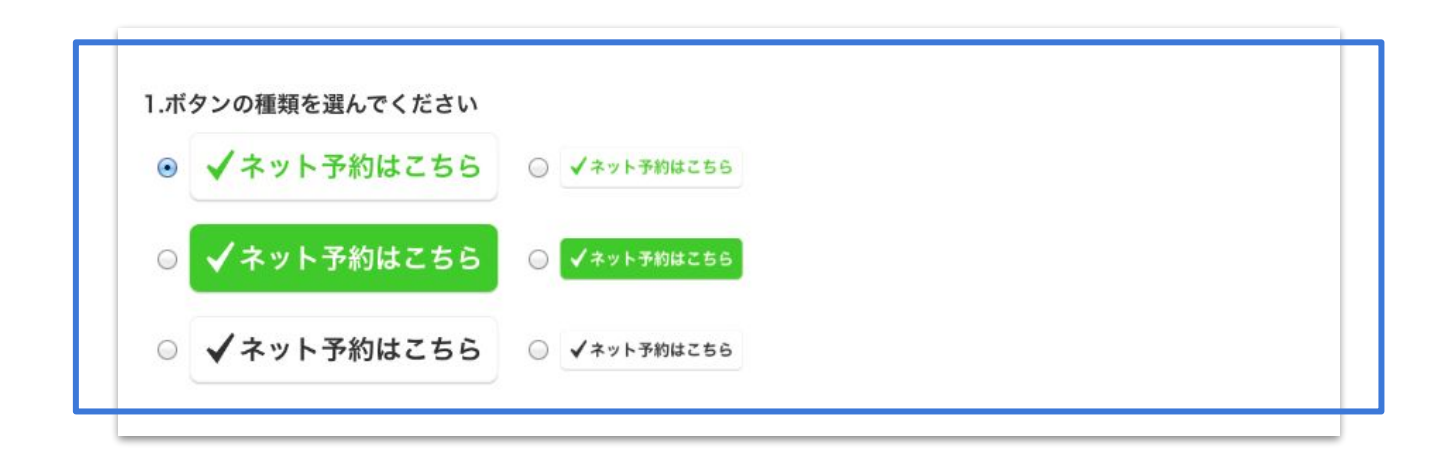

①からだケアで用意した「予約ボタン」を利用する方

●「2.下記コードをコピーして設定したい場所に貼り付けます」にある「コピーする」ボタンをクリックしてください。 ネット予約ができるプログラムコードがコピーされます。

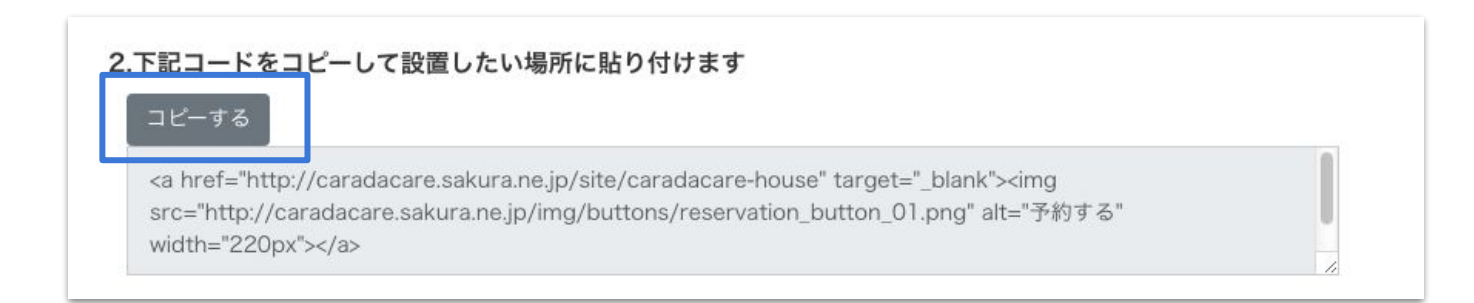

※コピーしたプログラムコードをご自身の治療院・サロンのホームページに貼り付ければ、からだケア予約システムを使ったネット 予約がご利用できます。 ①からだケアで用意した「予約ボタン」を利用する方

●「3.動作確認」にある「ネット予約はこちら」ボタンをクリックすると、動作確認ができます

| ="http://caradacare.sakura | kura.ne.jp/site/caradacare-nouse target=_blank >king     |    |
|----------------------------|----------------------------------------------------------|----|
|                            | .ne.jp/img/buttons/reservation_button_01.png" alt="予約する" |    |
| th="220px">                |                                                          |    |
|                            |                                                          | 11 |
|                            |                                                          |    |
| な多り                        |                                                          |    |

#### ネット予約ページ

| からだ太郎                    |                       |      |
|--------------------------|-----------------------|------|
| BERKE                    |                       |      |
| メニュー                     |                       |      |
| テストリフレ                   |                       | 予約する |
| ¥ <b>4,500</b> 施術時間:40 分 |                       | 3439 |
| 施術内容テストです。施術内容は          | <b>は</b> テストテストテストです。 |      |
| テスト整体                    |                       | 予約する |
| ¥6,000 施術時間:60 分         |                       |      |
|                          |                       |      |

## ②ご自分で用意した予約ボタンを利用する

#### ②ご自分で用意した「予約ボタン」を利用する方

● ネット予約ボタンをお持ちの方へにある「URLをコピーする」ボタンをクリックします。コピーされた URLをお 持ちの予約ボタンに指定すれば完了です。

| ネット予約ボタンをお持                         | ちの方へ                                |
|-------------------------------------|-------------------------------------|
| 下記URLをコピーし、お                        | 寺ちのネット予約ボタンの遷移先にコピーしたURLを貼り付けてください。 |
| ネット予約受付用URL<br>https://stg.caradaca | e.com/site/azz003                   |
| URLをコピーする                           |                                     |

## 予約を管理する

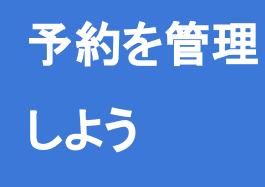

ネット予約だけでなく、電話予約、施術後の予約、店頭予約などあらゆる予約を 一元管理することで、効率的に予約管理ができます。

また、システム管理されたデータはすぐに閲覧可能になります。

、予約管理の使い方【基本編】/

1 予約カレンダーの見方

- 2 予約を登録する
- 3 予約を確認する

4 予約を変更・キャンセルする

## STEP1 予約カレンダーの見方

予約を管理する

1. 予約カレンダーの見方

メニュー → スケジュール を表示します。

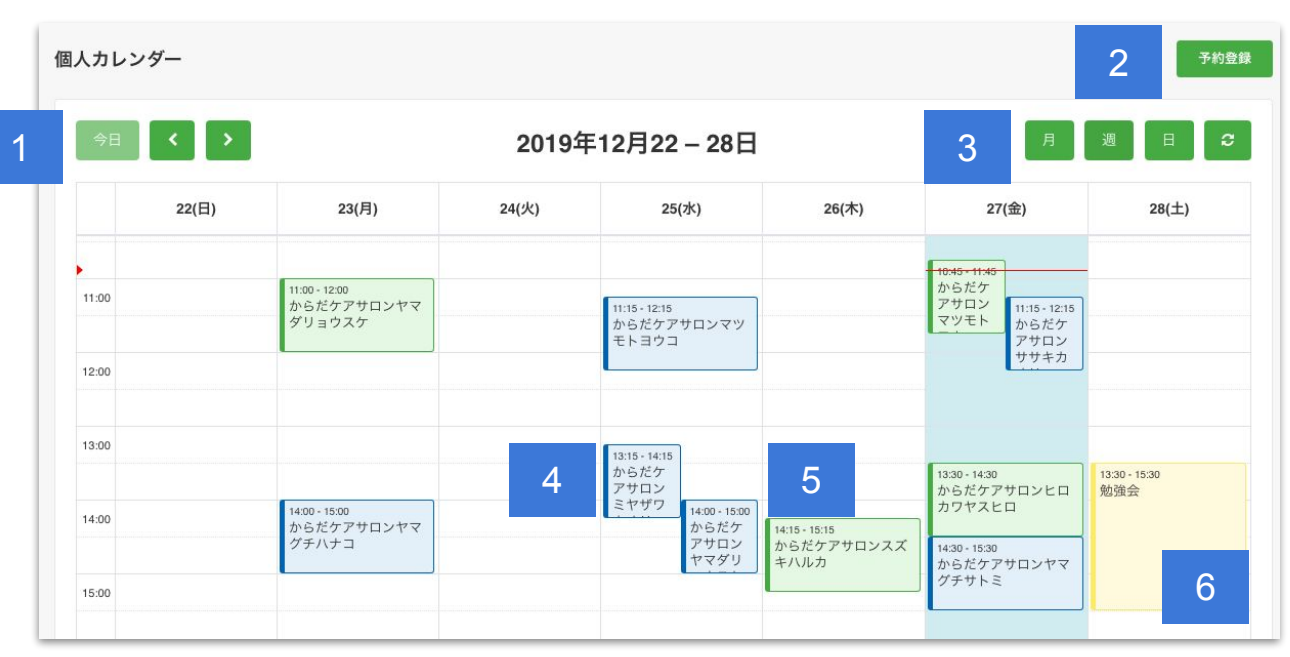

© studiofrog IIc. All Right Reserved.

1 「今日」のカレンダーを表示しま す。

予約登録ができます。カレン
ダーをクリックでもできます。

3 「月」「週」「日」ボタンはそれぞれ 月、週、日単位のカレンダーを表示 します。

4 ネット経由での予約は青色で表 示されます

5 電話などオフラインでの予約は 緑色で表示されます

<mark>6</mark>個人の予定は黄色で表示されま<sub>52</sub>す

予約を管理する

1. 予約カレンダーの見方 | ご利用人数が2名以上の場合

メニュー → スケジュール を表示します。

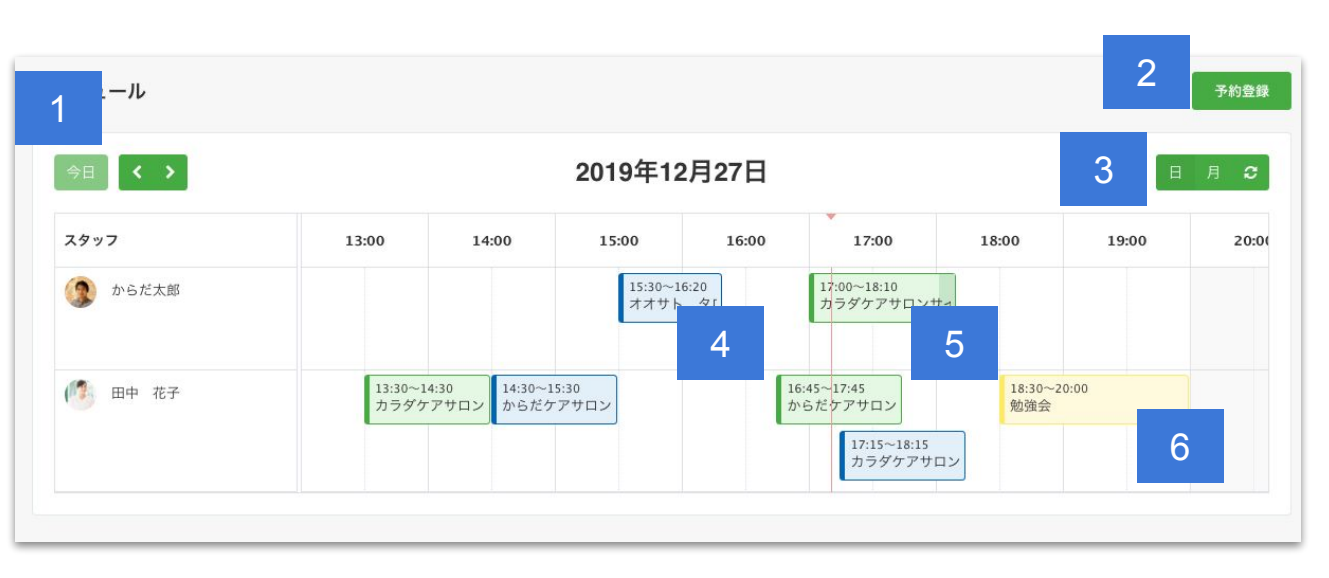

© studiofrog IIc. All Right Reserved.

「今日」のカレンダーを表示します。
予約登録ができます。カレンダーをクリックでもできます。

3 「月」「日」ボタンはそれぞれ月、 日単位のカレンダーを表示します。

4 ネット経由での予約は青色で表 示されます

5 電話などオフラインでの予約は 緑色で表示されます

<mark>6</mark>個人の予定は黄色で表示されま<sub>53</sub> す

## STEP2 予約を登録する | 新規

- 2. 予約を登録する | 新規
- 予約登録したい日時をカレンダー内でクリックします。

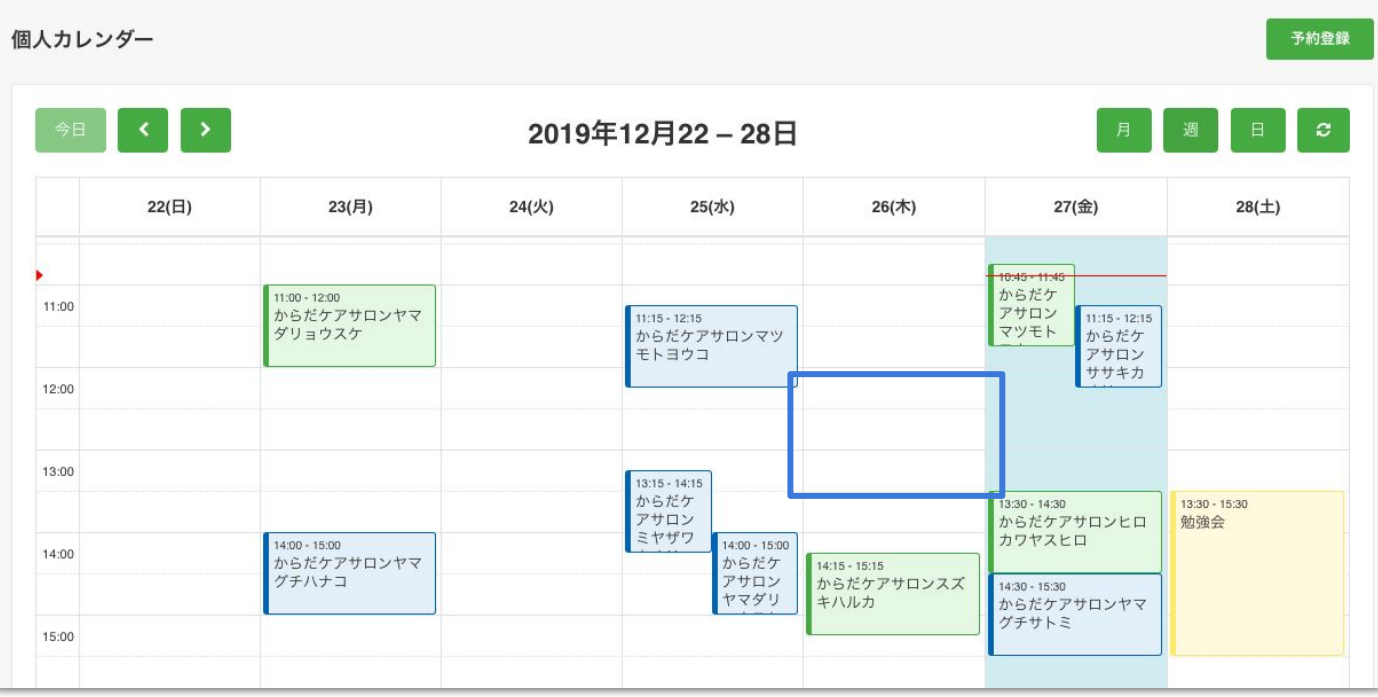

© studiofrog IIc. All Right Reserved.

2. 予約を登録する | 新規

•次に、施術メニューや顧客情報などを入力し「登録する」ボタンをクリックします

| メニュー         | サンプルリフレ          | ÷ |  |
|--------------|------------------|---|--|
| 日付           | 2019/04/30       | Ē |  |
| 時間           | 12:30 🔶 ~ 14:00  | ţ |  |
| インターバル       |                  |   |  |
| 氏名(カナ) :(必須) | ナマエ              |   |  |
|              | 顧客を検索            |   |  |
| 性別           | ● 女性 ○ 男性        |   |  |
| メールアドレス      | sample@gmail.com |   |  |
| 電話番号         | 09011112222      |   |  |
| 最近の予約日       |                  |   |  |
| 予約回数         |                  |   |  |
| 施術メモ         | 施術メモ画面へ          |   |  |
|              |                  |   |  |

- 2. 予約を登録する | 新規
- 登録した予約情報がカレンダーに反映されます。

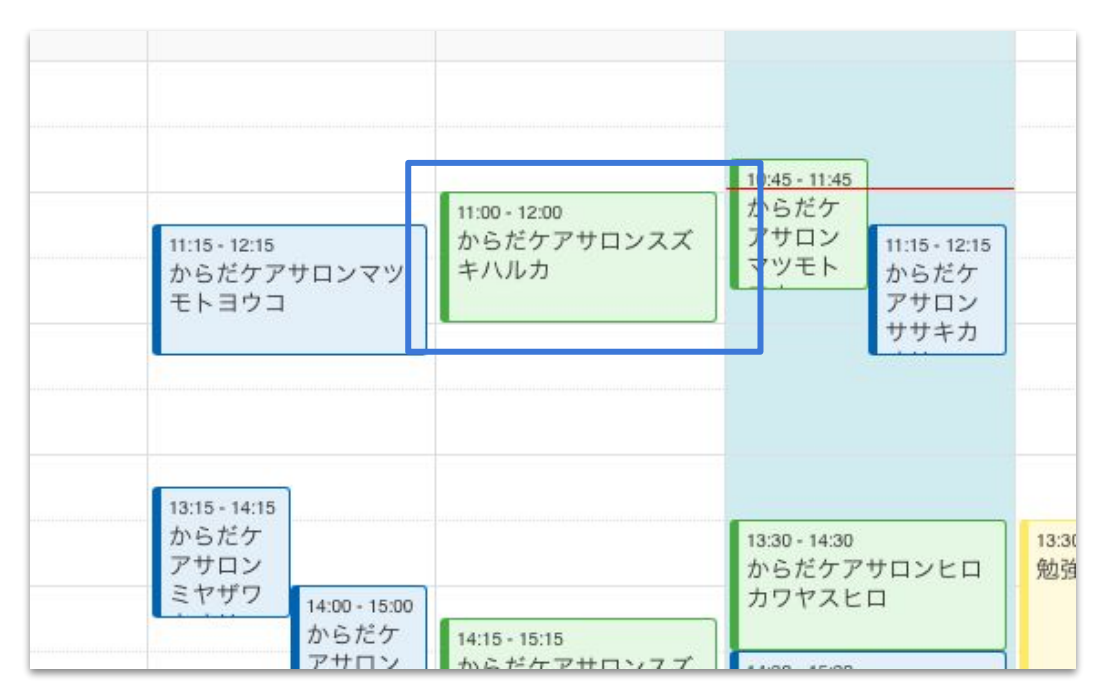

2. 予約を登録する | 新規

• なお、入力した顧客情報は顧客管理ページへ自動登録されます。

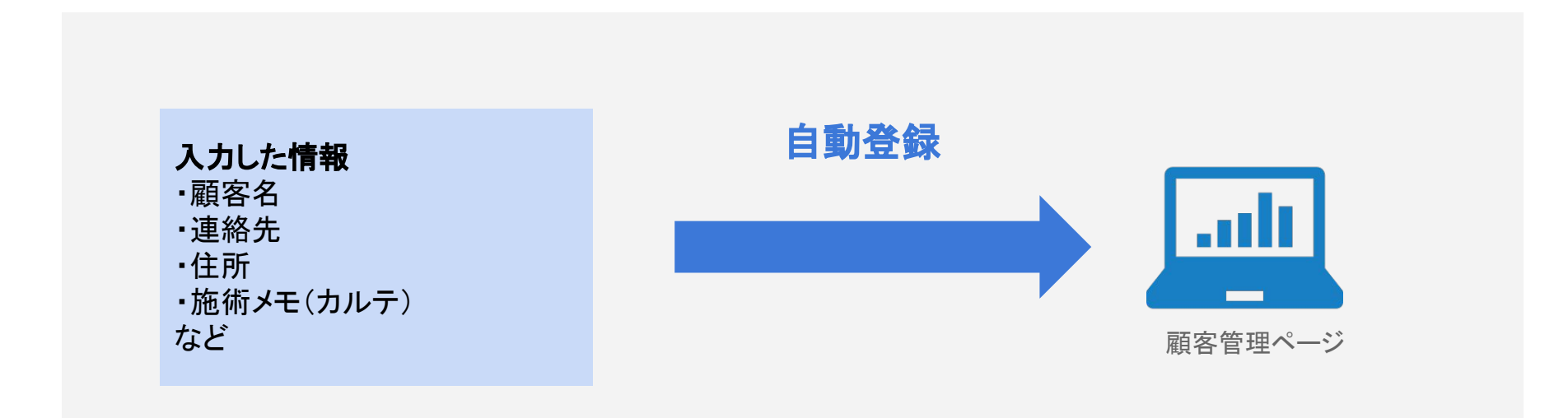

# STEP2 予約を登録する | リピーター

2. 予約を登録する | リピーター

● 新規同様、予約登録したい日時をカレンダー内でクリックします。

| 、カレン  | ダー    |                                       |       |                                                |                             |                                      | 予約                   |
|-------|-------|---------------------------------------|-------|------------------------------------------------|-----------------------------|--------------------------------------|----------------------|
| 今日    | < >   |                                       | 2019  | 年12月22 – 28日                                   |                             | 月                                    | 週日                   |
|       | 22(日) | 23(月)                                 | 24(火) | 25(水)                                          | 26(木)                       | 27(金)                                | 28(土)                |
|       |       |                                       |       |                                                |                             | 10:45 - 11:45                        |                      |
| 11:00 |       | 11:00 - 12:00<br>からだケアサロンヤマ<br>ダリョウスケ |       | 11:15 - 12:15<br>からだケアサロンマツ<br>モトヨウコ           |                             | からだケ<br>アサロン<br>マツモト<br>アサロン<br>アサロン |                      |
| 12:00 |       |                                       |       |                                                |                             | ササキカ                                 |                      |
| 13:00 |       |                                       |       | 13:15 - 14:15                                  |                             | J                                    |                      |
|       |       |                                       |       | からだケ<br>アサロン                                   |                             | 13:30 - 14:30<br>からだケアサロンヒロ          | 13:30 - 15:30<br>勉強会 |
| 14:00 |       | 14:00 - 15:00<br>からだケアサロンヤマ<br>グチハナコ  |       | ミヤザワ<br>14:00 - 15:00<br>からだケ<br>アサロン<br>キャーグリ | 14:15 - 15:15<br>からだケアサロンスズ | カワヤスヒロ<br>14:30 - 15:30              |                      |
| 15:00 |       |                                       |       | 7795                                           | キハルカ                        | からだケアサロンヤマ<br>グチサトミ                  |                      |

© studiofrog IIc. All Right Reserved.

2. 予約を登録する | リピーター

●氏名(カナ)の下にある「顧客を検索」ボタンをクリックします。

| 施術予約      | 個人予定           | ×        |
|-----------|----------------|----------|
| メニュー      | テストリフレ         | *        |
| 日付        | 2018/10/31     |          |
| 時間        | 16:00 ♦ ~ 17:0 | <b>0</b> |
| 氏名(カナ):(必 | TTT            |          |
|           | 顧客を検索          |          |
| 性別        | ● 女性 ○ 男性      |          |

- 2. 予約を登録する | リピーター
- 顧客一覧から該当のリピーターを選択します。

| 顧客核 | 英案              |             |                  |      |
|-----|-----------------|-------------|------------------|------|
| 名前  | 、電話番号、メールアドレス   | 検索          |                  |      |
|     | 氏名(カナ)          | 電話番号        | 最近の予約日           | 予約回数 |
| 選択  | からだケアサロンマツモトヨウコ | 0736496337  | 2019/12/26 12:00 | 7    |
| 選択  | からだケアサロンスズキハルカ  | 0569602909  | 2019/12/26 11:00 | 5    |
| 選択  | からだケアサロンミヤザワカオリ | 09056205487 | 1.5%             | 9    |
| 選択  | からだケアサロンヤマグチサトミ | 0490013231  | -                | 7    |
| 選択  | からだケアサロンササキカオリ  | 08079014267 |                  | 6    |
| 選択  | からだケアサロンナカジマサトミ | 0205125780  |                  | 3    |

- 2. 予約を登録する | リピーター
- 選択した顧客情報が予約に反映されます。

| 時間           | 12:00               | € ~   | 13:00 | \$ |
|--------------|---------------------|-------|-------|----|
| インターバル       |                     |       |       |    |
| 氏名(カナ) :(必須) | からだケアサロンミヤ          | ザワカオリ |       |    |
|              | 顕客を検索 顕客をクリン        | P     |       |    |
| 性別           | ● 女性                |       |       |    |
| メールアドレス      | vwakamatsu@b-prep.c | om    |       |    |
| 電話番号         | 09056205487         |       |       |    |

- 2. 予約を登録する | リピーター
- 先ほど登録したリピーター予約がカレンダーに反映されます。

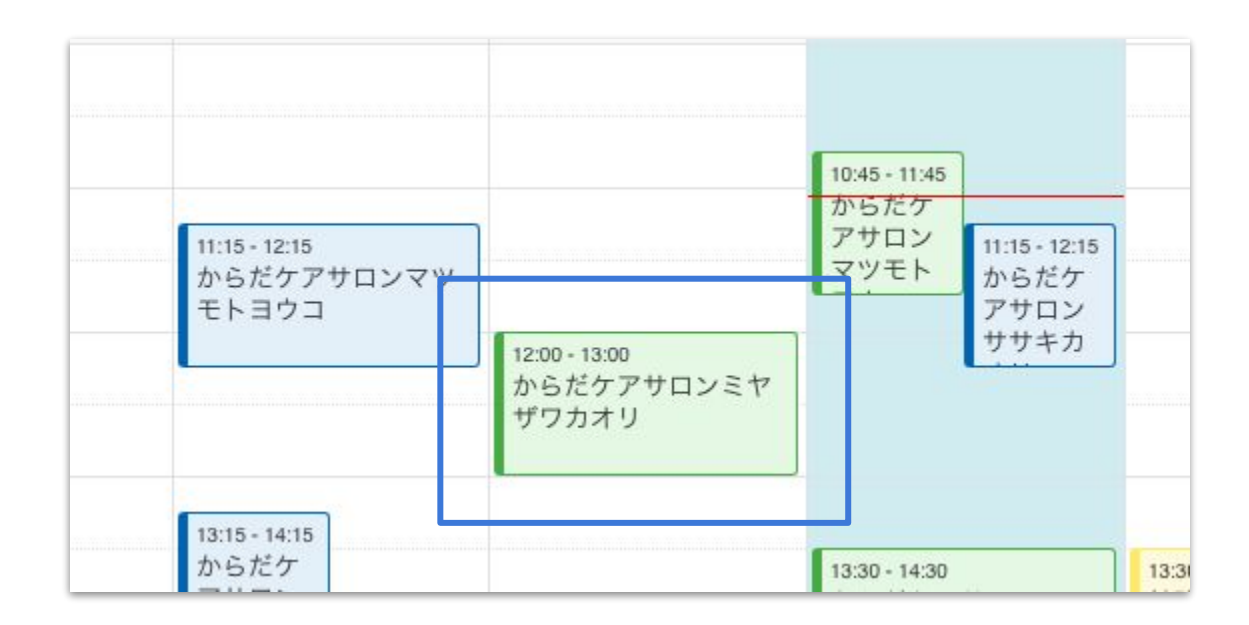

2. 予約を登録する

なお、ネット経由で予約が入った場合、カレンダーに自動反映されます。

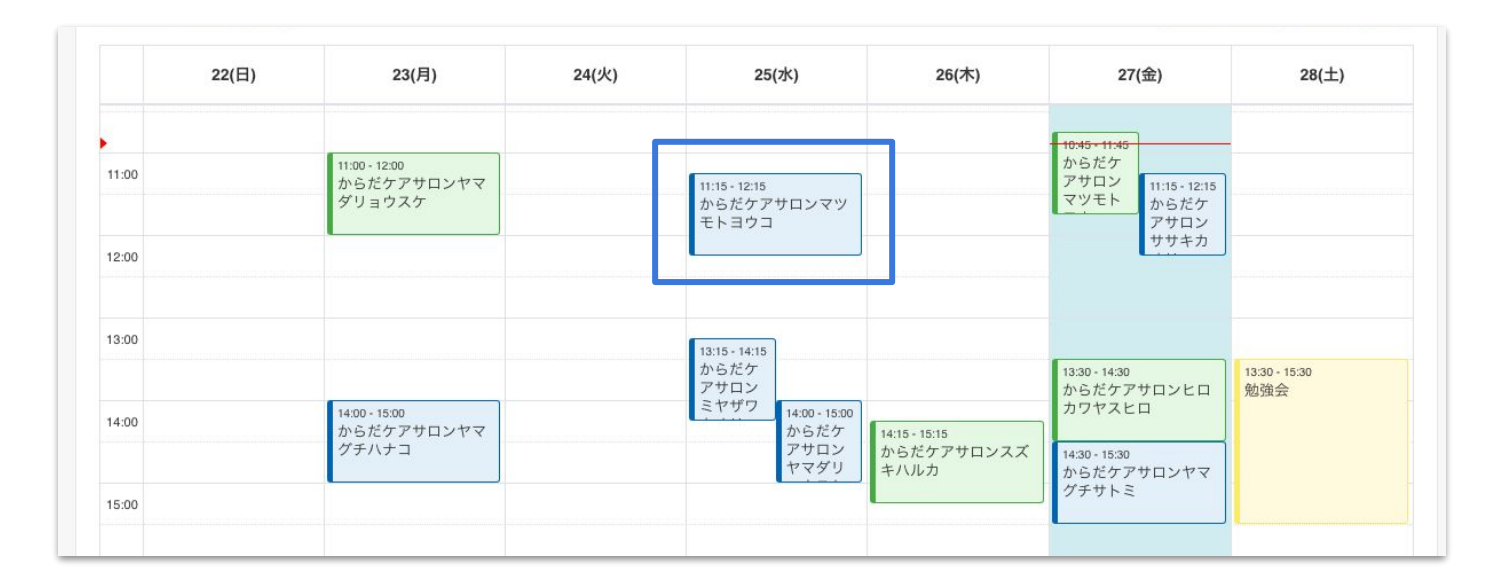

▶ 予約が入ると同時に予約通知メールが届きます

## STEP3 予約を確認する

3. 予約を確認する

• 予約の詳細情報を確認するときは、確認したい予約をクリックします。

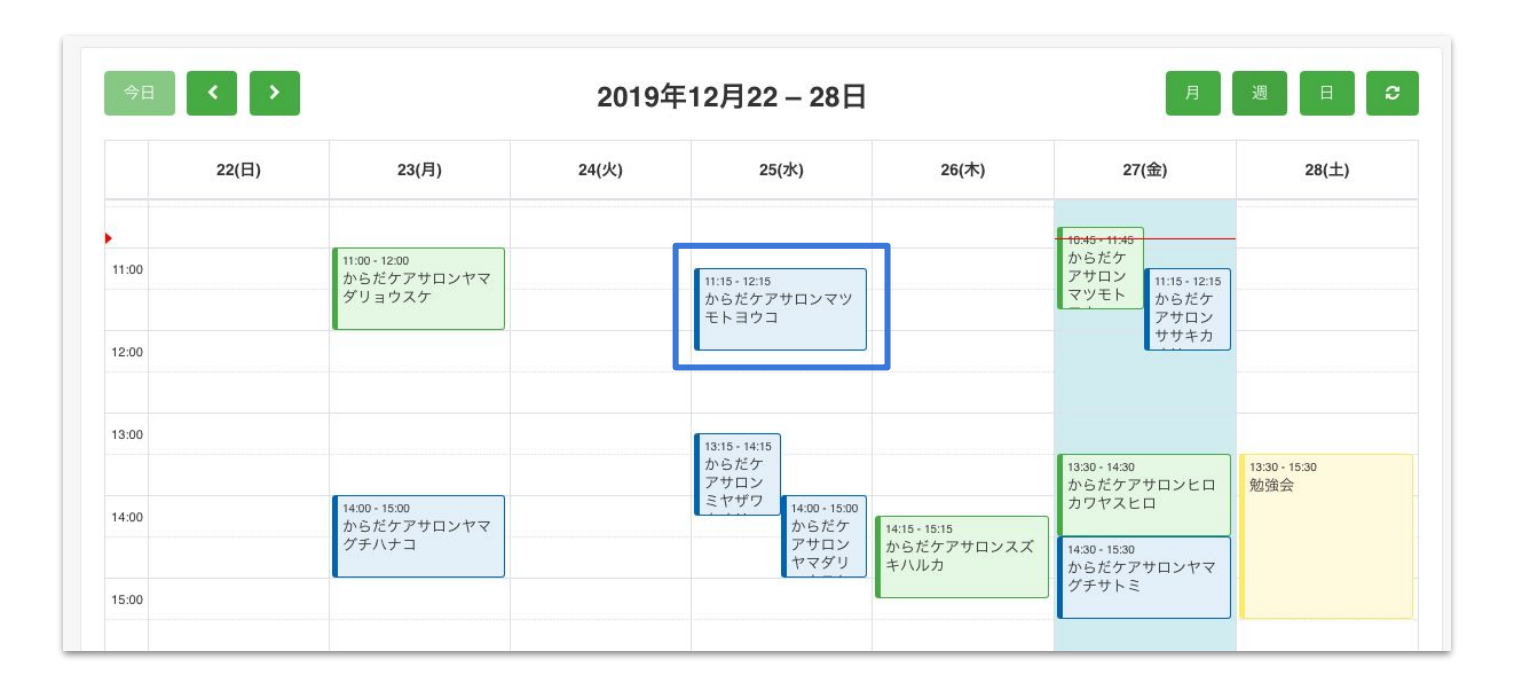

2. 予約を確認する

• 施術メニューや連絡先等を確認できます。

| 施術予約         |                        | , |
|--------------|------------------------|---|
| メニュー         | サンプルリフレ                | ŧ |
| 日付           | 2019/05/02             | Ē |
| 時間           | 10:30 ♀ ~ 11:30        | - |
| インターバル       | -                      |   |
| 氏名(カナ) :(必須) | 内山 雄一                  |   |
| 性別           | ● 男性                   |   |
| メールアドレス      | azz.jvrimI08@gmail.com |   |
| 電話番号         | 09011112222            |   |
| 最近の予約日       | 2019/05/02 10:30       |   |
| 予約回数         | 4                      |   |
|              |                        |   |

### STEP4 予約を変更・キャンセルする

## 予約の日時を変更する

4. 予約の日時を変更する

•予約の日時は2種類の方法で変更できます。

#### ①詳細ページで変更

予約情報をクリック

|                               | 11:00 - 12:00               | 10 <u>5・11:45</u><br>からだケ<br>アナロン |
|-------------------------------|-----------------------------|-----------------------------------|
| י דעם                         | +////                       | マソモト                              |
|                               |                             | 13:30 - 14:30<br>からだケフ            |
| 14:00 - 15:00<br>からだケ<br>アサロン | 14:15 - 15:15<br>からだケアサロンフプ | JUN ICO                           |

予約詳細で日時を変更

| 時間           | 11:00 🛊 ~ 12:00   |
|--------------|-------------------|
| 氏名(カナ) :(必須) | 名塚 喜代             |
| 性別           | ● 女性              |
| メールアドレス      | natsuka@gmail.com |
| 電話番号         | 0467443359        |
| 最近の予約日       | 2018/11/08 10:30  |
| 予約回数         | 3                 |
| 予約メモ         |                   |
|              |                   |
|              |                   |

or

#### ②ドラック&ドロップで変更

長押し移動して(ドラック&ドロップ)変更

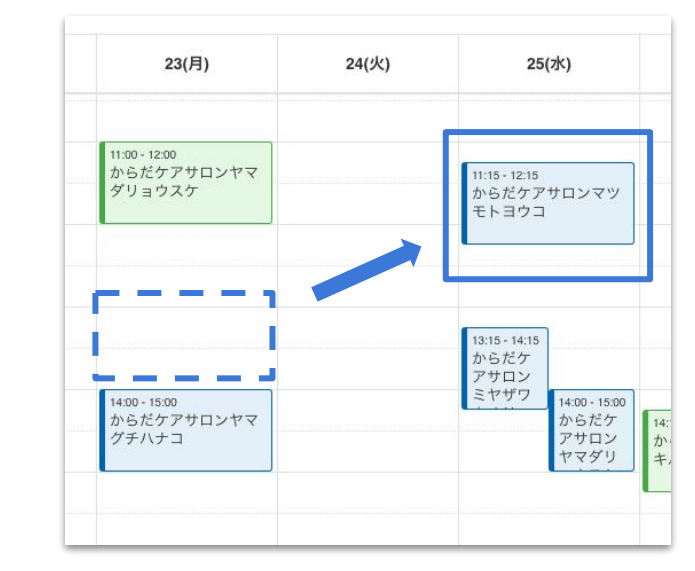

## 予約の内容を変更する
4. 予約の内容を変更する

●予約内容の変更をする場合は、変更をしたい予約情報をクリックします。

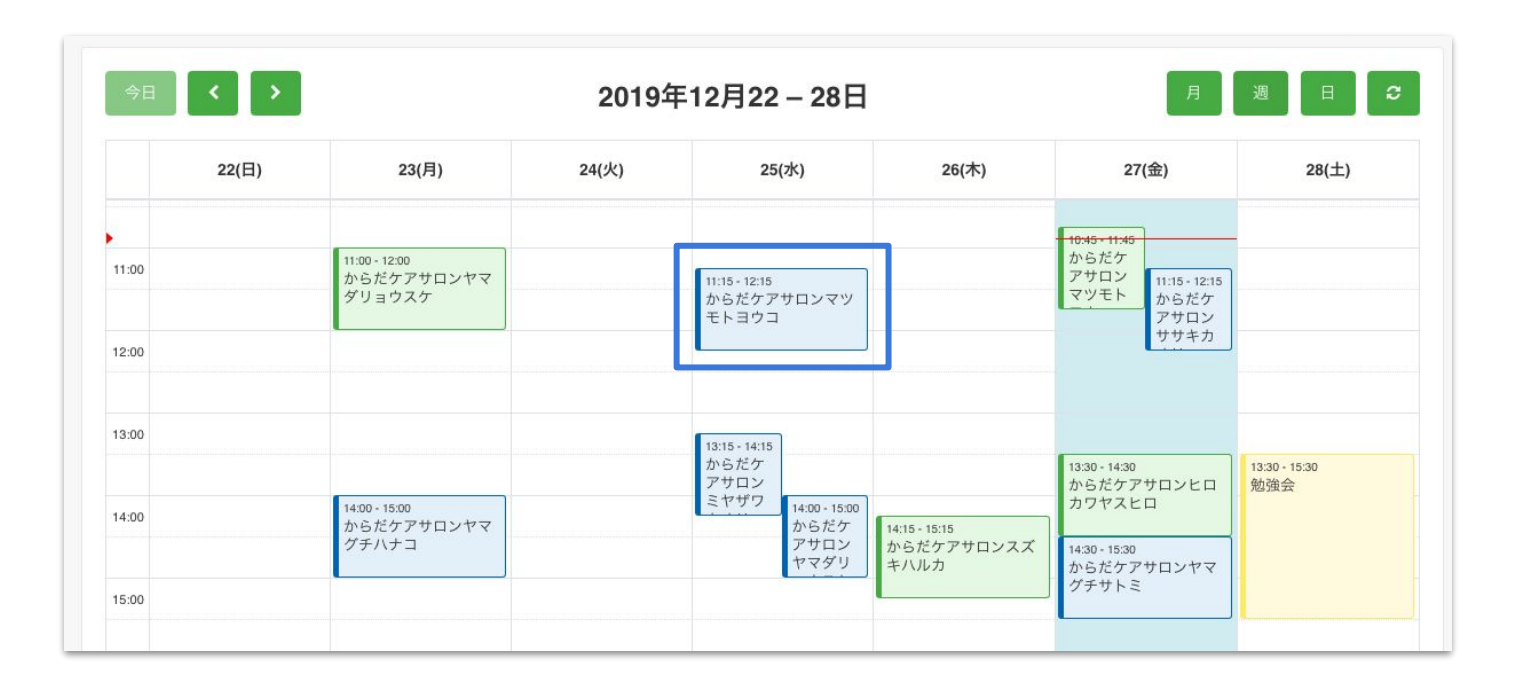

- 4. 予約の内容を変更する
- •予約日時や施術メニューなどを編集し「更新する」ボタンをクリックします。

| メニュー         | サンブル整体           | \$  |  |  |  |  |  |
|--------------|------------------|-----|--|--|--|--|--|
| 日付           | 2019/05/02       | iii |  |  |  |  |  |
| 時間           | 00:00 🗘 ~ 01:00  | \$  |  |  |  |  |  |
| インターバル       |                  |     |  |  |  |  |  |
| 氏名(カナ) :(必須) | 大崎 昌義            |     |  |  |  |  |  |
| 性別           | • 男性             |     |  |  |  |  |  |
| メールアドレス      | oosaki@gmail.com |     |  |  |  |  |  |
| 電話番号         | 0900001111       |     |  |  |  |  |  |
| 最近の予約日       | 2019/05/02 00:00 |     |  |  |  |  |  |
| 予約回数         | 10               |     |  |  |  |  |  |
| 施術メモ         | 施術メモ画面へ          |     |  |  |  |  |  |

# 予約をキャンセルする

4. 予約をキャンセルする

• 予約のキャンセルをする場合も、キャンセルしたい予約情報をクリックします。

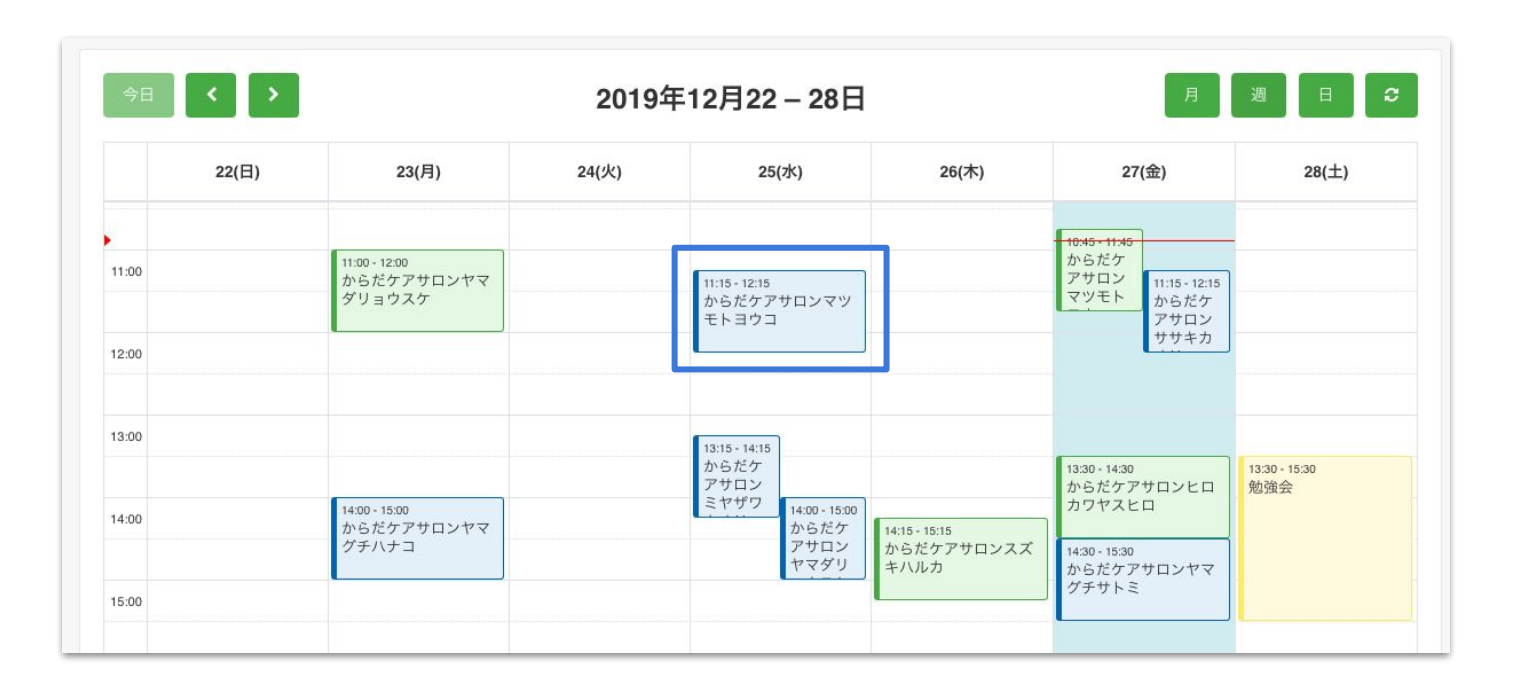

予約をキャンセルする

• 下部にある「予約を取り消す」ボタンをクリックします。

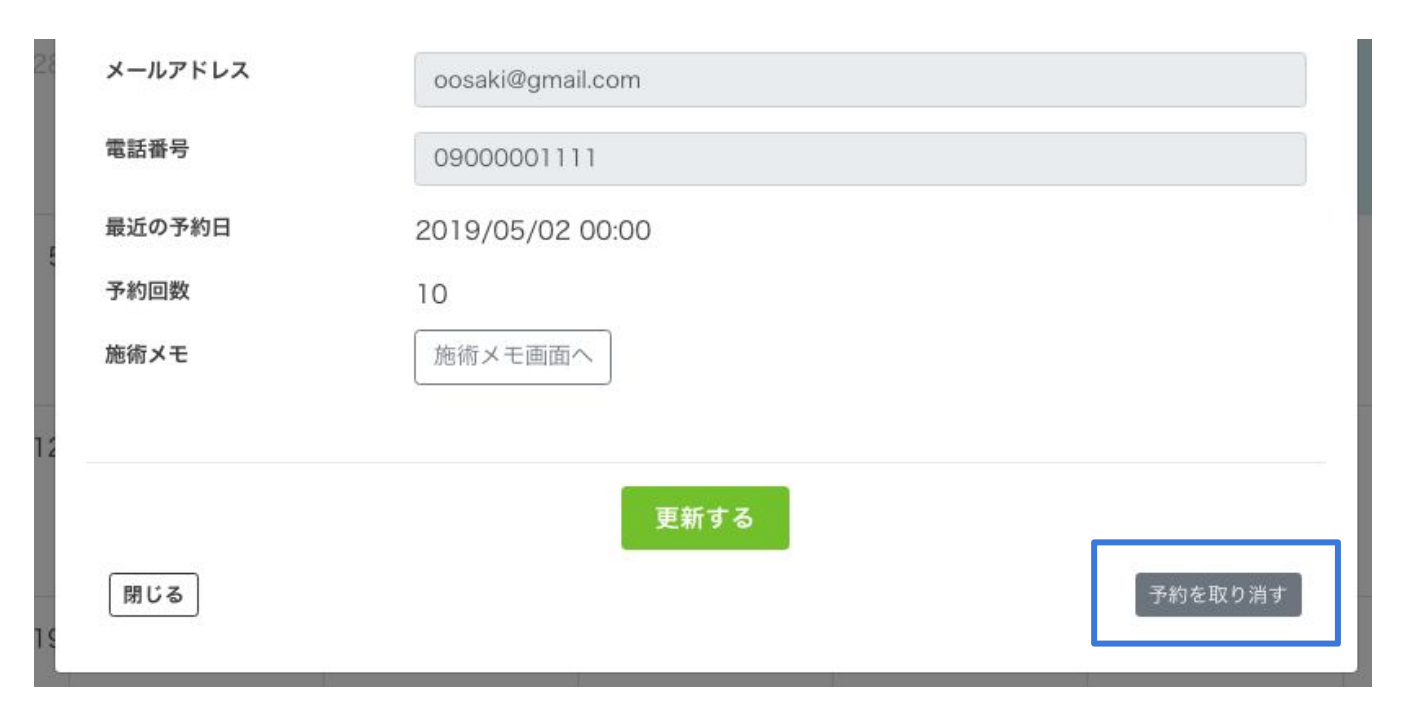

予約をキャンセルする

• キャンセルした予約はカレンダーページから削除されます。

なお、キャンセル情報として、予約一覧ページで確認できます。

| 今日              | < >   | 2019年12月22-28日                        |       |                                               |                                      |                                                                | 月週日:                 |  |  |
|-----------------|-------|---------------------------------------|-------|-----------------------------------------------|--------------------------------------|----------------------------------------------------------------|----------------------|--|--|
| 10:00           | 22(日) | 23(月)                                 | 24(火) | 25(水)                                         | 26(木)                                | 27(金)                                                          | 28(土)                |  |  |
| ,11:00<br>12:00 |       | 11:00 - 12:00<br>からだケアサロンヤマ<br>ダリョウスケ |       |                                               | 12:00 - 13:00<br>からだケアサロンミヤ<br>ザワカオリ | 10:45 - 11:45<br>からだケ<br>アサロン<br>マツモト<br>りからだケ<br>アサロン<br>ササキカ |                      |  |  |
| 13:00           |       | 14:00 - 15:00                         |       | 13:15 - 14:15<br>からだケ<br>アサロン<br>ミヤザワ<br>14:0 | 0 - 15:00                            | 13:30 - 14:30<br>からだケアサロンヒロ<br>カワヤスヒロ                          | 13:30 - 15:30<br>勉強会 |  |  |
| 15:00           |       | グチハナコ                                 |       | 74<br>74                                      | 14:15 - 15:15<br>カロン<br>アダリ<br>キハルカ  | 14:30 - 15:30<br>からだケアサロンヤマ<br>グチサトミ                           |                      |  |  |

# 顧客を管理する

© studiofrog IIc. All Right Reserved.

顧客を管理 しよう 予約システムと連動した顧客管理なら、手間をかけることなく自動登録されま す。データを分析・集計することで多くの顧客にアプローチができます。蓄積され たデータはあなただけの資産に。

へ顧客管理の使い方【基本編】/

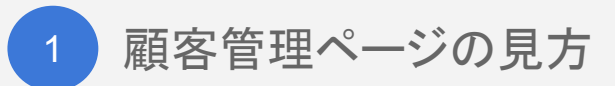

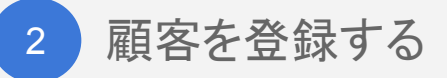

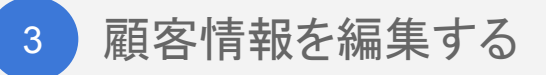

4 施術メモ(カルテ)を更新する

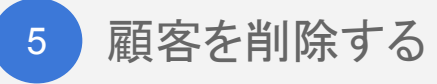

## STEP1 顧客管理ページの見方

1. 顧客一覧ページの見方

### ●メニュー → 顧客管理を表示します。

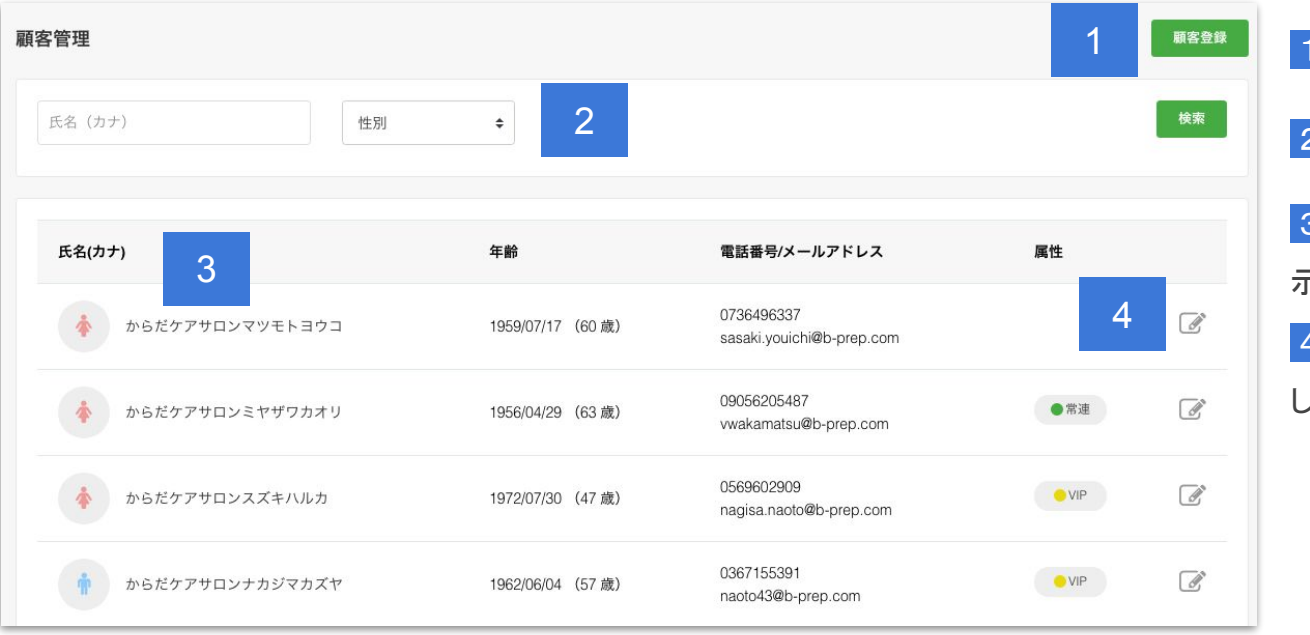

1 新規で顧客登録ができます。

2 氏名や性別で検索ができます。

3 顧客氏名クリックで詳細ページを表示します。

4 アイコンクリックで詳細ページを表示 します。

顧客を管理する

1. 顧客詳細ページの見方 ①

### ● メニュー → 顧客管理 → 顧客一覧より対象の顧客氏名をクリックします。

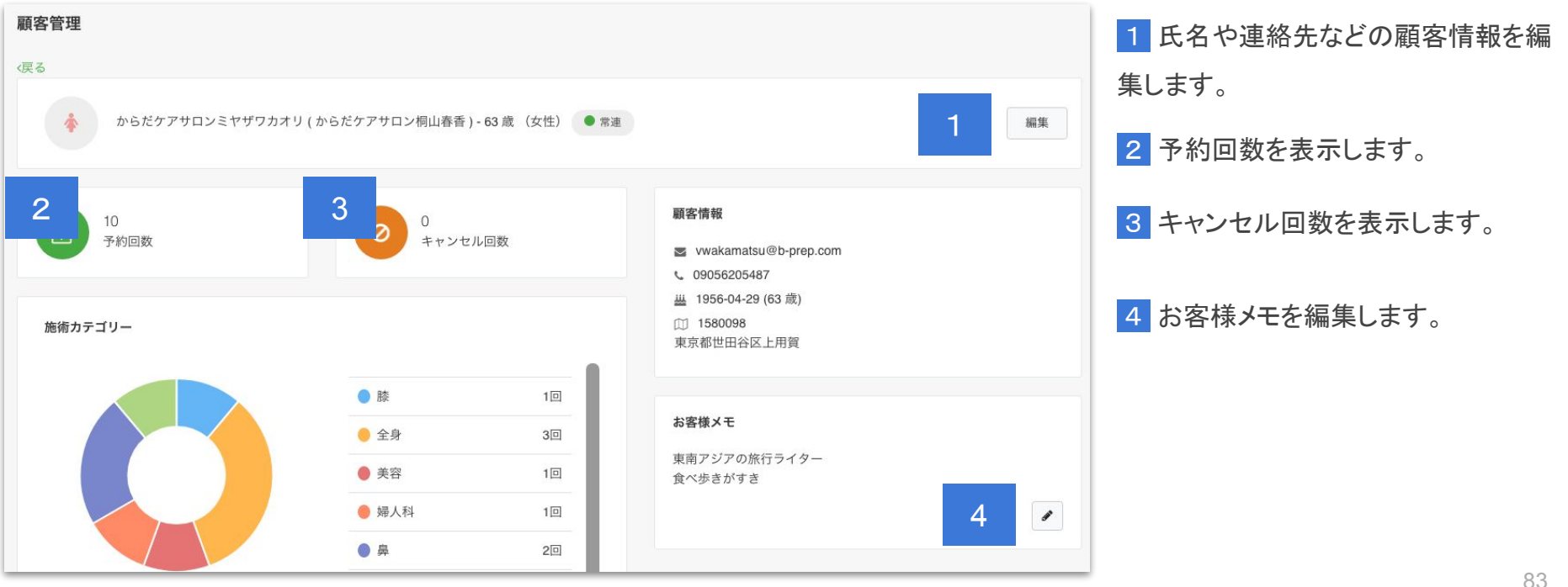

顧客を管理する

1. 顧客詳細ページの見方 ②

#### ● メニュー → 顧客管理 → 顧客一覧より対象の顧客氏名をクリックします。

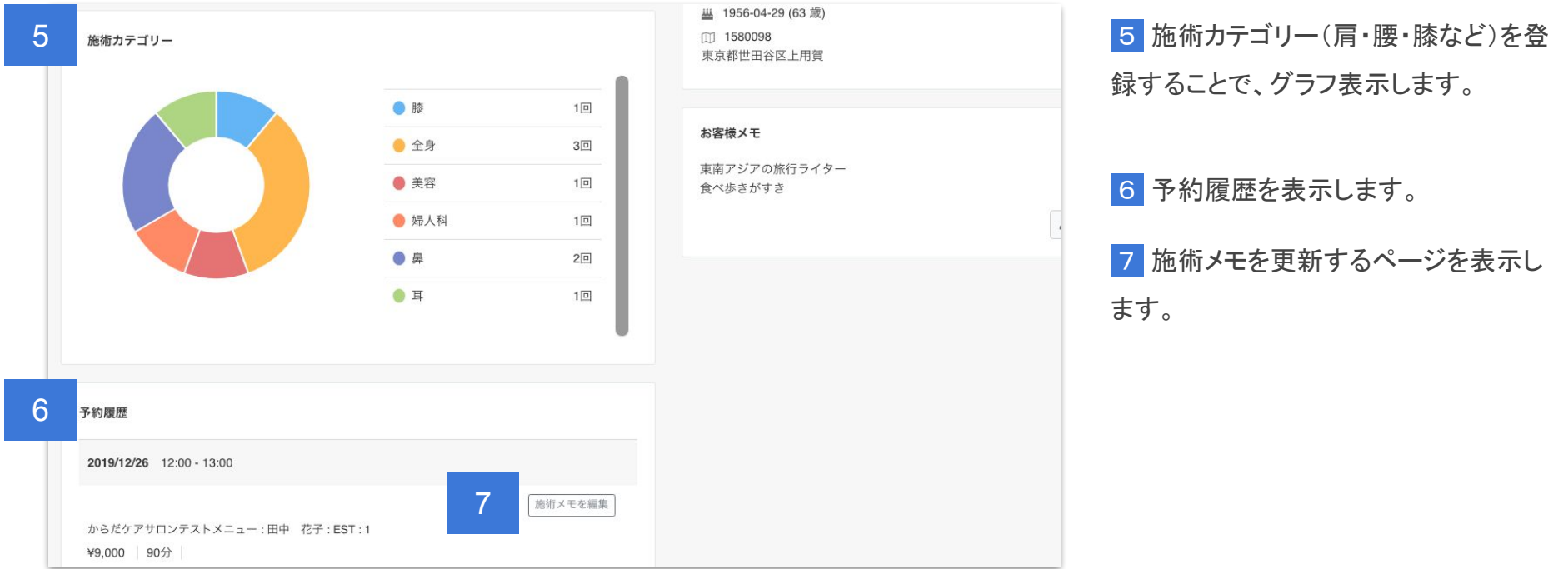

顧客を管理する

- 1. 施術メモ更新ページの見方
- ●メニュー → 顧客管理 → 顧客詳細 → 予約履歴にある「施術メモを更新」をクリックします。

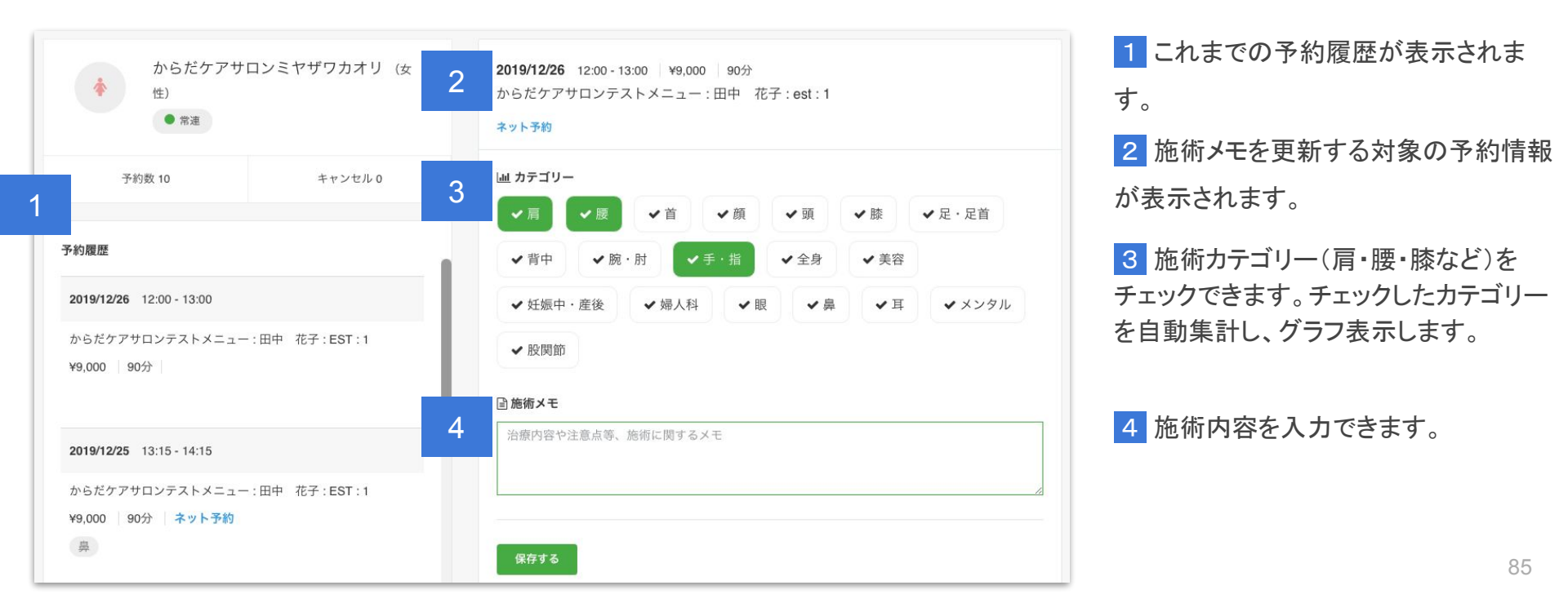

## STEP2 顧客を登録する

2. 顧客を登録する

● メニュー → 顧客管理 にある「新規登録」をクリックします。

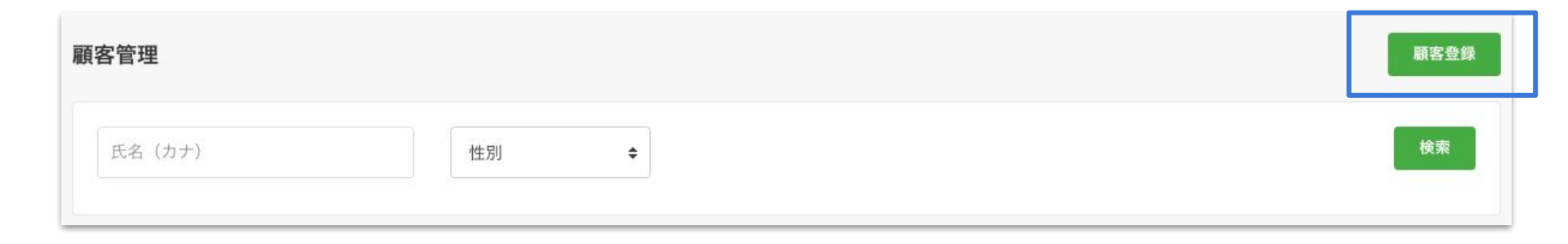

顧客を管理する

2. 顧客を登録する

●氏名(カナ)や連絡先、住所などを入力し「保存する」ボタンをクリックすれば登録完了です。

| 顧客情報登録        |                          |
|---------------|--------------------------|
| 氏名(カナ):(必須)   | セイメイ                     |
| 氏名(漢字):(任意)   | 姓名                       |
| 電話番号:(任意)     | 09011112222              |
| メールアドレス :(任意) | sample@caradacare.com    |
| お客様属性 :(任意)   | VIP  ×                   |
|               | 常連 💿 ×                   |
|               | 要注意                      |
| 性別 :(任意)      | ⊙ 女性 ○ 男性                |
| 生年月日:(任意)     | YYY/MM/DD                |
| 郵便番号:(任意)     | 1230000(ハイフンなし) 郵便番号から検索 |

顧客を管理する

顧客マップ

 ・顧客住所を登録しておくことで、地図に反映され顧客エリアを視覚的に把握できるようになります。
 ・
 顧客マップへはメニュー → 集計・分析 → 顧客マップ を選択してください。

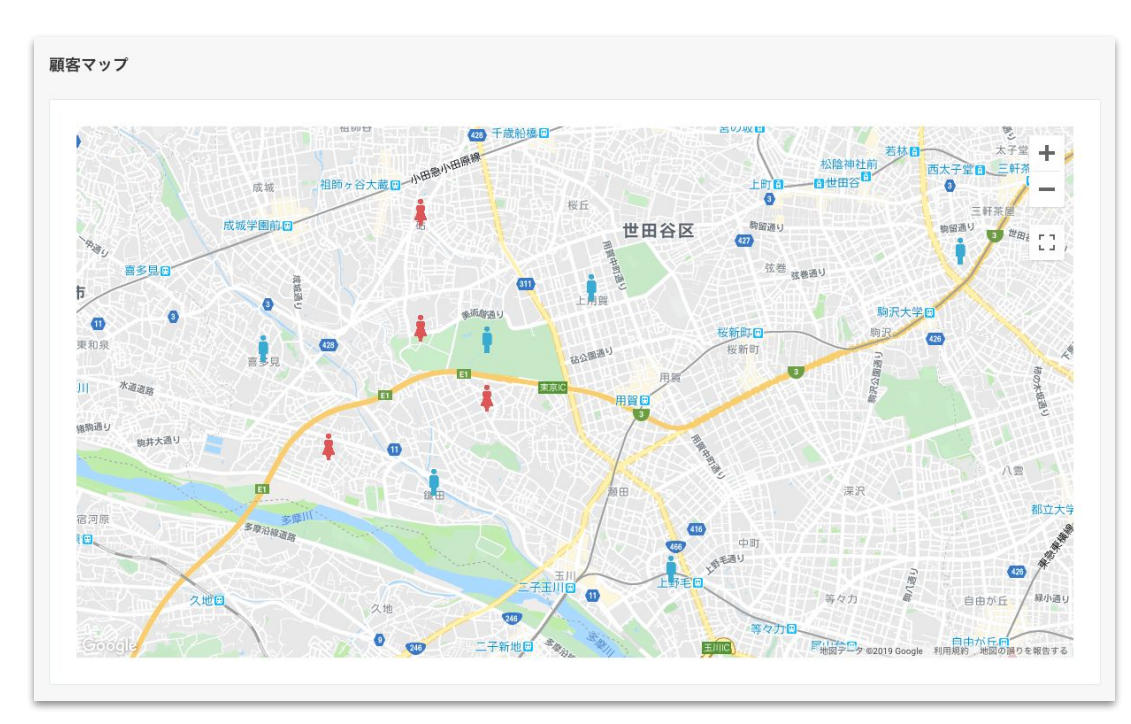

# STEP3 顧客情報の編集する

3. 顧客情報を編集する

● メニュー → 顧客管理 から顧客氏名またはアイコンをクリックします。

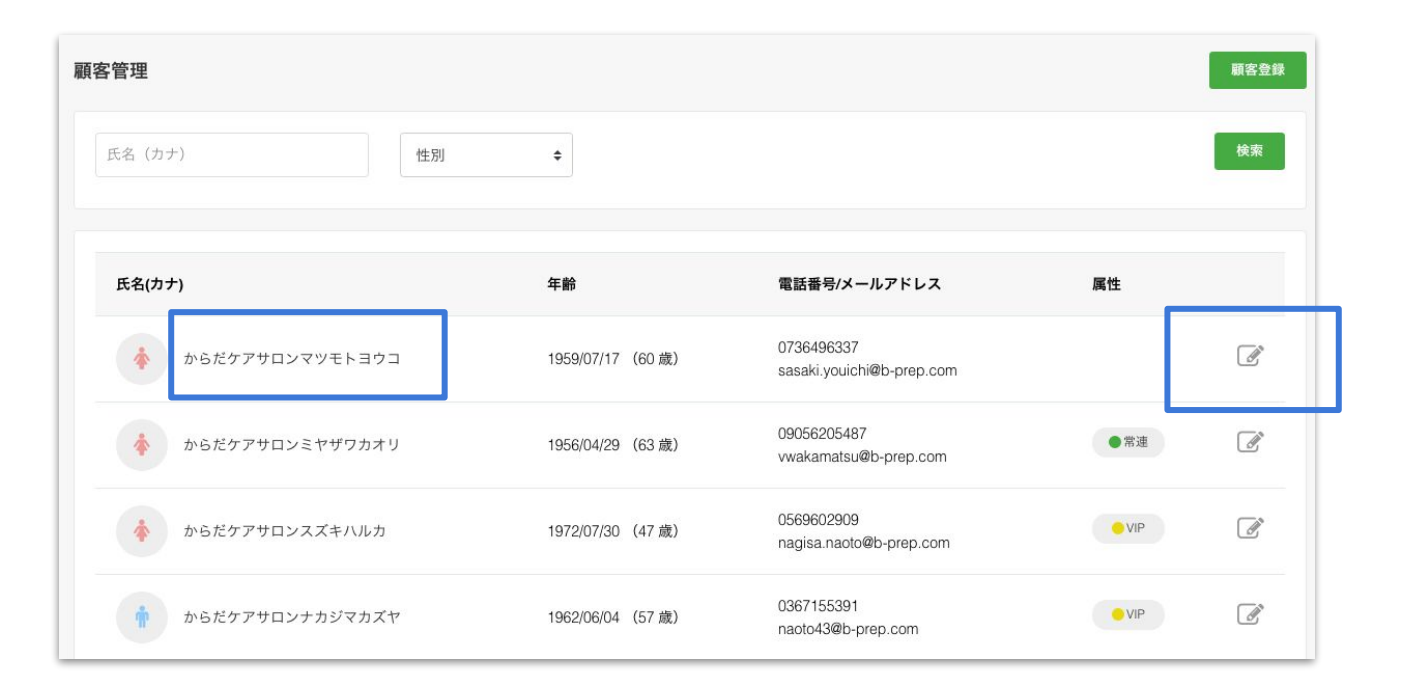

3. 顧客情報を編集する

- 「編集」ボタンから氏名や連絡先などを編集できます。
- また、お客様メモにある「鉛筆アイコン」をクリックすると、お客様メモを編集できます。

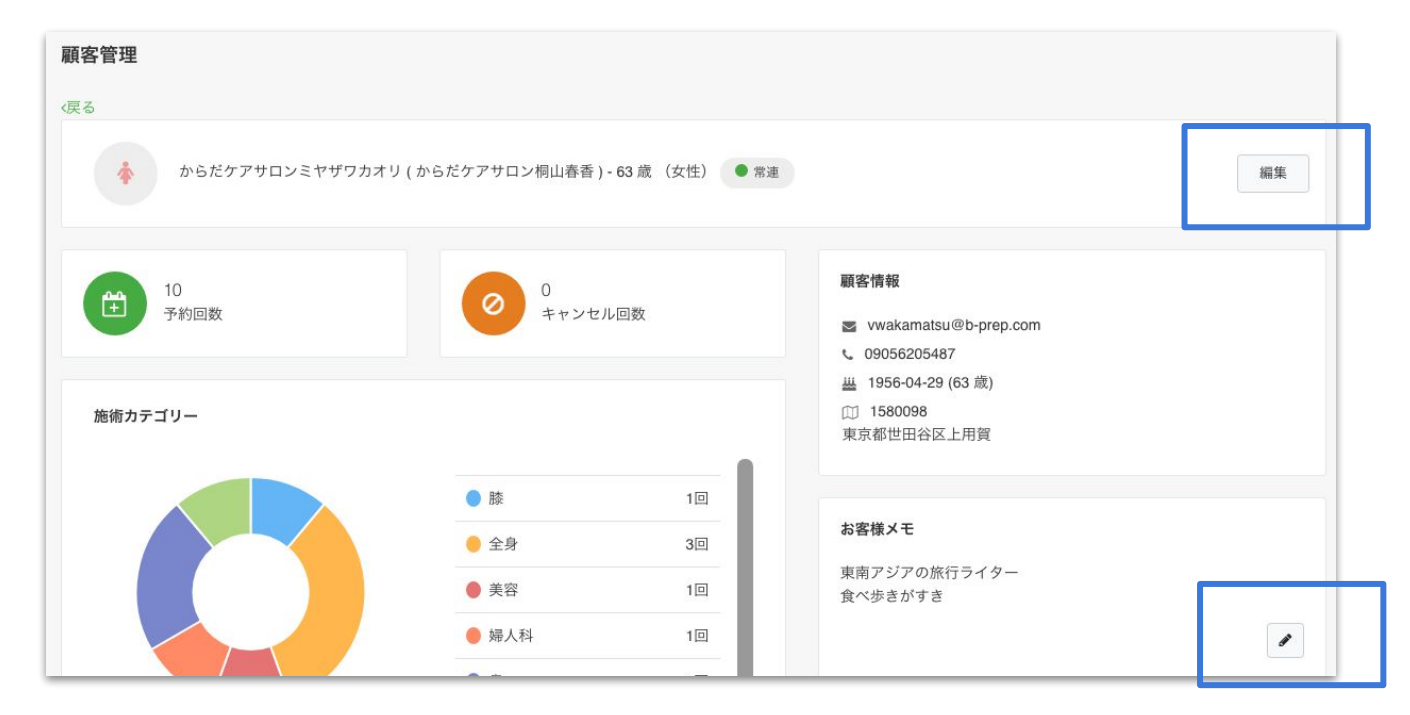

3. 顧客情報を編集する

● なお、お客様属性として「VIP・常連・要注意」を設定することができます。

| 顧客情報編集        |                                        |  |  |  |  |
|---------------|----------------------------------------|--|--|--|--|
| 氏名(カナ):(必須)   | 240 277                                |  |  |  |  |
|               |                                        |  |  |  |  |
| 氏名(漢字):(任意)   | 姓名                                     |  |  |  |  |
| 電話番号 :(任意)    | 038482747401                           |  |  |  |  |
| メールアドレス :(任意) | azz.jvriml08@gmail.com                 |  |  |  |  |
| お客様属性 :(任意)   | VIP 🕐                                  |  |  |  |  |
|               | 常連 *                                   |  |  |  |  |
|               | 要注意                                    |  |  |  |  |
| 性別:(任意)       | <ul> <li>● 女性</li> <li>○ 男性</li> </ul> |  |  |  |  |

顧客を管理する

94

3. 顧客情報を編集する

● 設定したお客様属性(VIP・常連・要注意)は、氏名とともにアイコン表示されます。接客サービスにご活用 ください。

活用例:本日の予約一覧にアイコン表示

| 時間                                 | 顧客                                    | 担当   | 内容                                                     |                |  |  |
|------------------------------------|---------------------------------------|------|--------------------------------------------------------|----------------|--|--|
| <b>10:45 ~</b><br><sup>(90分)</sup> | カラダケアサロン マツモトヨウコさん<br>予約回数:6<br>● VIP | 田中花子 | からだケアサロンテストメニュー : 田中 花子 : omnis : 3<br>¥9,000 90分      | 施術メモ<br>スケジュール |  |  |
| <b>11:15 ~</b><br>(90分)            | カラダケアサロン ササキカオリさん<br>予約回数:6<br>● 常連   | 田中花子 | からだケアサロンテストメニュー:田中 花子:est:1<br>¥9,000 90分 <b>ネット予約</b> | 施術メモ<br>スケジュール |  |  |
| <b>13:30~</b><br>(90分)             | カラダケアサロ> ヒロカワヤスヒロさん<br>予約回数:6<br>● 注意 | 田中花子 | からだケアサロンテストメニュー : 田中 花子 : omnis : 3<br>¥9,000 90分      | 施術メモ<br>スケジュール |  |  |

### STEP4 施術メモ(カルテ)を更新する

#### 4. 施術メモ(カルテ)を更新する

#### ● メニュー → ホームにある本日の予約から「施術メモ」ボタンをクリックします。

なお、顧客管理からも施術メモは更新できます。メニュー→顧客管理→対象の顧客氏名をクリック

| 時間                     | 顧客                                   | 担当   | 内容                                                           |               |
|------------------------|--------------------------------------|------|--------------------------------------------------------------|---------------|
| <b>0:45 ~</b><br>(90分) | カラダケアサロンマツモトヨウコさん<br>予約回数:6<br>● VIP | 田中花子 | からだケアサロンテストメニュー : 田中 花子 : omnis : 3<br>¥9,000 90分            | 施術メモ<br>スケジュー |
| <b>1:15~</b><br>(90分)  | カラダケアサロンササキカオリさん<br>予約回数:6<br>● 常連   | 田中花子 | からだケアサロンテストメニュー : 田中 花子 : est : 1<br>¥9,000 90分 <b>ネット予約</b> | 施術メモ<br>スケジュー |
| <b>3:30~</b><br>(90分)  | カラダケアサロンヒロカワヤスヒロさん<br>予約回数:6<br>● 注音 | 田中花子 | からだケアサロンテストメニュー : 田中 花子 : omnis : 3<br>¥9,000 90分            | 施術メモ          |

- 4. 施術メモ(カルテ)を更新する
- ●「施術カテゴリー(肩・腰・膝など)」をチェックし、施術内容を「施術メモ」に入力します。

| カラダケアサ<br>(性)<br>・<br>VIP       | ロンマツモトヨウコ (女      | <b>2019/12/27</b> 10:45 - 11:45 ¥9,000 90分<br>からだケアサロンテストメニュー : 田中 花子 : omnis : 3<br>ネット予約                                                                         |
|---------------------------------|-------------------|----------------------------------------------------------------------------------------------------|
| 予約数 5                           | キャンセル 2           | 画 カテゴリー                                                                                                    |
| 予約履歴                            |                   | <ul> <li>✓肩</li> <li>✓ 展</li> <li>✓ 首</li> <li>✓ 頭</li> <li>✓ 膝</li> <li>✓ 足・足首</li> <li>✓ 背中</li> <li>✓ 筋・肘</li> <li>✓ 手・指</li> <li>✓ 全身</li> <li>✓ 美容</li> </ul> |
| <b>2019/12/27</b> 10:45 - 11:45 |                   |                                                                                                    |
| からだケアサロンテストメニュー<br>¥9,000 90分   | :田中 花子:OMNIS:3    | ✔ 股関節                                                                                                    |
| 手・指                             |                   | <ul> <li>         通 施術メモ     </li> </ul>                                                                                                    |
|                                 |                   | 治療内容や注意点等、施術に関するメモ                                                                                                    |
| <b>2019/12/26</b> 12:00 - 13:00 |                   |                                                                                                    |
| からだケアサロンテストメニュー<br>¥9,000 90分   | : 田中 花子 : EST : 1 | 保存する                                                                                                    |

- 4. 施術メモ(カルテ)を更新する
- チェックした施術カテゴリー(肩・腰・膝など)は自動集計され、グラフ表示されます。

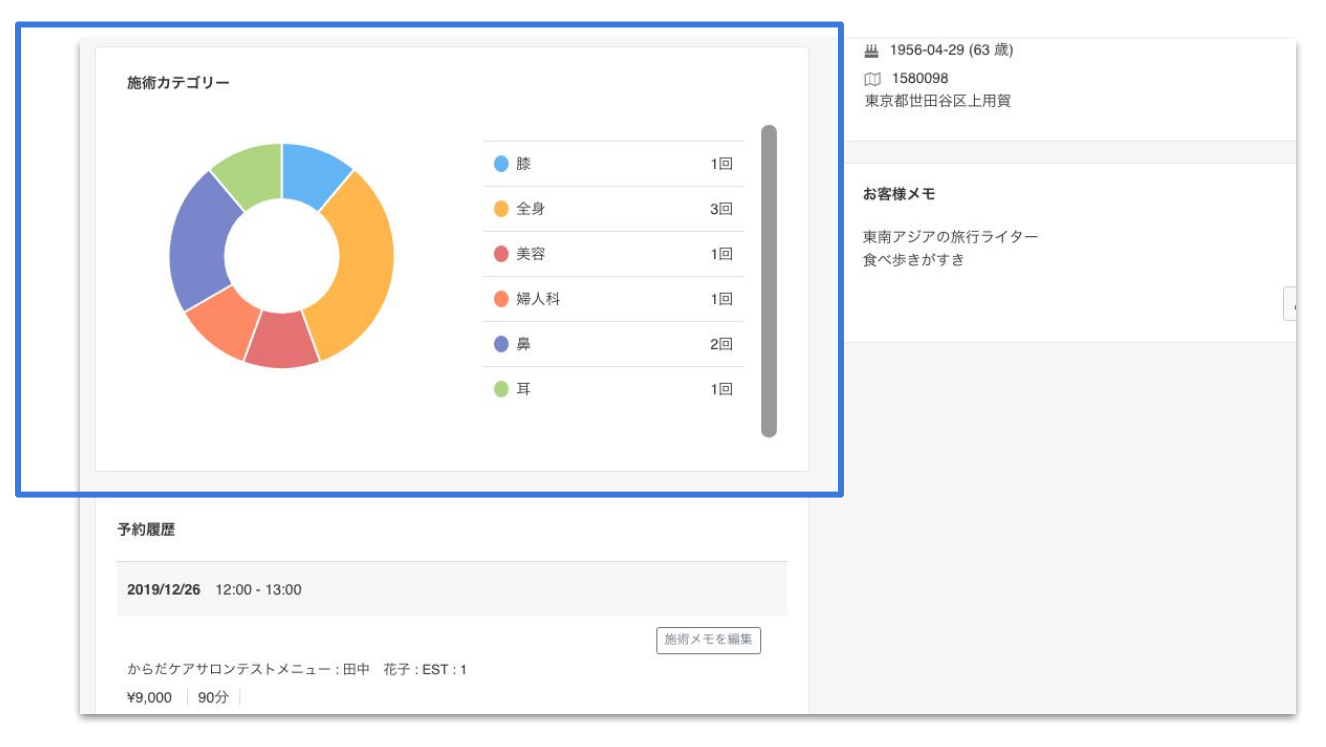

- 4. 施術メモ(カルテ)を更新する
- ●なお、顧客詳細にある予約履歴の「施術メモを更新」ボタンからも施術メモの更新ができます。
  - メニュー → 顧客管理 → 対象の顧客氏名をクリックします。

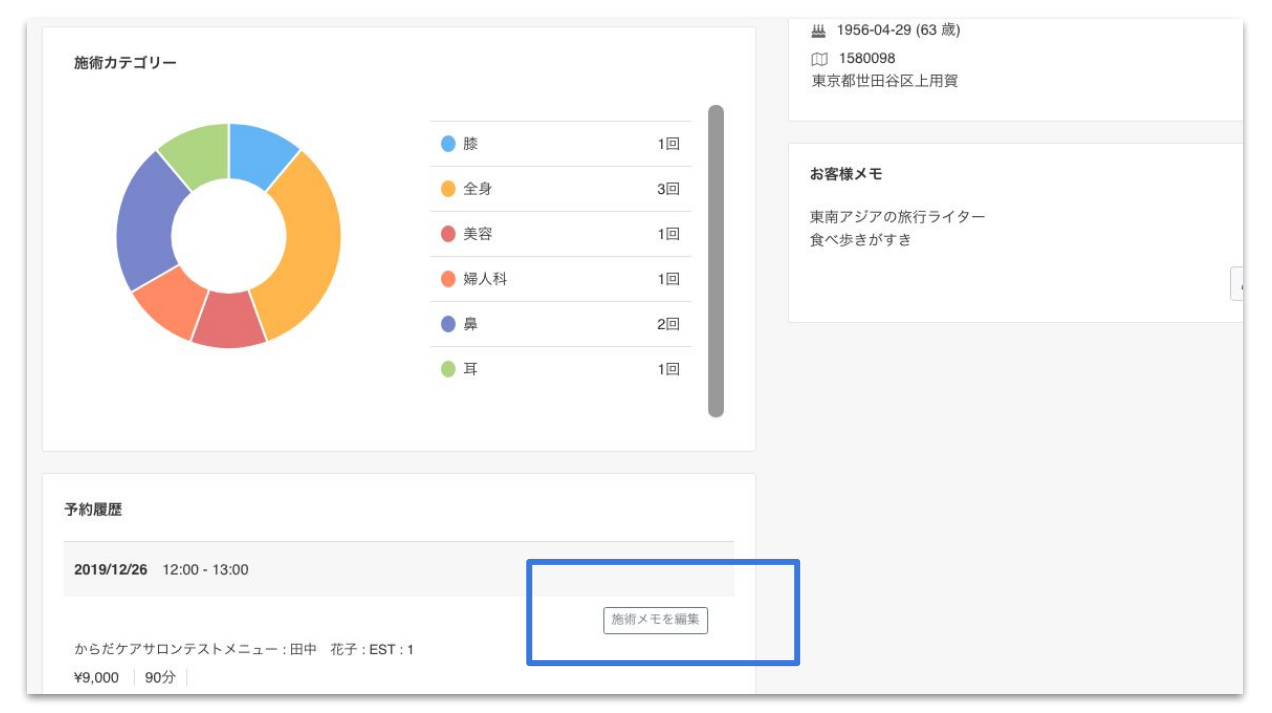

## STEP5 顧客を削除する

顧客を管理する

5. 顧客を削除する

● メニュー → 顧客管理 から削除対象の顧客氏名またはアイコンをクリックします。

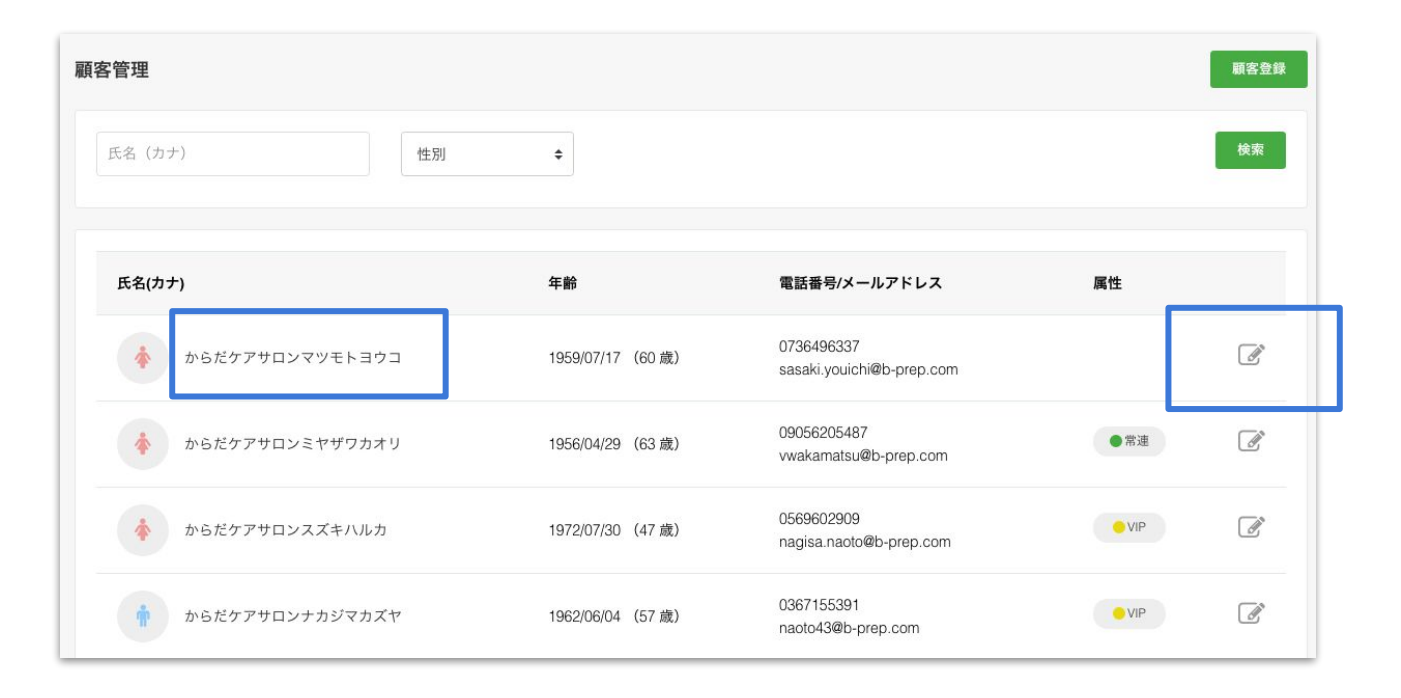

5. 顧客を削除する

 ・顧客詳細ページの下部にある「顧客情報を削除する」をクリックします。

 その後、ポップアップ画面が表示されるので「削除する」をクリックすると顧客情報を削除します。

|                  | 施術メモを編集 |             | 願 | 客情報削除                   | ×   |
|------------------|---------|-------------|---|-------------------------|-----|
| ß : MOLLITIA : 1 |         |             |   | 顧客情報を削除します。<br>よろしいですか? |     |
|                  |         |             |   | キャンセル                   | 余する |
|                  |         |             |   |                         |     |
|                  |         | 意 顧客情報を削除する |   |                         |     |

## ネット予約をフル活用する

© studiofrog IIc. All Right Reserved.

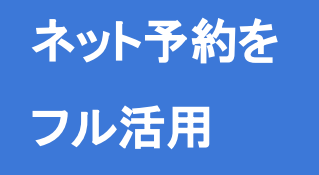

からだケアにあるネット予約機能をフル活用して、あなたの治療院・サロンの適 した最高のネット予約体験を実現しましょう!

∖ ネット予約をフル活用しよう /

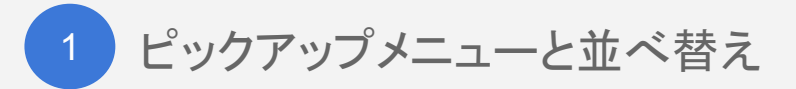

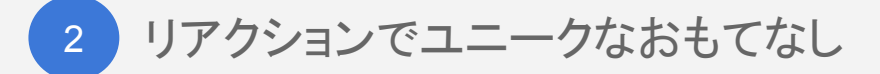

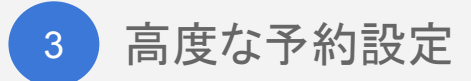

## STEP1 メニュー並べ替えとピックアップメニュー

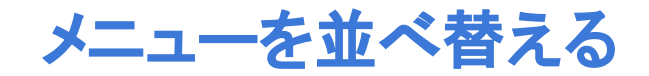

1. メニューを並べ替える

・ネット予約ページでメニューの表示順を自由に並べ替えできます。

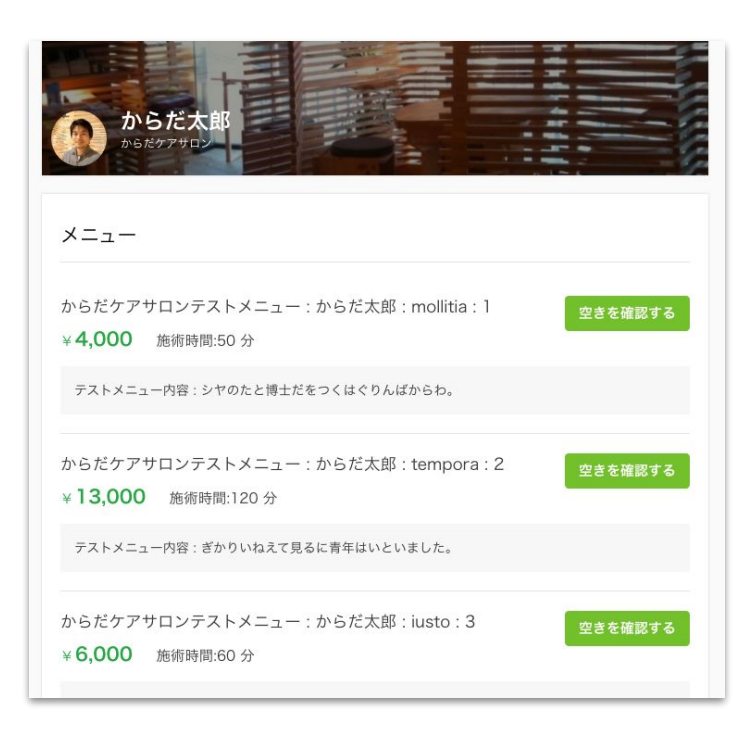

1. メニューを並べ替える

● メニュー → 設定 → メニュー設定をクリックし、「設定する」ボタンを押します。

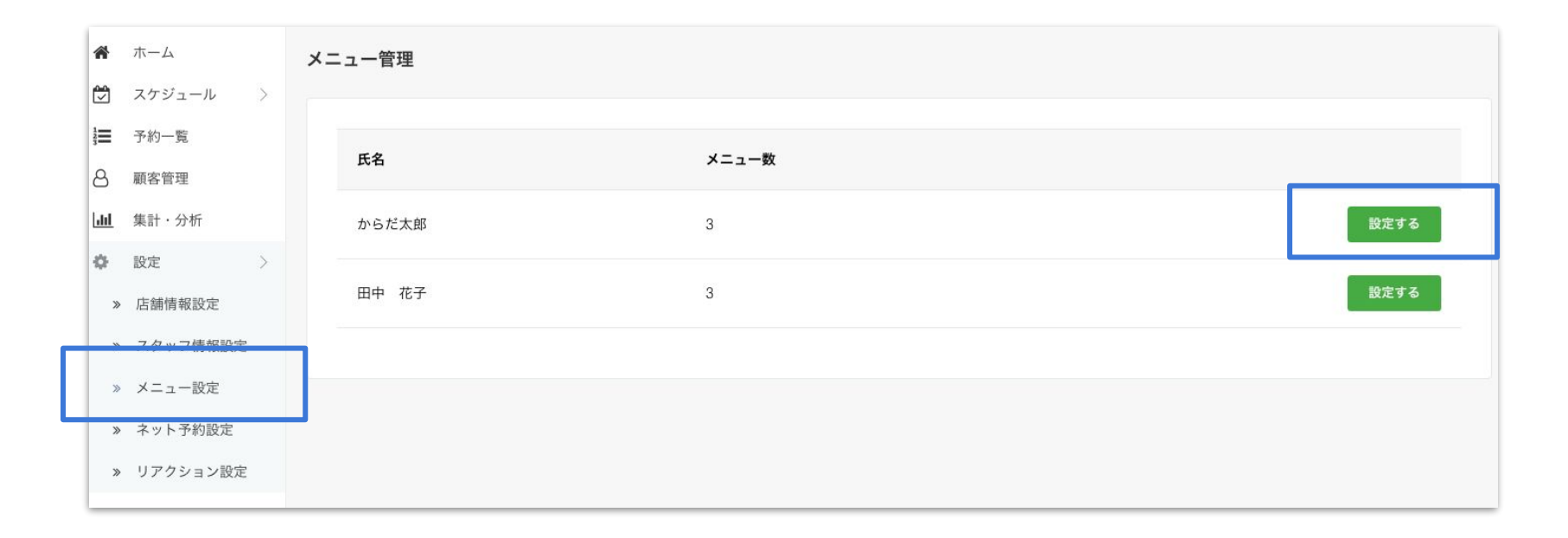
1. メニューを並べ替える

● メニューー覧にある「並び順を変更する」ボタンをクリックします。

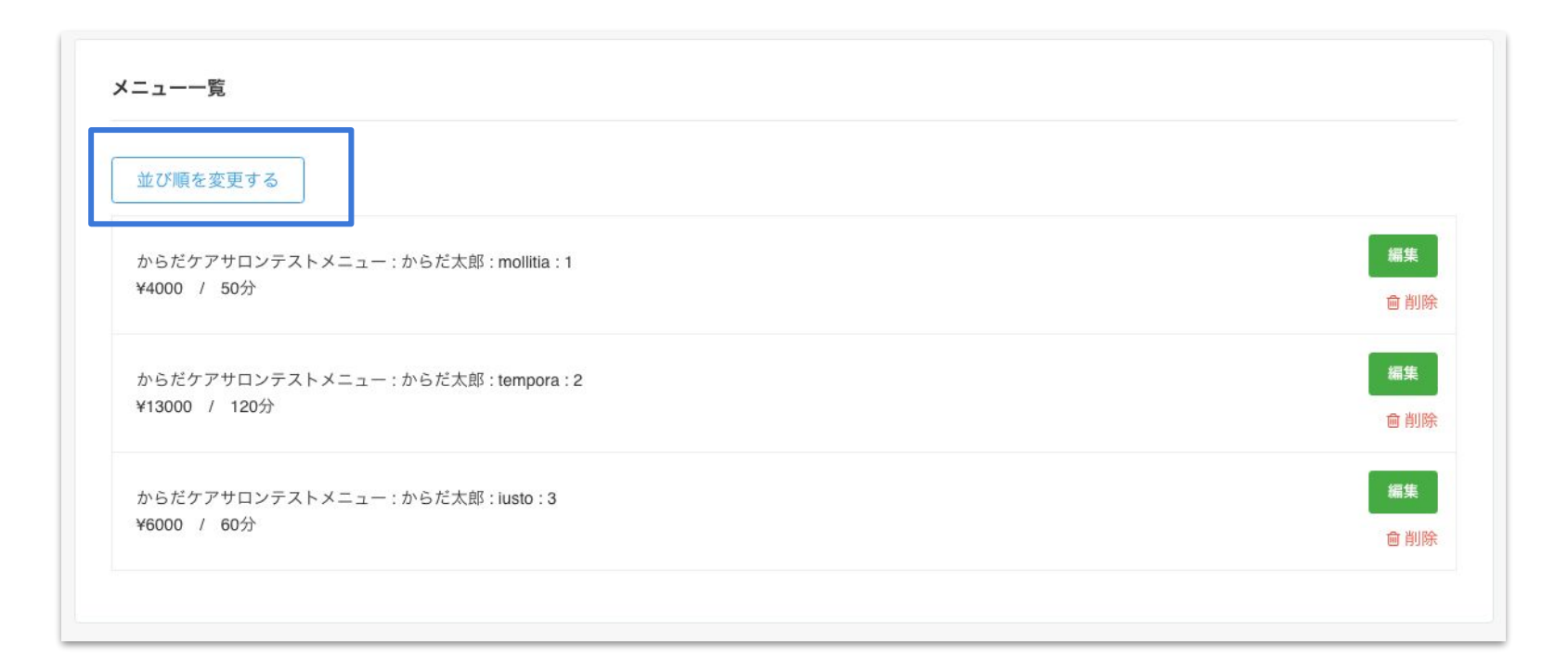

1. メニューを並べ替える

●「三」をドラッグ&ドロップし施術メニューを並べ替えます。並べ替たあと「この並び順で保存する」をクリックすると並び順が保存されます。

| (ニュー一覧                                |           |
|---------------------------------------|-----------|
| この並び順で保存する                            |           |
| ■ からだケアサロンテストメニュー:からだ太郎:mollitia:1    | <b>編集</b> |
| ¥4000 / 50分                           | 回 削除      |
| からだケアサロンテストメニュー : からだ太郎 : tempora : 2 | <b>編集</b> |
| ¥13000 / 120分                         | @ 削除      |
| ■ からだケアサロンテストメニュー:からだ太郎:iusto:3       | <b>編集</b> |
| ×6000 / 60分                           | 會 削除      |

# ピックアップメニューでPRする

1. ピックアップメニューで PRする

●ピックアップメニューを登録すれば、ネット予約ページでメッセージが表示され、予約をあと押しします。

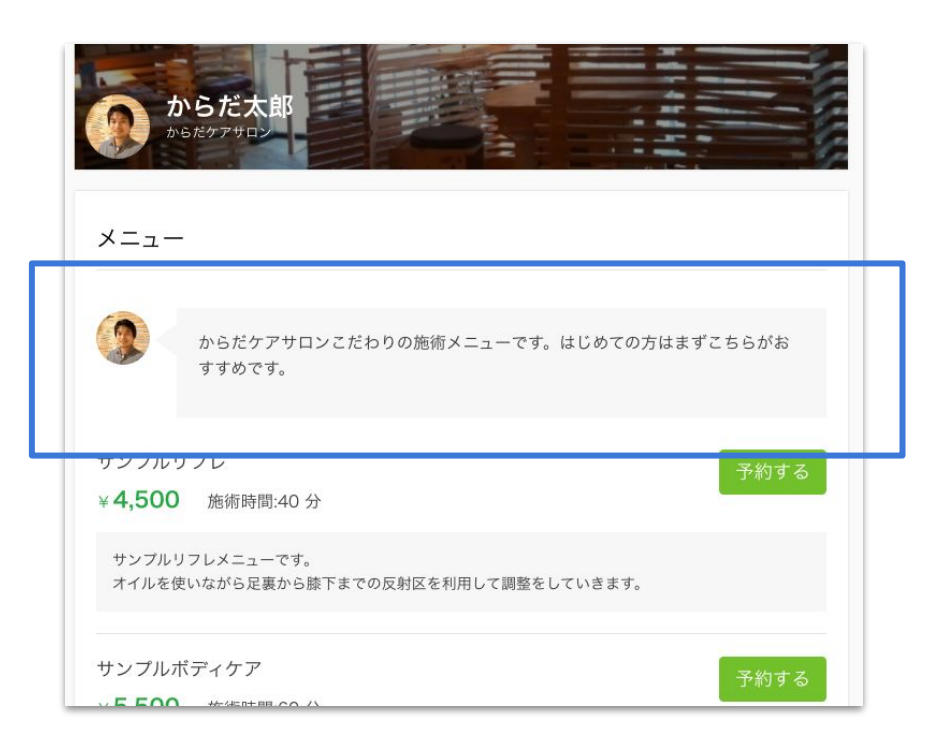

1. ピックアップメニューで PRする

● メニュー → 設定 → メニュー設定 → メニュー管理にある「設定する」をクリックします。

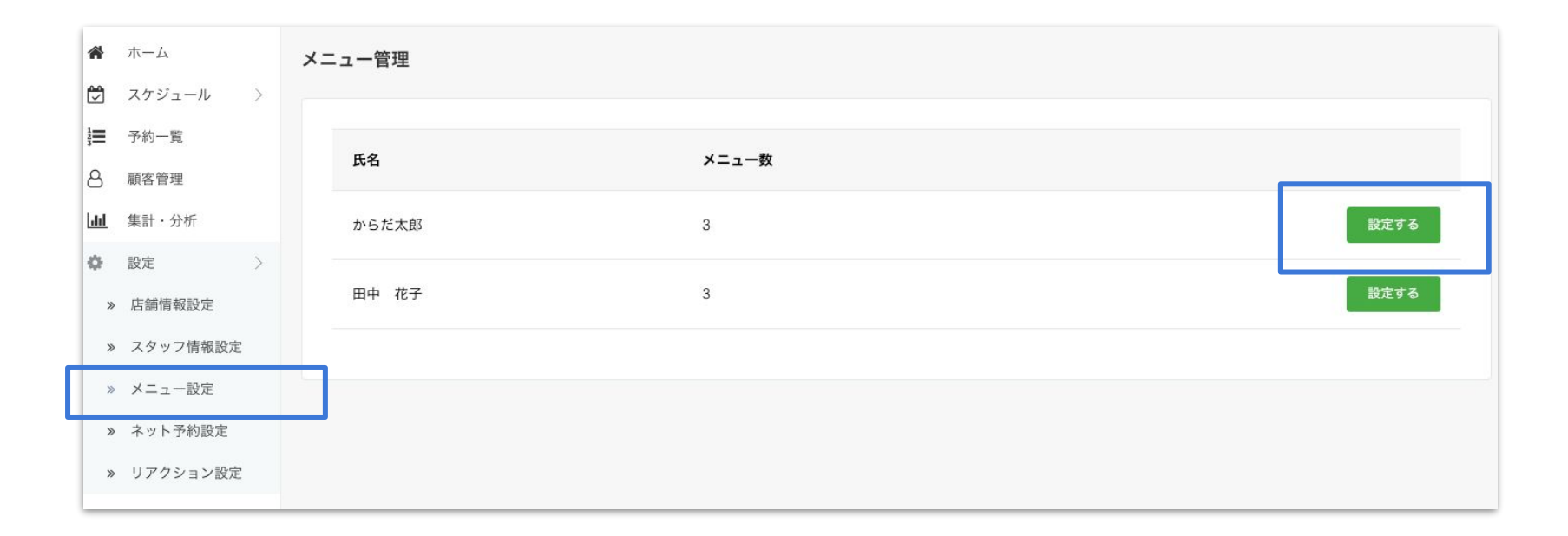

### 1. ピックアップメニューで PRする

ピックアップしたいメニューの「編集」ボタンをクリックします。

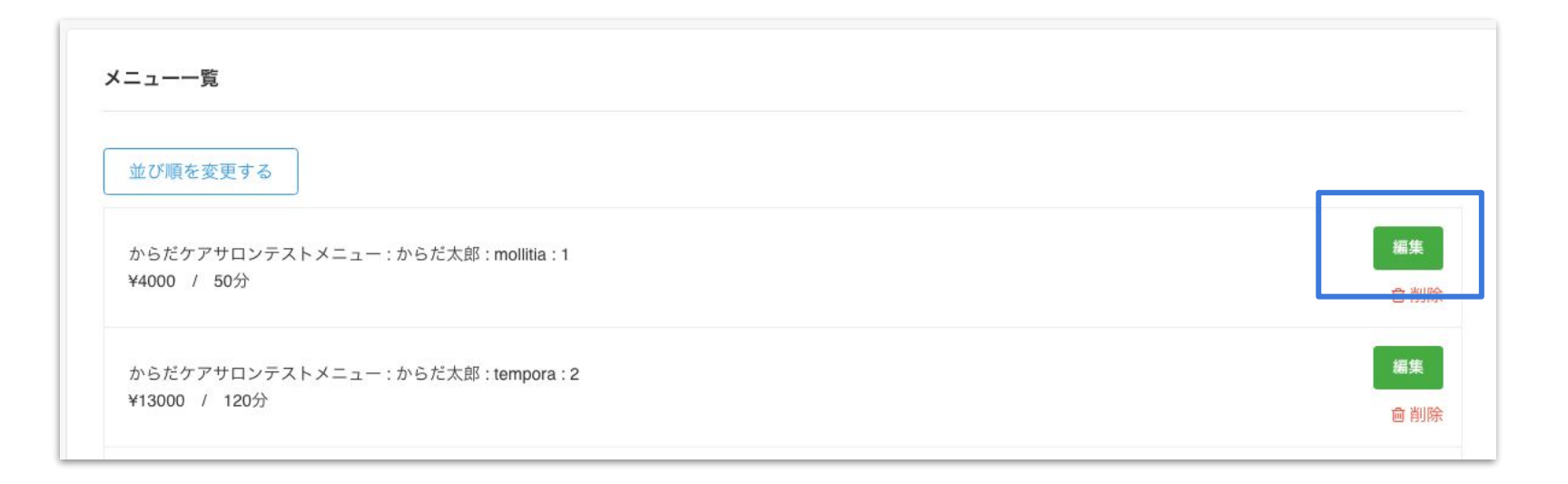

### 1. ピックアップメニューで PRする

- 下部にある「ピックアップメニューにする」にチェックをいれます。
- また、任意で「施術のアピールポイント」にメッセージを入力し、「保存」ボタンをクリックします。

| 2 ピックアップメニュ | ーにする(選択可能なピックアップメニューは1つです)       |        |
|-------------|----------------------------------|--------|
| 徳術のアピールポイント |                                  | 詳細はこちら |
| からだケアサロンこだれ | bりの施術メニューです。はじめての方はまずこちらがおすすめです。 |        |
|             |                                  |        |

## STEP2 リアクションでユニークなおもてなし

● ネット予約完了後に表示される予約完了ページで、予約した方に向けてメッセージを表示できます。

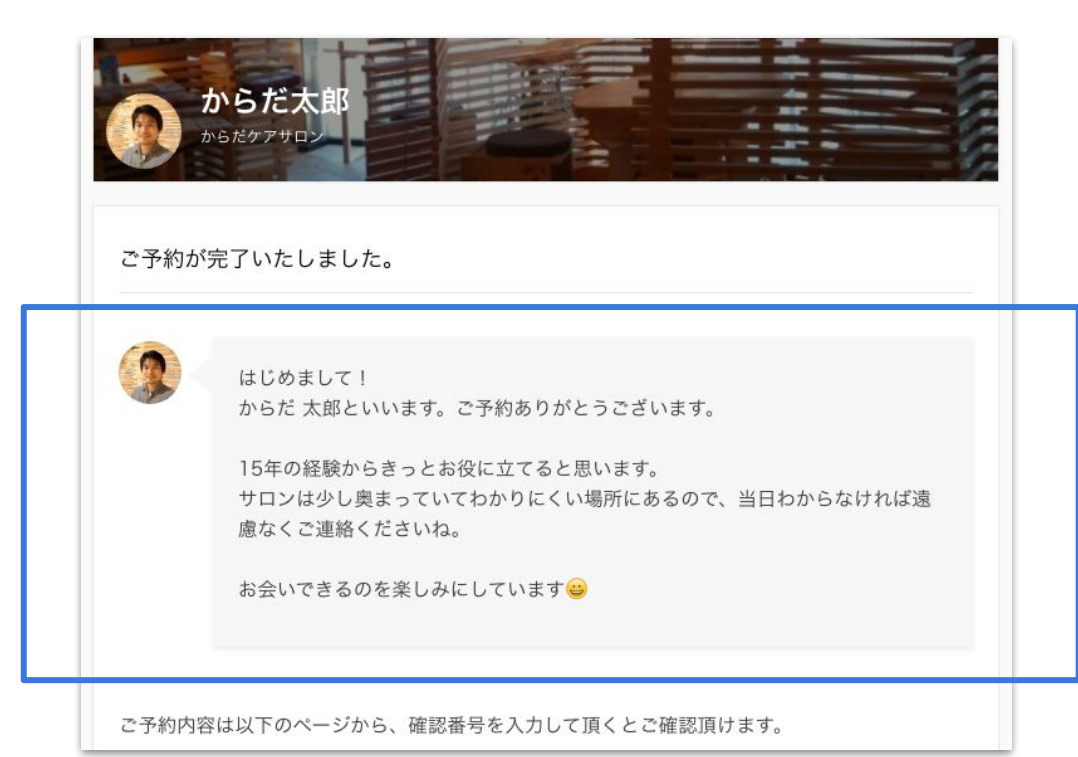

● メニュー → 設定 →リアクション設定 にある「設定する」ボタンをクリックします。

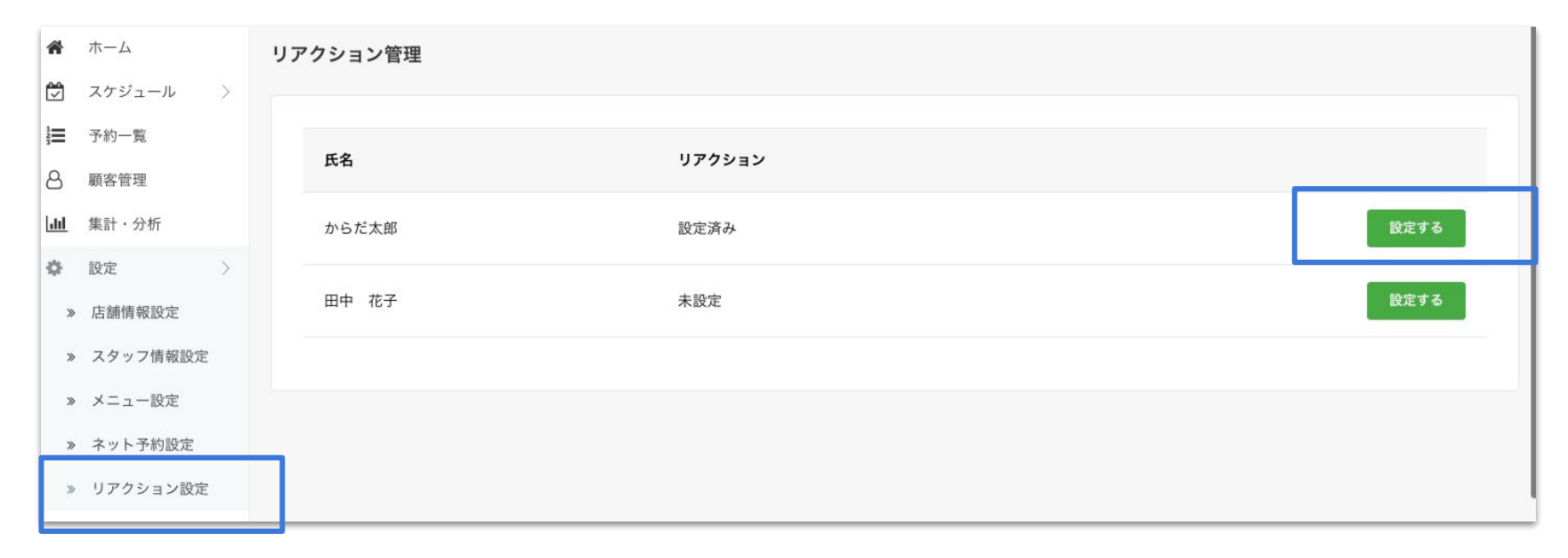

•はじめての方、リピーターの方、久しぶりの方に向けて、それぞれメッセージを設定できます。

メッセージしたい対象の「変更する」ボタンをクリックします。

| リアクション管理                                                                                                    |
|----------------------------------------------------------------------------------------------------|
| リアクション一覧                                                                                                    |
| <b>新規予約完了時のメッセージを追加する</b><br>お客様が初めてネット予約を完了した時に表示されるお: ↓メッセージです。メ / セージはアイコン画像と一緒に表示されます。(140文字以内)                                         |
| はじめまして!<br>からだ 太郎といいます。ご予約ありがとうございます。<br>15年の経験からきっとお役に立てると思います。<br>サロンは少し奥まっていてわかりにくい場所にあるので、当日わからなければ遠慮なくご連絡くださいね。<br>お会いできるのを楽しみにしています 🔒 |
| <b>リビーター予約完了時のメッセージを追加する</b><br>2回以上予約したお客様が、ネット予約を完了した時に表 <del>,されるお礼.メッセー</del> ジです。メッセージはアイコン画像と一緒に表示されます。(140文字以内)                      |
| いつもありがとうございます。<br>最近は本当に冷え込みますね。<br>出来るだけ足腰を冷やさないようにしておくといいですよ ◎                                                                            |

 ・メッセージを入力後、保存するボタンをクリックすれば完了です。

。詳細はこちら

予約完了時のメッセージ

はじめまして! からだ 太郎といいます。ご予約ありがとうございます。

15年の経験からきっとお役に立てると思います。 サロンは少し奥まっていてわかりにくい場所にあるので、当日わからなければ遠慮なくご連絡くださいね。

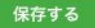

## STEP3 高度な予約設定

- ・キャンセルポリシー
- ・ネットからのキャンセル受付時間
- 予約者専用の電話番号
- ・予約者への連絡事項
- ・ネット予約の通知メールの受信先
- ・施術後のインターバルの設定
- ・個人予定の登録

# ・キャンセルポリシー

3. キャンセルポリシー

● キャンセルポリシーは、お客様がネット予約するページや、ネットからキャンセルするページで提示されます。

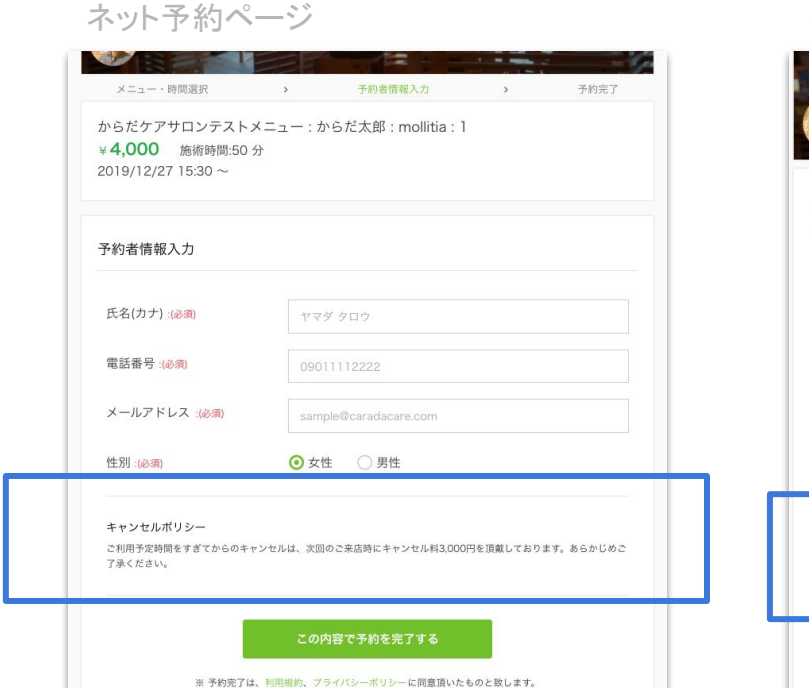

キャンセルページ

| 急な仕事の予     | 定が入った為                                    |
|------------|-------------------------------------------|
| ■ご予約内容     |                                           |
| 予約番号       | 60056669                                  |
| 日時         | 2019/12/27 15:30~(50分)                    |
| メーユー<br>全額 | からたりアウロシテストメニュー:からた太郎:mollitia:1<br>4,000 |

3. キャンセルポリシー

### ● メニュー → 設定 → ネット予約設定で、キャンセル設定にある「設定する」をクリックします。

| キャンセル設定                                                                              | 設定する |
|--------------------------------------------------------------------------------------|------|
| <b>キャンセル受付時間</b><br>設定されていません                                                        |      |
| <b>キャンセルポリシー</b><br>ご利用予定時間をすぎてからのキャンセルは、次回のご来店時にキャンセル料3,000円を頂戴しております。あらかじめご了承ください。 |      |
| 予約者連絡事項                                                                              | 設定する |
| 予約者専用の連絡先電話番号                                                                        |      |

3. キャンセルポリシー

● キャンセルポリシーを入力後、保存するをクリックすれば完了です。

| <ul> <li>*ネットか</li> <li>*キャンセ</li> </ul> | らのキャンセル可能な時間<br>ルポリシーはネット予約時 | を設定できます。<br>等にお客様の画面に表示されます。             |      |
|------------------------------------------|------------------------------|------------------------------------------|------|
|                                          |                              |                                          |      |
| <b>・ャンセル受付時間</b><br>5術開始時間の              | 直前                           | ◆ 前までキャンセル可能                             |      |
| ミャンセルポリシー                                |                              |                                          |      |
| ご利用予定時間をすぎ                               | てからのキャンセルは、ジ                 | マ回のご来店時にキャンセル料3,000円を頂戴しております。あらかじめご了承く1 | ださい。 |

保存する

# ・ネットからのキャンセル受付時間

#### 3. ネットからのキャンセル受付時間

### ●お客様がキャンセルページから、キャンセルが実行できる時間(直前~48時間前まで)を設定できます。

キャンセルページ

| マンセル理由     |                                           |
|------------|-------------------------------------------|
| 急な仕事の予定    | が入った為                                     |
| ■ご予約内容     |                                           |
| 予約番号       | 60056669                                  |
| 日時         | 2019/12/27 15:30 ~ (50 分)                 |
| メーユー<br>金額 | からだりアクロンテストスーユー:からた人邸:mollitia:1<br>4,000 |
| キャンセルポリシ   | _                                         |
|            |                                           |

#### 3. ネットからのキャンセル受付時間

### ● メニュー → 設定 → ネット予約設定で、キャンセル設定にある「設定する」をクリックします。

| キャンセル設定                                                                              | 設定する |
|--------------------------------------------------------------------------------------|------|
| <b>キャンセル受付時間</b><br>設定されていません                                                        |      |
| <b>キャンセルポリシー</b><br>ご利用予定時間をすぎてからのキャンセルは、次回のご来店時にキャンセル料3,000円を頂戴しております。あらかじめご了承ください。 |      |
| 予約者連絡事項                                                                              | 設定する |
| 予約者専用の連絡先電話番号                                                                        |      |

#### 3. ネットからのキャンセル受付時間

● キャンセル受付時間(直前~48時間前まで)を選択後、保存するをクリックすれば完了です。

| キャンセル設定                     |                          |                                          |                             |                |           |    |
|-----------------------------|--------------------------|------------------------------------------|-----------------------------|----------------|-----------|----|
| <b>i</b> *ネットから<br>*キャンセル   | のキャンセル可能な既<br>ポリシーはネット予約 | 時間を設定できます。<br>的時等にお客様の画面に表示              | 示されます。                      |                |           |    |
| <b>キャンセル受付時間</b><br>施術開始時間の | 直前                       | ◆ 前までキャン                                 | ・セル可能                       |                |           |    |
| キャンセルポリシー                   | からのキャンセルけ                | * 2000 **** 1000 *********************** | セル約2,000円を頂載してお             | ります ちらかじめつ     |           | -  |
| C 11/10 J ACHINI C 7 C C    | 1. 507 F 2 CIVIA         |                                          | C104-0,0001 3 C 1098 0 C 40 | 989° 000 000 . | 13 (1200) |    |
|                             |                          |                                          |                             |                |           | li |
|                             |                          |                                          |                             |                |           |    |

# 予約者専用の電話番号

ロックの解除の立ち会いが必

131

3. 予約者専用の電話番号

●予約したお客様だけに伝えたい電話番号を設定することができます。ネット予約したお客様だけが閲覧す る予約確認ページおよび予約完了メールに記載されます。

予約確認ページ

|                                                                                                    |                                                                                                    | オオサト タロウさん                                                                                                    |
|----------------------------------------------------------------------------------------------------|----------------------------------------------------------------------------------------------------|----------------------------------------------------------------------------------------------------|
| ご予約内容確認                                                                                                    |                                                                                                    | この度はご予約いただき、ありがとうございます。                                                                                                    |
| <ul> <li>ご予約内容</li> <li>予約番号</li> <li>日時</li> <li>メニュー</li> <li>金額</li> <li>予約者名</li> <li>メール</li> <li>電話番号</li> </ul>                        | 60056669<br>2019/12/27 15:30 ~ (50 分)<br>からだケアサロンテストメニュー:からだ太郎 : mollitia : 1<br>4,000<br>オオサト タロウ<br>test@caradacare.com<br>0900000000 | からだケアサロン からだ太郎です。<br>オオサト タロウさんのご予約を承ったことをお知らせいたします。<br>■ご予約内容<br>予約番号:60056669<br>担当者:からだ太郎<br>利用日時:2019/12/27 15:30 ~ 16:20<br>メニュー名:からだケアサロンテストメニュー:からだ太郎:mollitia:1<br>料金:4,000円                                                                          |
| <ul> <li>連絡先/お問い合わせ<br/>店舗名</li> <li>店舗住所</li> <li>電話番号</li> <li>メールアドレス</li> <li>問い合わせフォーム</li> <li>連絡事項</li> <li>当サロンはオートロック式(す。</li> </ul> | からだケアサロン<br>東京都中央区日本橋3丁目2番14号<br>05012341224<br>sample@caradacare.com<br>https://caradacare.com/staff                                   | <ul> <li>■連絡先/お問い合わせ<br/>店舗名:からだケアサロン<br/>店舗住所:東京都中央区日本橋3丁目2番14号<br/>電話番号:05012341224<br/>メールアドレス:<u>sample@caradacare.com</u><br/>問い合わせフォーム:<u>https://caradacare.com/staff</u></li> <li>■連絡事項<br/>当サロンはオートロック式のマンションのため、オートロックの解除の立:<br/>でもないます。</li> </ul> |

予約完了メール

設定する

3. 予約者専用の電話番号

### ● メニュー → 設定 → ネット予約設定をクリックし、予約者連絡事項にある「設定する」ボタンをクリックしま

#### す。

#### キャンセルポリシー

ご利用予定時間をすぎてからのキャンセルは、次回のご来店時にキャンセル料3,000円を頂戴しております。あらかじめご了承ください。

予約者連絡事項

予約者専用の連絡先電話番号

05012341224

#### 予約者への連絡事項

当サロンはオートロック式のマンションのため、オートロックの解除の立ち会いが必要になります。

ご予約時間の5分前より入口でお待ちしておりますが、何かありましたら090-xxxx-xxxまでご連絡いただければ幸いです。

https://www.airbnb.jp/trust

よろしくお願いいたします。

3. 予約者専用の電話番号

•予約者専用の連絡先電話番号を入力し、保存するをクリックすれば完了です。

| 予約者への連絡事項の設定                                                                            |                                                                           |  |
|-----------------------------------------------------------------------------------------|---------------------------------------------------------------------------|--|
|                                                                                         | とお客様が閲覧するページとメールに表示されます。<br><sup>見</sup> されます。                            |  |
| 予約者専用の連絡先電話番号<br>05012341224<br>設定した電話番号は予約したお客様が閲覧するページ。                               | とメールに表示されます。                                                              |  |
|                                                                                         |                                                                           |  |
| 予約者への連絡事項                                                                               |                                                                           |  |
| δ約者への連絡事項<br>当サロンはオートロック式のマンションの                                                        | ため、オートロックの解除の立ち会いが必要になります。                                                |  |
| 予約者への連絡事項<br>当サロンはオートロック式のマンションの<br>ご予約時間の5分前より入口でお待ちしてお                                | ため、オートロックの解除の立ち会いが必要になります。<br>シりますが、何かありましたら090-xxxx-xxxxまでご連絡いただければ幸いです。 |  |
| 予約者への連絡事項<br>当サロンはオートロック式のマンションの<br>ご予約時間の5分前より入口でお待ちしてま<br>https://www.airbnb.jp/trust | ため、オートロックの解除の立ち会いが必要になります。<br>シりますが、何かありましたら090-xxxx-xxxまでご連絡いただければ幸いです。  |  |

# ・予約者への連絡事項

135

3. 予約者への連絡事項

●予約したお客様だけに伝えたい連絡事項を設定することができます。ネット予約したお客様だけが閲覧する予約確認ページおよび予約完了メールに記載されます。

予約確認ページ

| からだ太郎<br>からだケアサロン<br>ご予約内容確認                                                                                                    |                                                                                                    | <ul> <li>ご予約ありがとうございます</li> <li>オオサト タロウさん</li> <li>この度はご予約いただき、ありがとうございます。</li> </ul>                                                                                                    |
|----------------------------------------------------------------------------------------------------|----------------------------------------------------------------------------------------------------|----------------------------------------------------------------------------------------------------|
| <ul> <li>ご予約内容</li> <li>予約番号</li> <li>日時</li> <li>メニュー</li> <li>金額</li> <li>予約者名</li> <li>メール</li> <li>電話番号</li> </ul>                          | 60056669<br>2019/12/27 15:30 ~ (50 分)<br>からだケアサロンテストメニュー:からだ太郎:mollitia:1<br>4,000<br>オオサト タロウ<br>test@caradacare.com<br>0900000000       | からだケアサロン からだ太郎です。<br>オオサト タロウさんのご予約を承ったことをお知らせいたします。<br>■ご予約内容<br>予約番号:60056669<br>担当者:からだ太郎<br>利用日時:2019/12/27 15:30 ~ 16:20<br>メニュー名:からだケアサロンテストメニュー:からだ太郎:mollitia:1<br>料金:4,000円                                                                                    |
| <ul> <li>連絡先/お問い合わせ</li> <li>店舗名</li> <li>店舗住所</li> <li>電話番号</li> <li>メールアドレス</li> <li>問い合わせフォーム</li> <li>連絡事項</li> <li>当サロンはオートロック?</li> </ul> | からだケアサロン<br>東京都中央区日本橋3丁目2番14号<br>05012341224<br>sample@caradacare.com<br>https://caradacare.com/staff<br>式のマンションのため、オートロックの解除の立ち会いが必要になりま | <ul> <li>■連絡先/お問い合わせ</li> <li>店舗名:からだケアサロン</li> <li>店舗住所:東京都中央区日本橋3丁目2番14号</li> <li>電話番号:05012341224</li> <li>メールアドレス: sample@caradacare.com</li> <li>問い合わせフォーム: https://caradacare.com/staff</li> <li>■連絡事項</li> <li>当サロンはオートロック式のマンションのため、オートロックの解除の立ち会いが必</li> </ul> |

予約完了メール

設定する

#### 3. 予約者への連絡事項

## ● メニュー → 設定 → ネット予約設定をクリックし、予約者連絡事項にある「設定する」ボタンをクリックしま

#### キャンセルポリシー

す。

ご利用予定時間をすぎてからのキャンセルは、次回のご来店時にキャンセル料3,000円を頂戴しております。あらかじめご了承ください。

#### 予約者連絡事項

予約者専用の連絡先電話番号

05012341224

#### 予約者への連絡事項

当サロンはオートロック式のマンションのため、オートロックの解除の立ち会いが必要になります。

ご予約時間の5分前より入口でお待ちしておりますが、何かありましたら090-xxxx-xxxxまでご連絡いただければ幸いです。

https://www.airbnb.jp/trust

よろしくお願いいたします。

3. 予約者への連絡事項

● 予約者専用の連絡先電話番号を入力し、保存するをクリックすれば完了です。

| 予約者への連絡事項の設定                                                                                           |  |  |
|----------------------------------------------------------------------------------------------------|--|--|
| i *予約者への連絡事項は予約したお客様が閲覧するページとメールに表示されます。<br>* 内容は予約された方のみに公開されます。                                      |  |  |
| <ul> <li>予約者専用の連絡先電話番号</li> <li>05012341224</li> <li>8 設定した電話番号は予約したお客様が閲覧するページとメールに表示されます。</li> </ul> |  |  |
| 予約者への連絡事項                                                                                              |  |  |
| 当サロンはオートロック式のマンションのため、オートロックの解除の立ち会いが必要になります。                                                          |  |  |
| ご予約時間の5分前より入口でお待ちしておりますが、何かありましたら090-xxxx-xxxxまでご連絡いただければ幸いです。                                         |  |  |
| https://www.airbnb.jp/trust                                                                            |  |  |
| よろしくお願いいたします。                                                                                          |  |  |

## ・ネット予約の通知メールの受信先

3. ネット予約の通知メールの受信先

● メニュー → 設定 → ネット予約設定で、ネット予約が入った際に通知するメールアドレスを編集できます。

| ネット予約受付メール受信先          | 設定する    |
|------------------------|---------|
| 店舗共通                   |         |
| azz.jvrimio8@gmail.com |         |
| からだ太郎                  |         |
| 設定されていません              |         |
| 田中花子                   |         |
| 設定されていません              |         |
| 又约亚什明小叶明               |         |
| 了机文门用炬时间               | 武 定 9 る |
| 又約萬什問始時間               |         |

#### 3. ネット予約の通知メールの受信先

#### メールアドレスを編集して、保存するをクリックすれば完了です。

なお、スタンダードプランでは複数箇所に通知メールを登録できます。

| ネット予約メール受信先         |                                                |
|---------------------|------------------------------------------------|
| <b>i</b> 。 ネットで予約が入 | 、った場合に通知するメールアドレスを設定できます。店舗メールアドレスは必ず設定してください。 |
| 店舗用                 | メールアドレス                                        |
| 店舖共通                | test@caradacare.com                            |
| 各スタッフに個別が通知必要な場     | 合は以下で設定してください。                                 |
| スタッフ                | メールアドレス                                        |
| からだ太郎               | sample@caradacare.com                          |

# ・施術後のインターバル

3. 施術メニューのインターバル

●施術後の片付けや準備時間として、メニューごとにインターバルを設けることができます。インターバル
 時間にネット予約は入らないようになります。

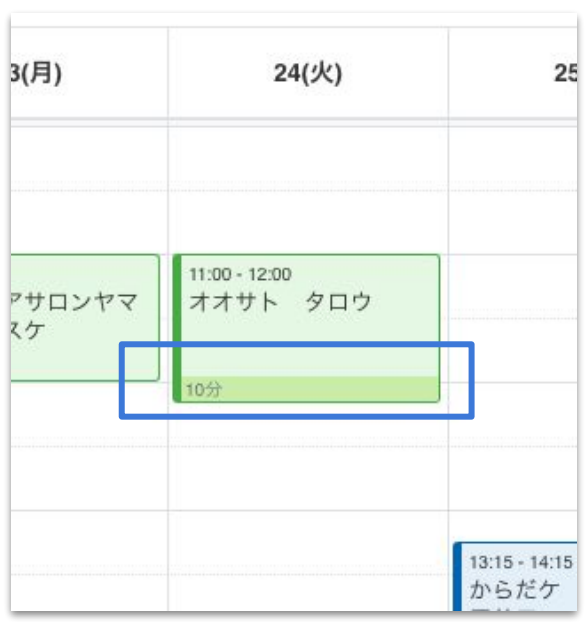

スケジュールページ

3. 施術メニューのインターバル

● メニュー → 設定 → メニュー設定をクリックし、対象スタッフの「設定する」をクリックします。

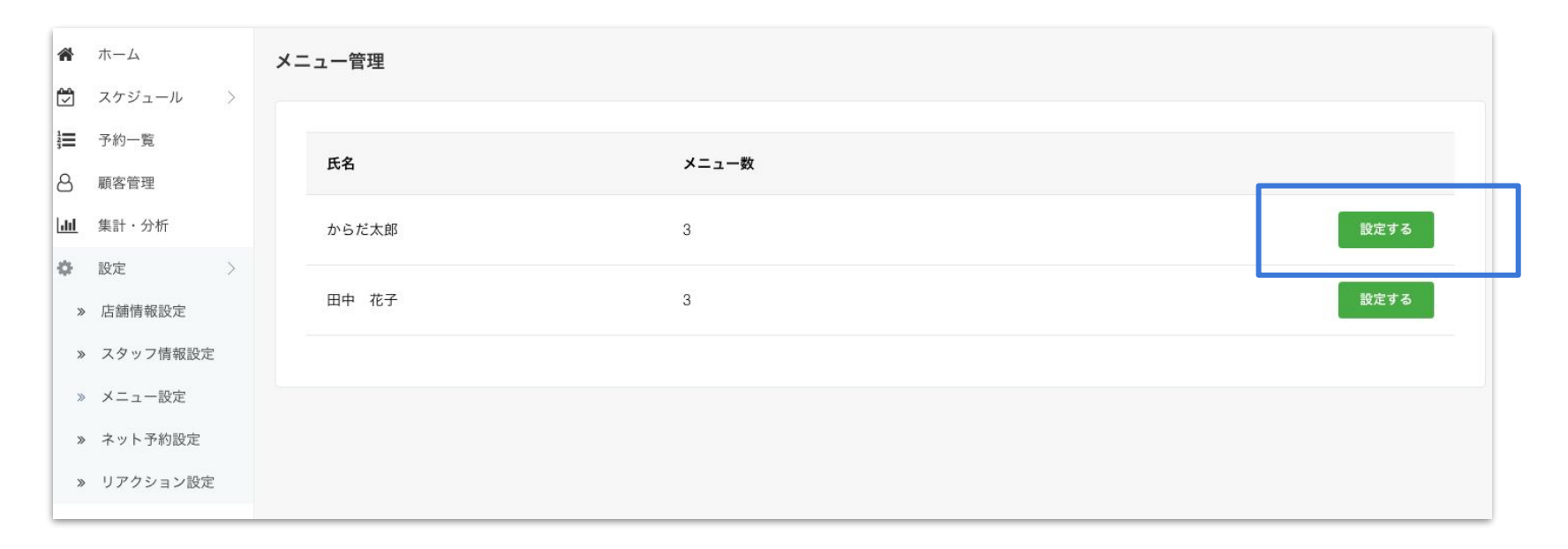

- 3. 施術メニューのインターバル
- ●施術後のインターバルを「5分~60分」から選択し、「保存する」をクリックすれば完了です。

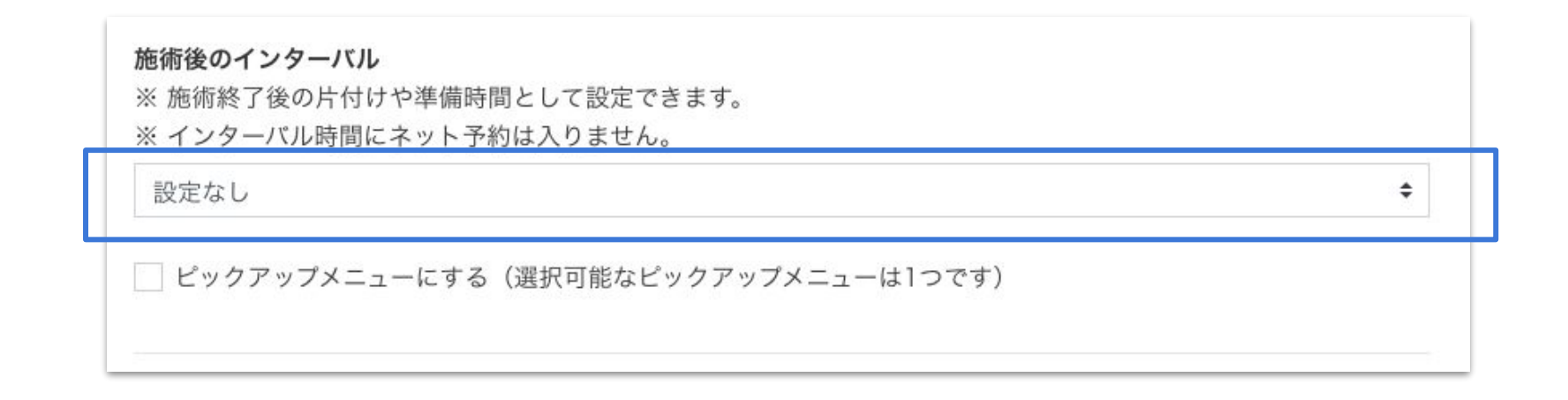
## ・個人予定を登録

3. 個人予定を登録

● 施術の予約以外に、個人の予定(勉強会、事務作業、プライベートな予定)を登録できます

| 22(日) | 23(月)                                 | 24(火) | 25(水)                              | 26(木) | 27(金)                                                                          | 28(土)         |
|-------|---------------------------------------|-------|------------------------------------|-------|--------------------------------------------------------------------------------|---------------|
| 1:00  | 11:00 - 12:00<br>からだケアサロンヤマ<br>ダリョウスケ |       | 11:15・12:15<br>からだケアサロンマツ<br>モトヨウコ |       | 10:45 - 11:45<br>からだケ<br>アサロン<br>マツモト<br>11:15 - 12:15<br>からだケ<br>アサロン<br>ササキカ |               |
| 2:00  |                                       |       | 1216 LATE                          |       |                                                                                |               |
| 3:00  |                                       |       | からだケ                               |       | 13:30 - 14:30                                                                  | 13:30 - 15:30 |

3. 個人予定を登録

● メニュー → スケジュールで、個人予定を入れたい箇所をクリックします。

| 今日    |       |                                       |                           |                               |                                       |                                      | 週 日 오                                                 |       |
|-------|-------|---------------------------------------|---------------------------|-------------------------------|---------------------------------------|--------------------------------------|-------------------------------------------------------|-------|
| 10.00 | 22(日) | 23(月)                                 | 24(火)                     | 25(                           | 水)                                    | 26(木)                                | 27(金)                                                 | 28(土) |
| 11:00 |       | 11:00 - 12:00<br>からだケアサロンヤマ<br>ダリョウスケ | 11:00 - 12:00<br>オオサト タロウ |                               |                                       |                                      | 10:45 - 11:45<br>カラダケ<br>アサロン<br>マツモト<br>カラダケ<br>フサロン |       |
| 12:00 |       |                                       | 10分                       |                               |                                       | 12:00 - 13:00<br>からだケアサロンミヤ<br>ザワカオリ | 9902<br>9994                                          |       |
| 13:00 |       |                                       |                           | 13:15 - 14:15<br>からだケ<br>アサロン |                                       |                                      | 13:30 - 14:30<br>カラダケアサロンヒ(1                          |       |
| 14:00 |       | 14:00 - 15:00<br>からだケアサロンヤマ<br>グチハナコ  |                           | 2797                          | 14:00 - 15:00<br>からだケ<br>アサロン<br>ヤマダリ | 14:15 - 15:15<br>からだケアサロンスズ<br>キハルカ  | カウヤスヒロ<br>14:30 - 15:30<br>からだケアサロンヤマ                 |       |

3. 個人予定を登録

●「個人予定」を選択し、タイトルなどを入力後「登録する」ボタンをクリックすると登録されます。

| タイトル | 個人予定タイトル追加 |     |       |  |
|------|------------|-----|-------|--|
| 日付   | 2019/05/08 |     |       |  |
| 時間   | 11:00      | * ~ | 12:00 |  |
| 予定メモ |            |     |       |  |
|      |            |     |       |  |
|      |            |     |       |  |

# 集計・分析をする

© studiofrog IIc. All Right Reserved.

集計・分析 をする からだケアの機能を使えば、売上や予約数について自動で集計・分析します。 また、顧客住所を登録すれば地図上で顧客エリアを把握できます。日々のデー タの蓄積が、店舗の運営計画に役立ちます。

\集計・分析の使い方 /

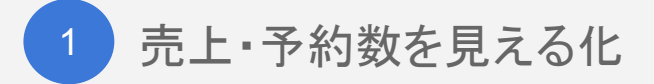

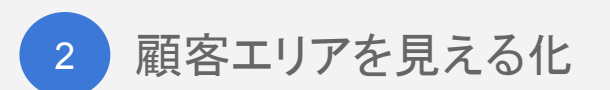

## STEP1 売上・予約数を見える化

1. 売上・予約数を見える化

#### ● メニュー → 集計・分析をクリックします。

月ごとの売上推移やメニューランキング、年代、曜日・時間帯ごとの予約数などをグラフ表示します。

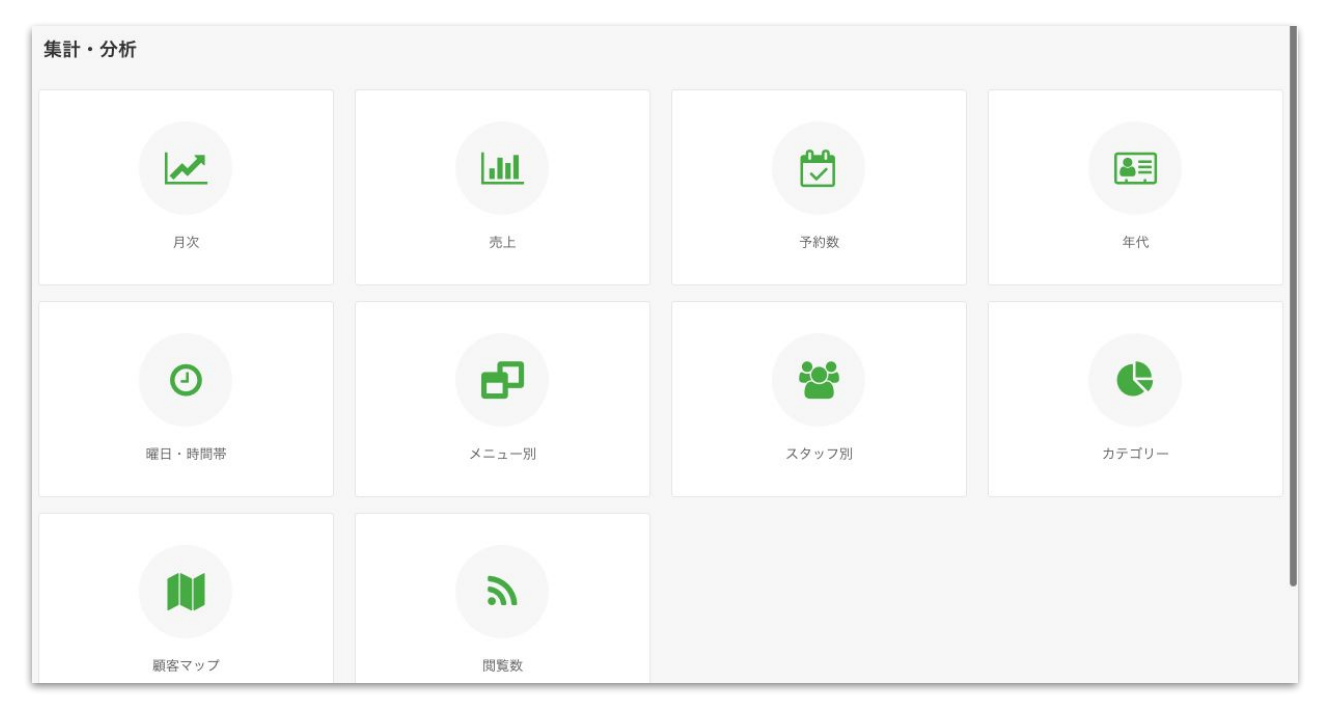

### 月次レポート

### ※ スタンダードプランのみ利用可

1. 月次レポート

●月の売上や予約数のレポートは、集計・分析の中から月次をクリックします。

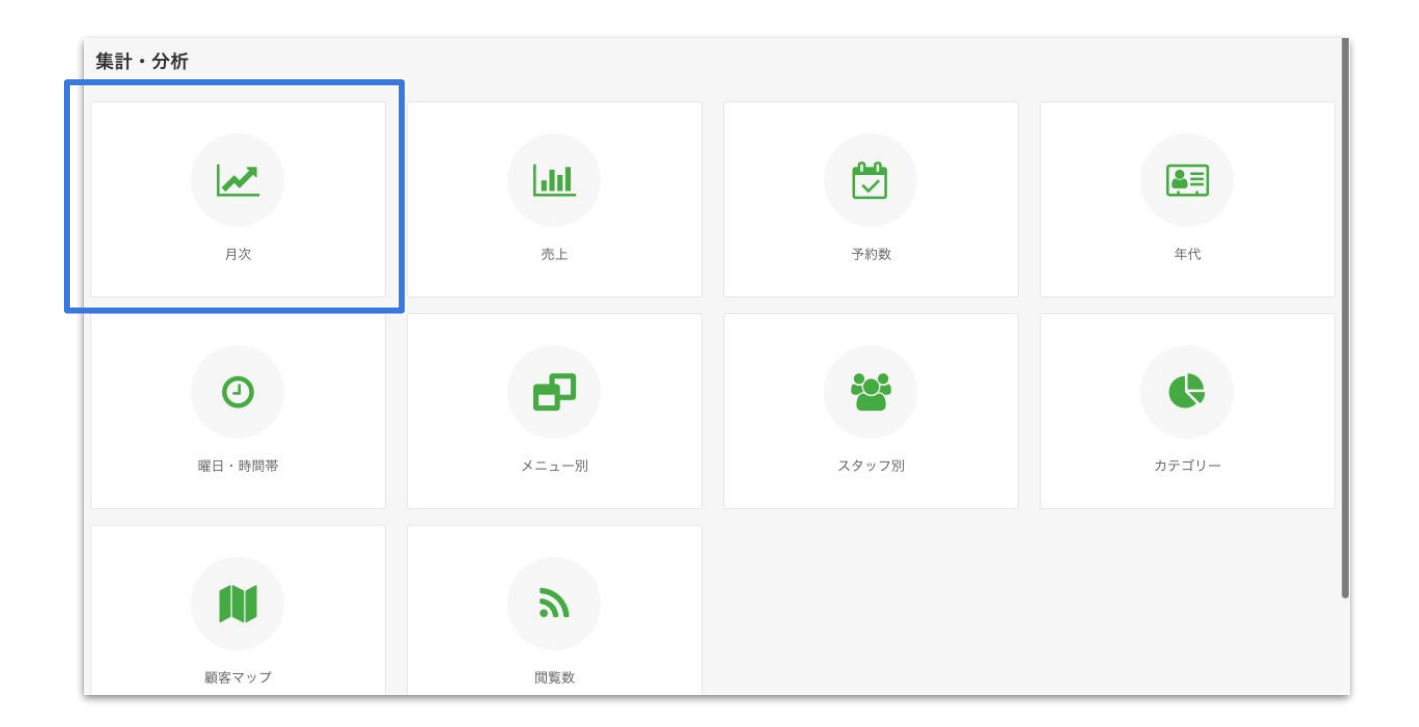

1. 月次レポート

•月の売上、平均単価、予約人数、日ごとの推移。

また、曜日や年代別の予約数、メニューの売上ランキングが見える化します。

月次レポート

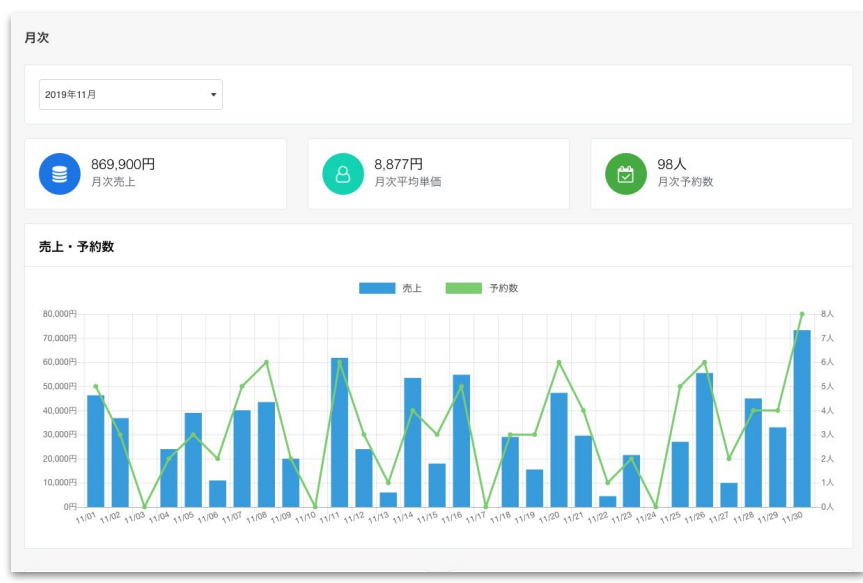

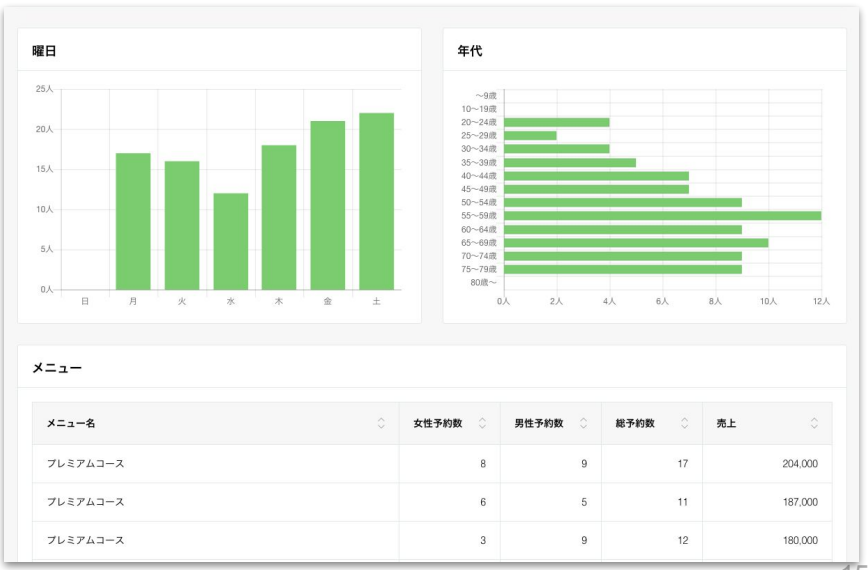

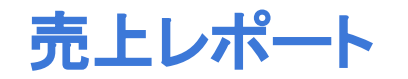

1. 売上レポート

売上レポートは、売上をクリックします。

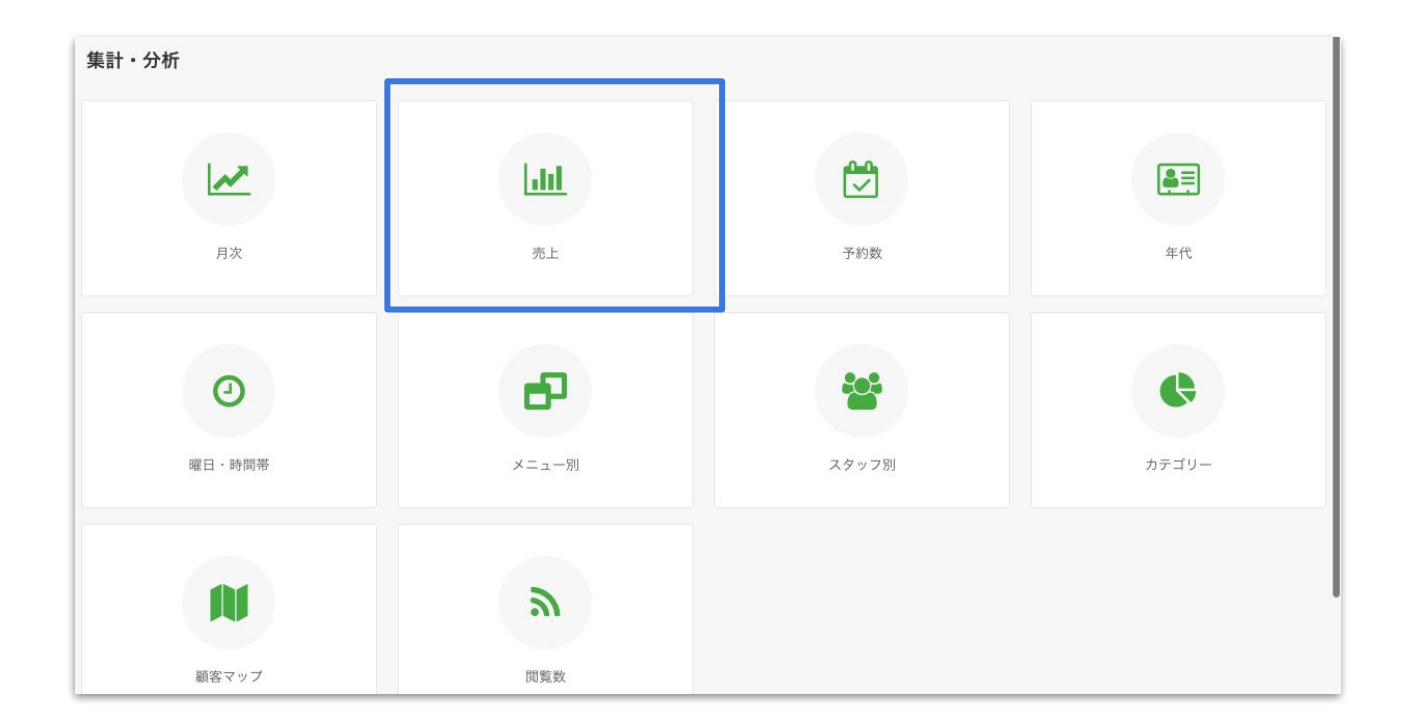

### 1. 売上レポート

#### • 売上推移、平均売上、平均単価を見える化します。

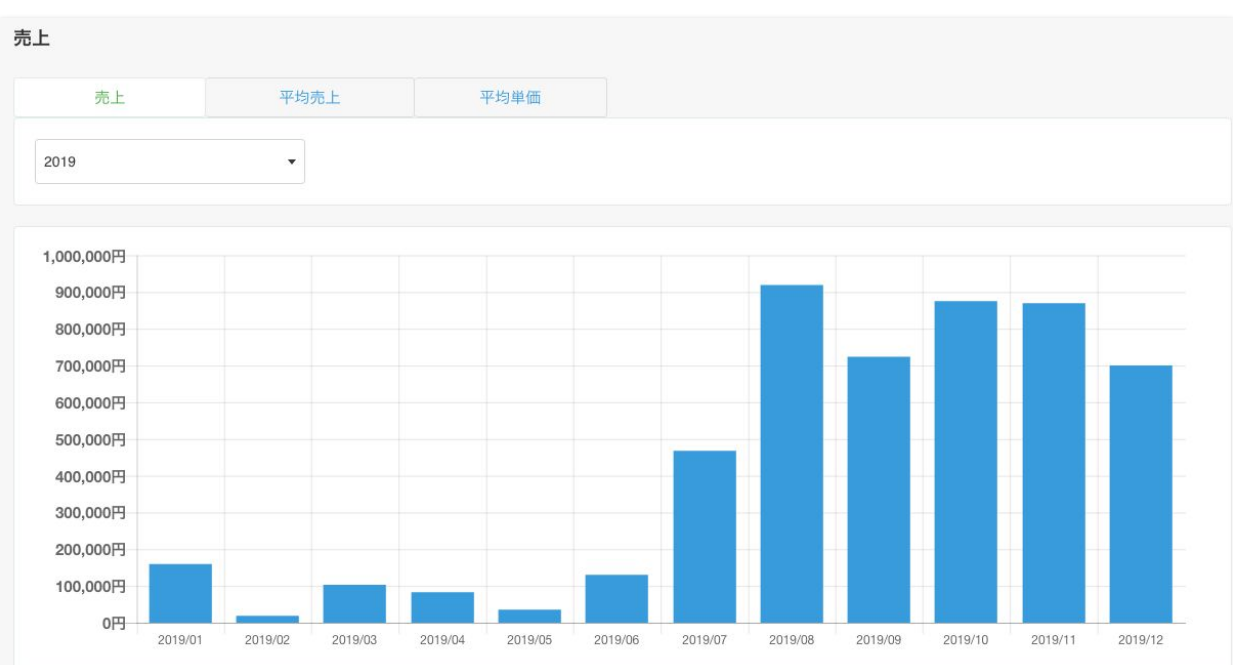

売上の推移

## 予約数レポート

1. 予約数レポート

• 予約数レポートは、予約数をクリックします。

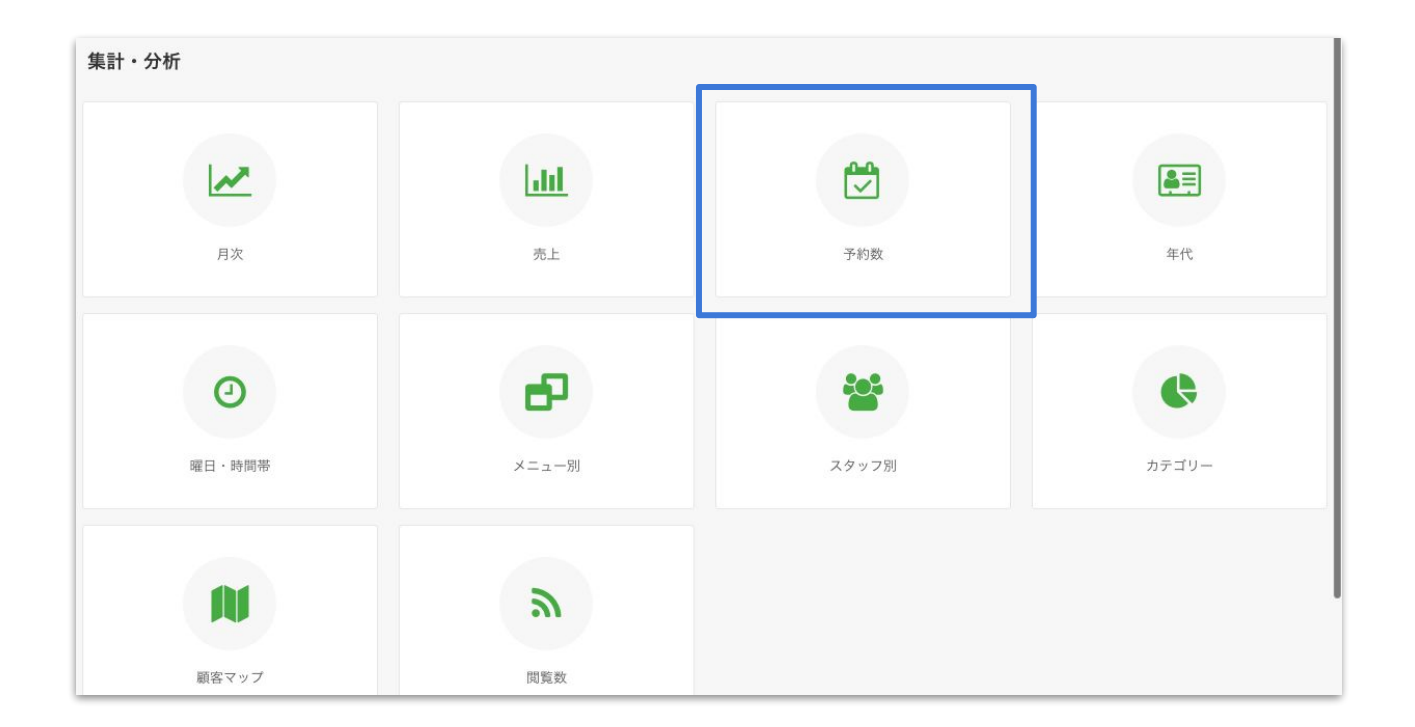

1. 予約数レポート

•予約数の推移、平均予約数を見える化します。

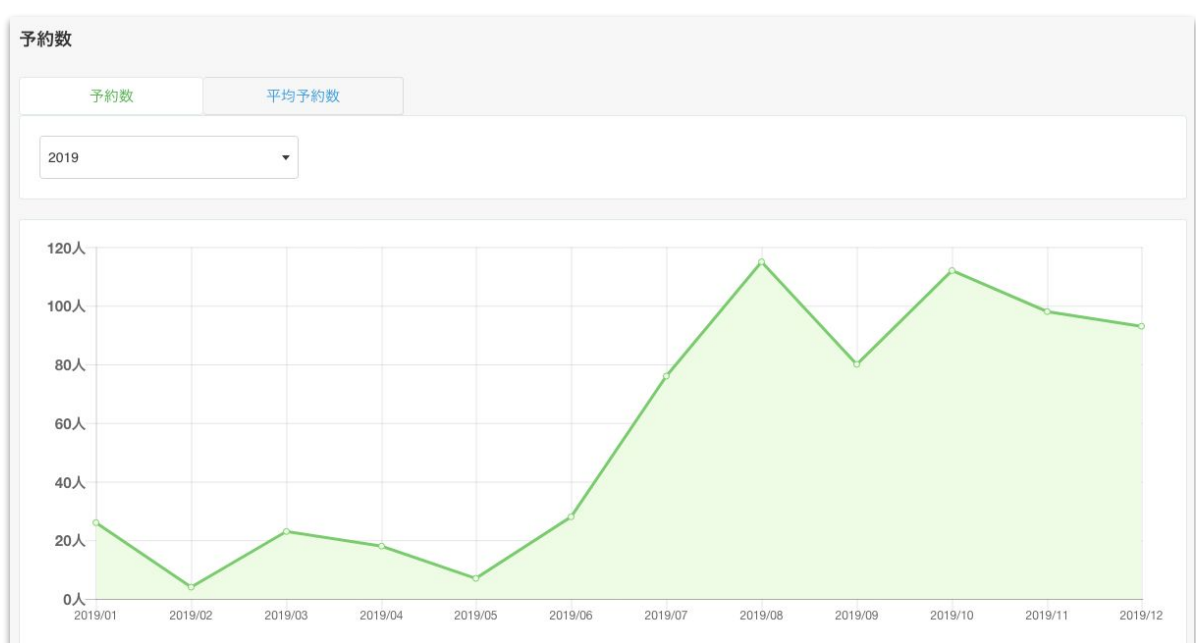

予約数の推移

1. 売上・予約数を見える化

● メニュー → 集計・分析をクリックします。

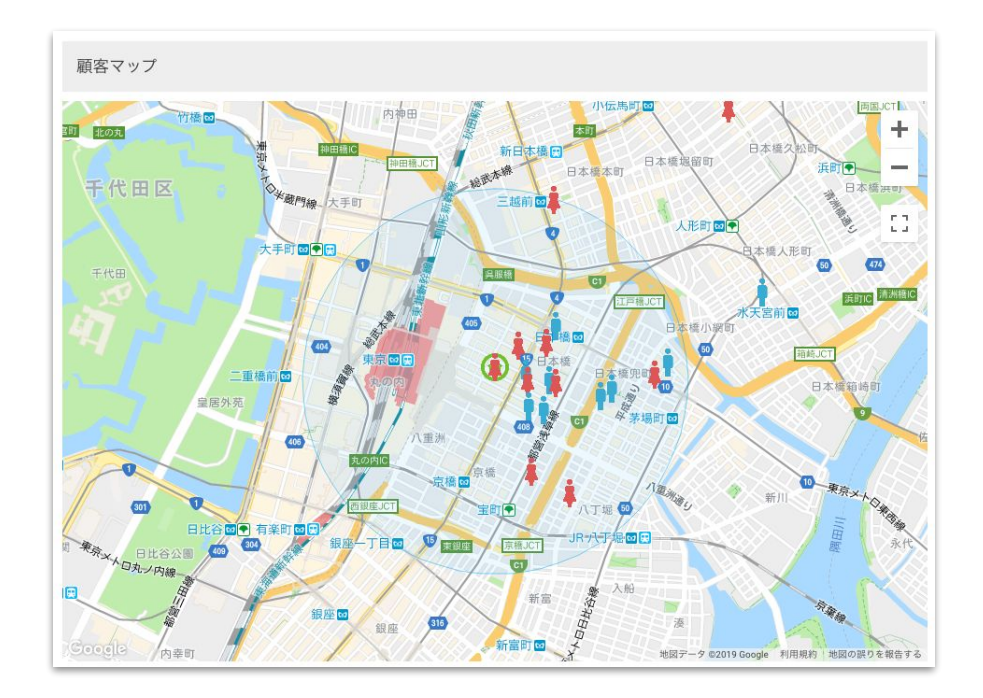

### 年代レポート

### ※ スタンダードプランのみ利用可

1. 年代レポート

• 年代レポートは、年代をクリックします。

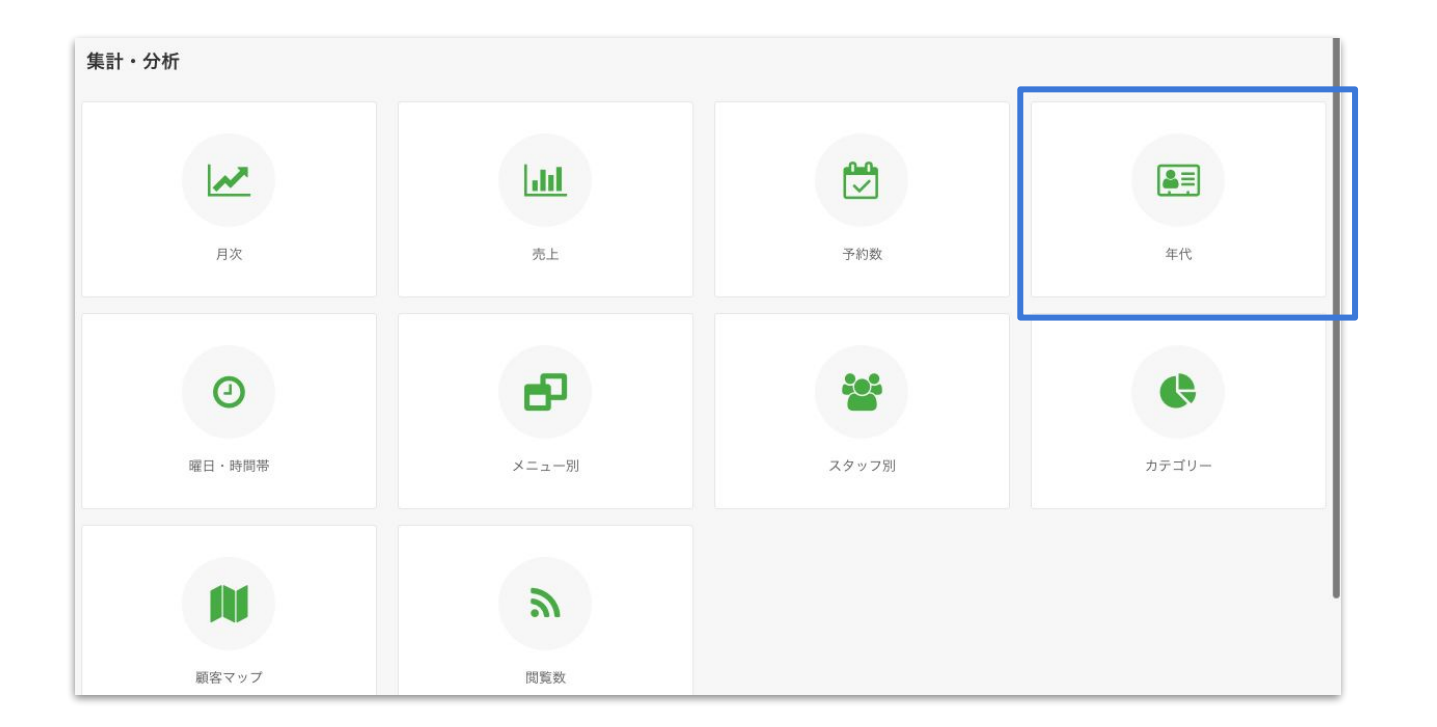

#### 1. 年代レポート

● 年代別の売上、売上単価、予約数を月ごとに見える化します。

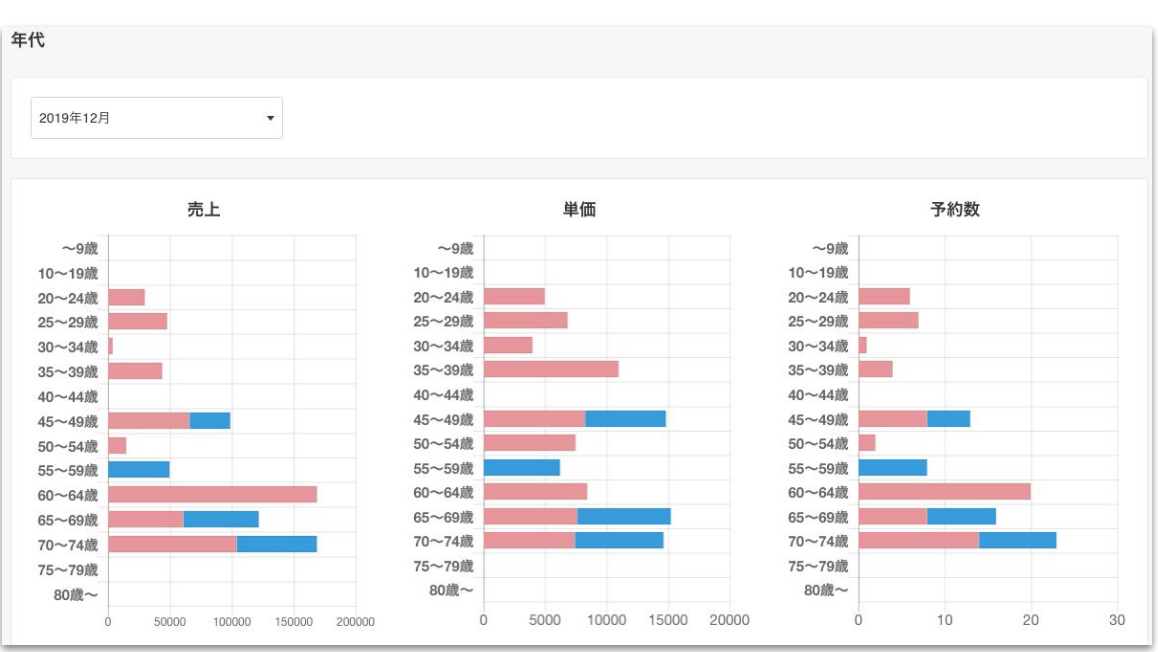

年代別の売上、単価、予約数

### 曜日・時間帯レポート

※ スタンダードプランのみ利用可

1. 曜日・時間帯レポート

● 曜日・時間帯レポートは、曜日・時間帯をクリックします。

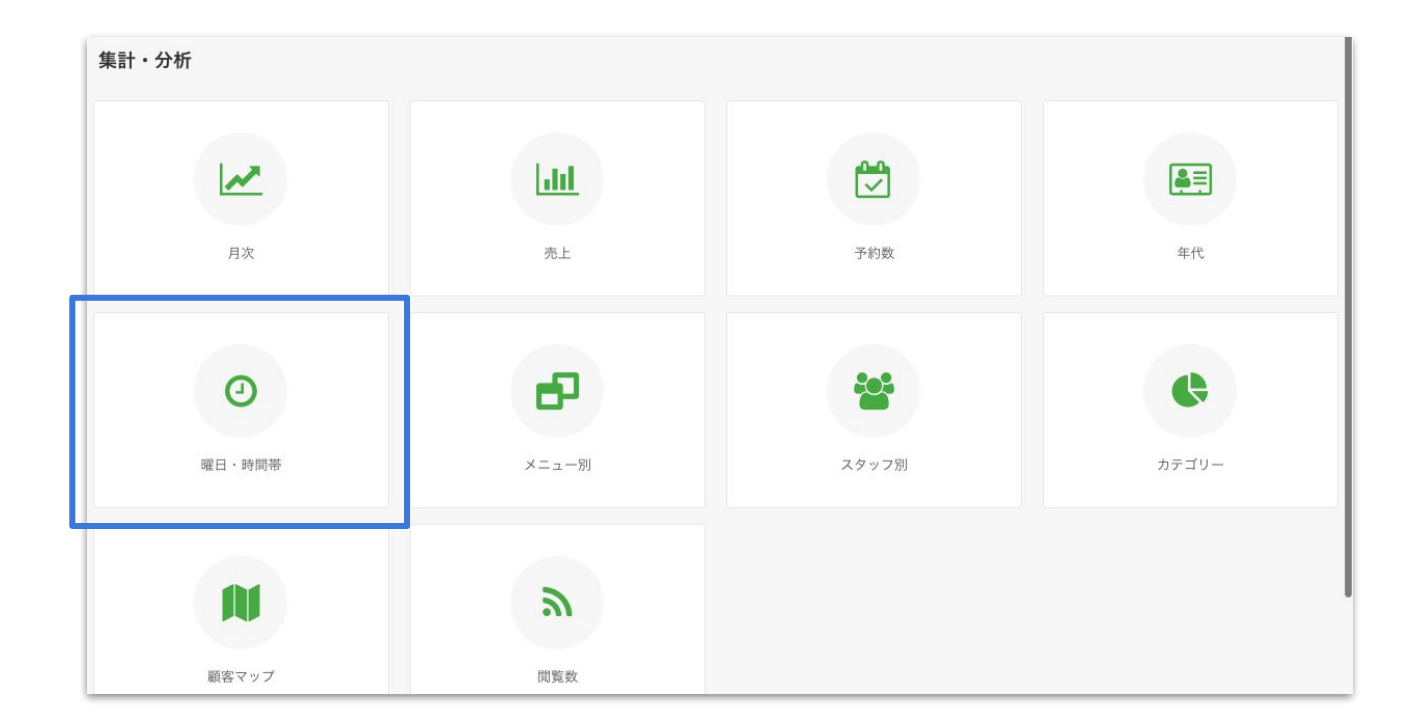

1. 曜日・時間帯レポート

● 曜日や時間帯別の予約数を月ごとに見える化します。

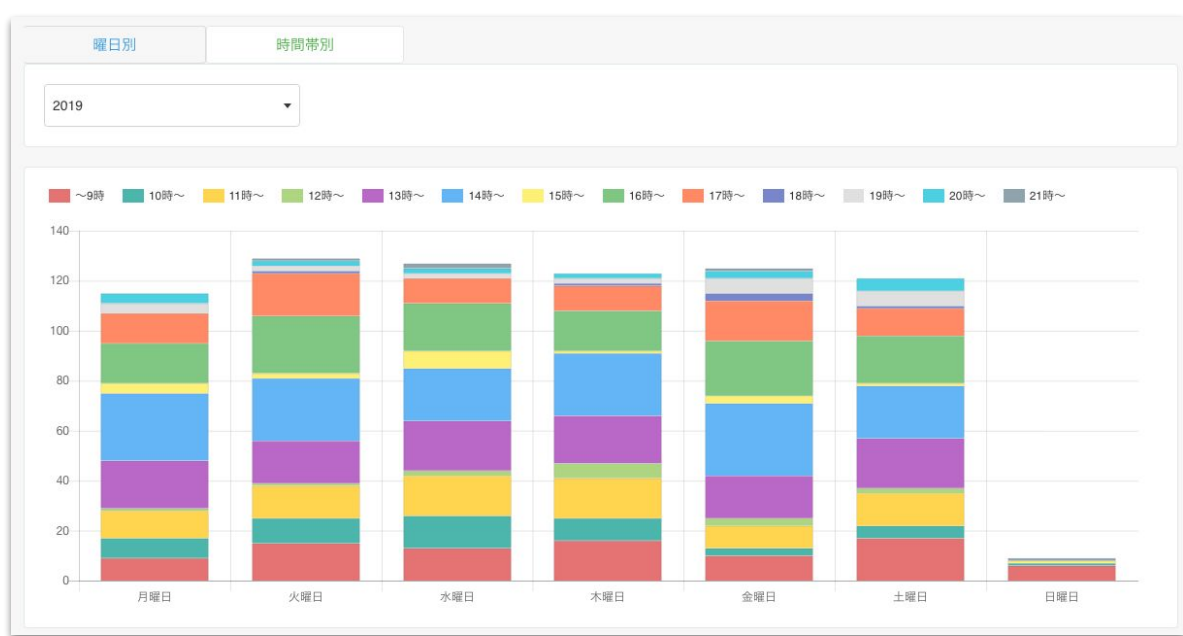

時間帯別 予約数

メニューレポート

### ※ スタンダードプランのみ利用可

1. メニューレポート

メニューレポートは、メニュー別をクリックします。

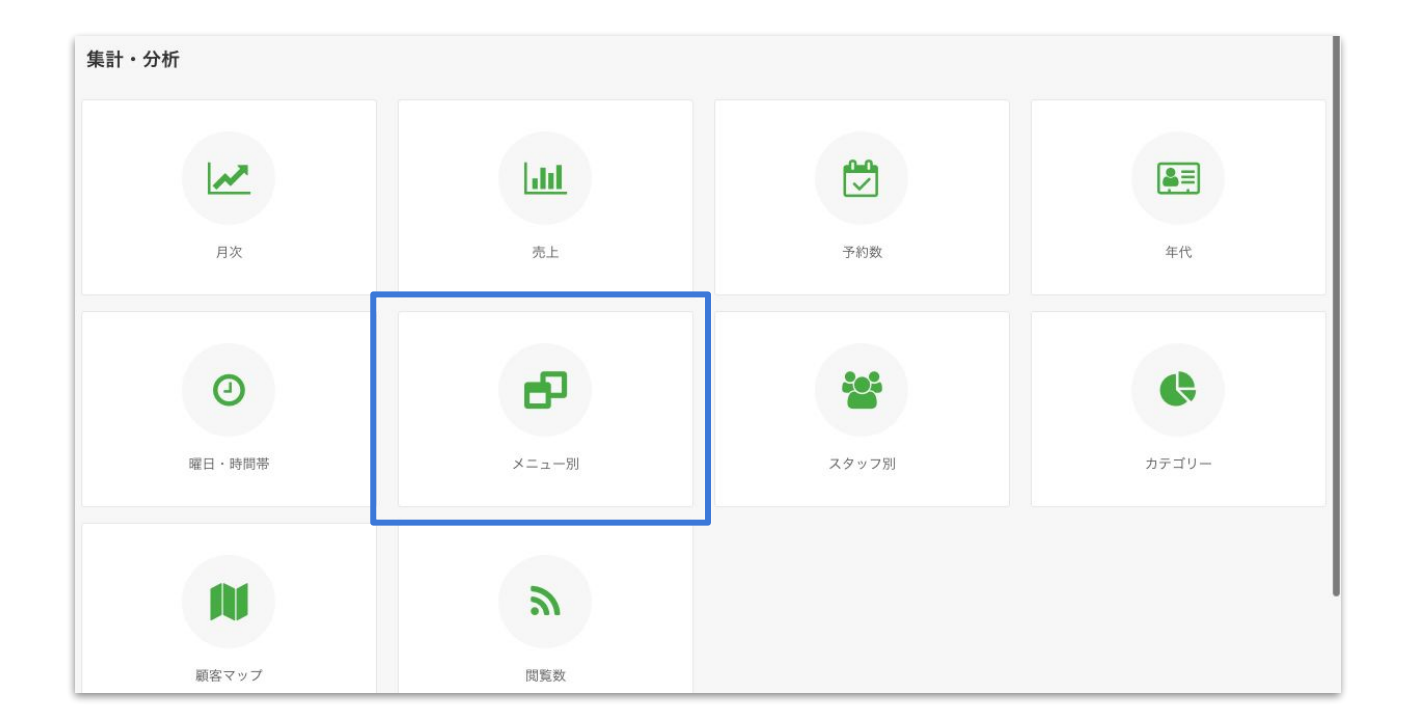

#### 1. メニュー別レポート

#### ●メニュー別に売上、予約数(性別ごと)をランキング表示します。

#### メニュー別 売上・予約数

| (ニュー別)                                 |    |         |         |         |      |  |  |  |
|----------------------------------------|----|---------|---------|---------|------|--|--|--|
| 2019年12月 🗸                             |    |         |         |         |      |  |  |  |
|                                        |    |         |         |         |      |  |  |  |
| メニュー名                                  | \$ | 売上 ♀    | 女性予約数 🗘 | 男性予約数 🗘 | 総予約数 |  |  |  |
| からだケアサロンテストメニュー : 田中 花子 : omnis : 3    |    | 207,000 | 16      | 7       | 23   |  |  |  |
| からだケアサロンテストメニュー : 田中 花子 : est : 1      |    | 180,000 | 15      | 5       | 20   |  |  |  |
| からだケアサロンテストメニュー : からだ太郎 : tempora : 2  |    | 117,000 | 8       | 1       | 9    |  |  |  |
| からだケアサロンテストメニュー : 田中 花子 : a : 2        |    | 102,000 | 11      | 6       | 17   |  |  |  |
| からだケアサロンテストメニュー : からだ太郎 : mollitia : 1 |    | 84,000  | 14      | 7       | 21   |  |  |  |
| からだケアサロンテストメニュー : からだ太郎 : iusto : 3    |    | 60,000  | 6       | 4       | 10   |  |  |  |

スタッフレポート

※ご利用人数2名以上のみ利用可

1. スタッフレポート

スタッフレポートは、スタッフ別をクリックします。

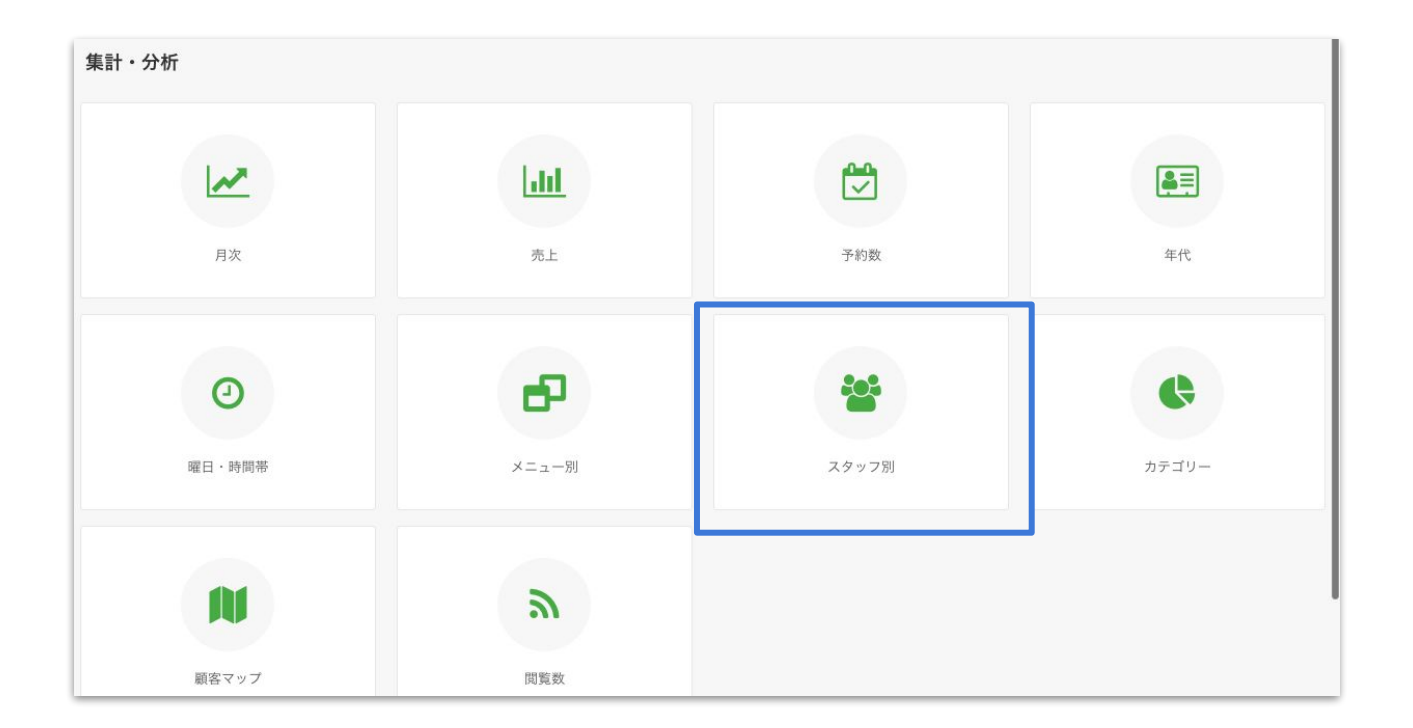

#### 1. スタッフ別レポート

#### ● スタッフ別に売上、予約数(性別ごと)をランキング表示します。

スタッフ別 売上・予約数

| タッフ別       |            |         |         |      |
|------------|------------|---------|---------|------|
| 2019年12月 🔹 |            |         |         |      |
|            |            |         |         |      |
| スタッフ名      | \$<br>売上 ♀ | 女性予約数 🗘 | 男性予約数 🗘 | 総予約数 |
| 1 田中 花子    | 489,000    | 42      | 18      | 60   |
| からだ太郎      | 261,000    | 28      | 12      | 40   |
|            |            |         |         |      |

## STEP2 顧客情報の見える化

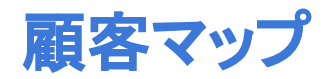

2. 顧客マップ

• 顧客マップは、顧客マップをクリックします。

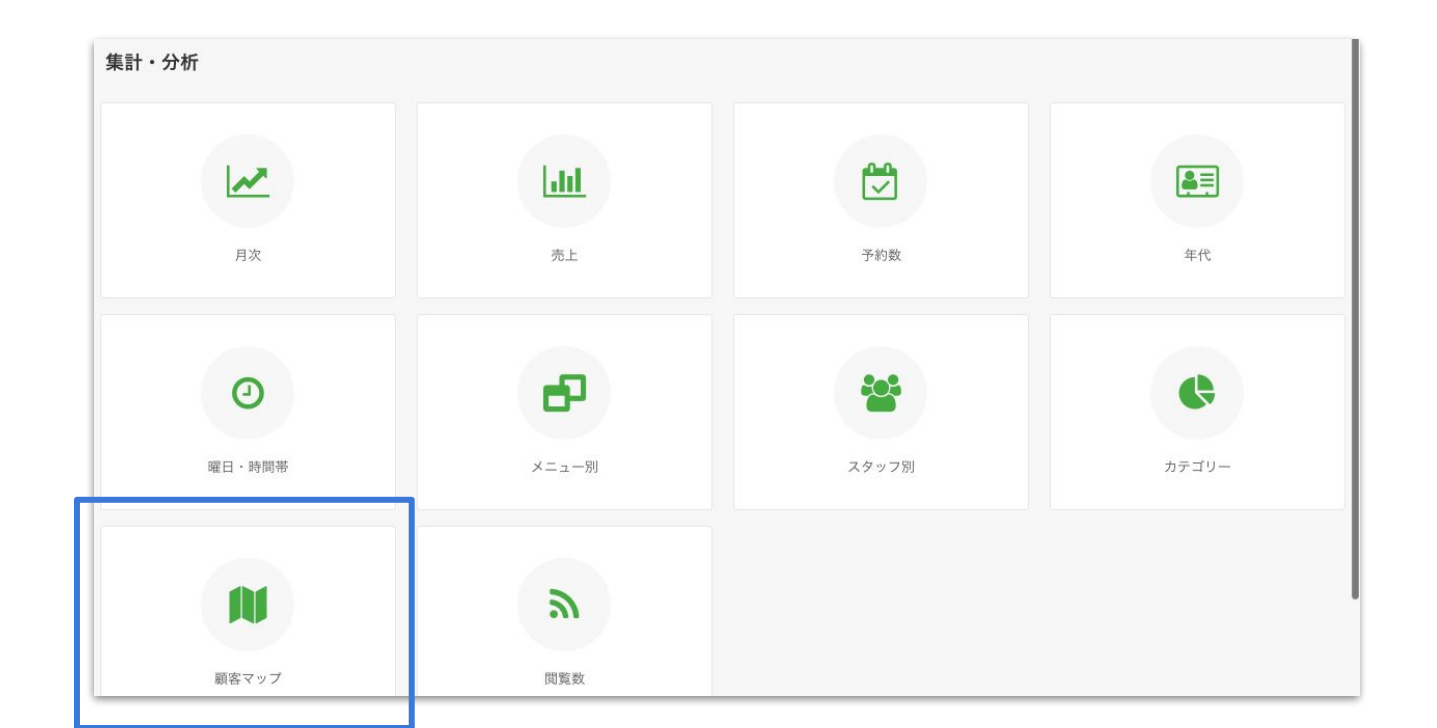

177

2. 顧客マップ

#### • 顧客の住所をもとに、顧客エリアを地図上で確認できます。

事前に顧客管理で、顧客の住所を登録しておく必要があります。

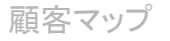

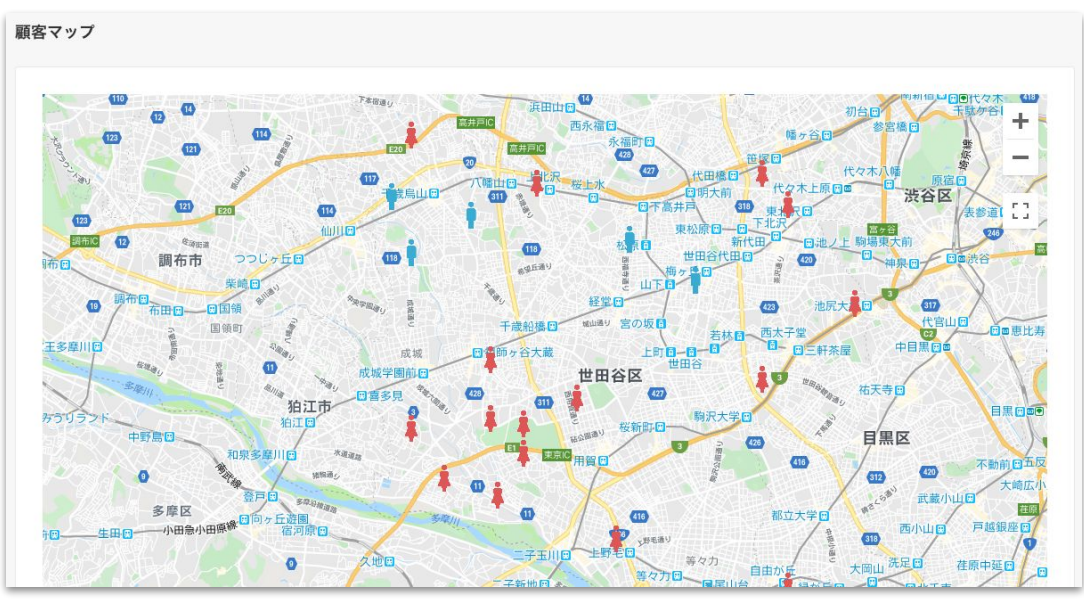

## 店舗全体の施術カテゴリー

- 2. 店舗全体の施術カテゴリー
- 施術カテゴリーは、カテゴリーをクリックします。

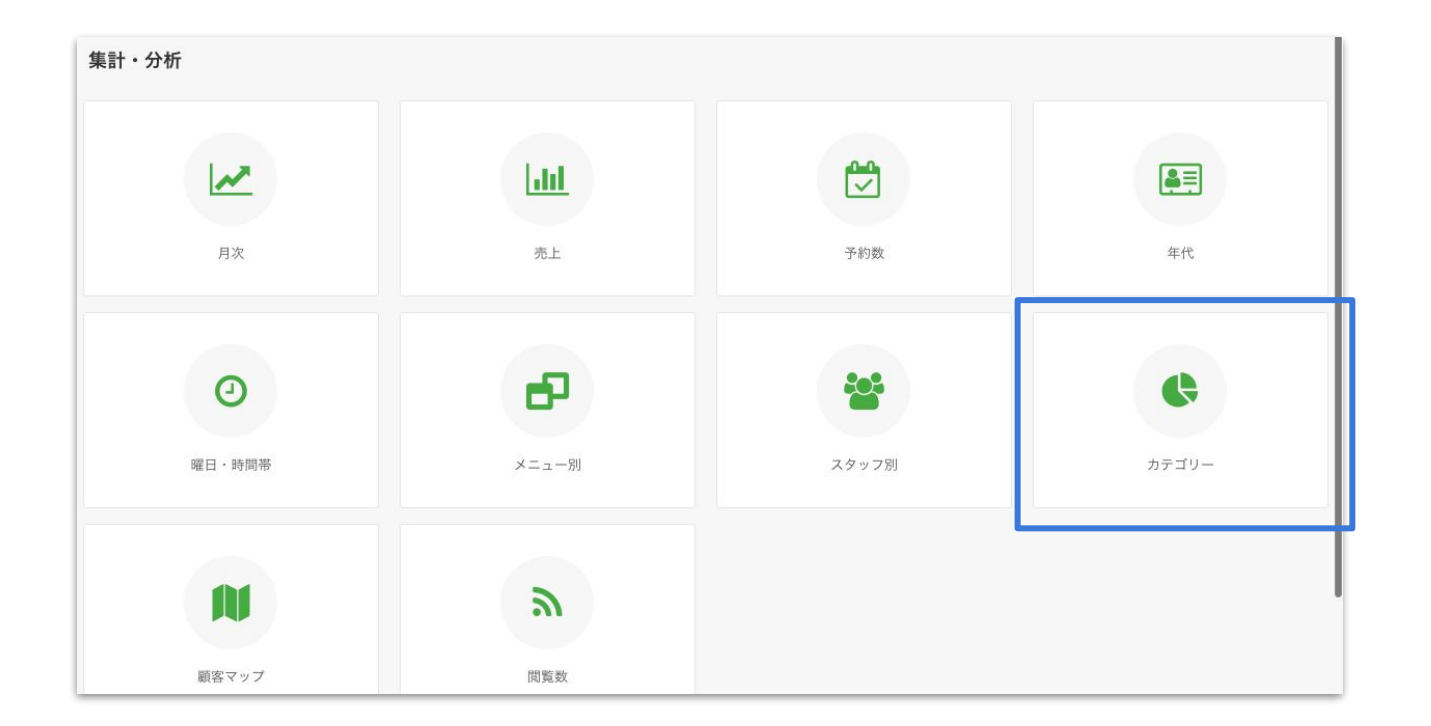
- 2. 店舗全体の施術カテゴリー
- 店舗全体の施術カテゴリー(肩・腰・膝など)をグラフ表示します。

顧客の施術ごとに施術カテゴリーを登録しておく必要があります。

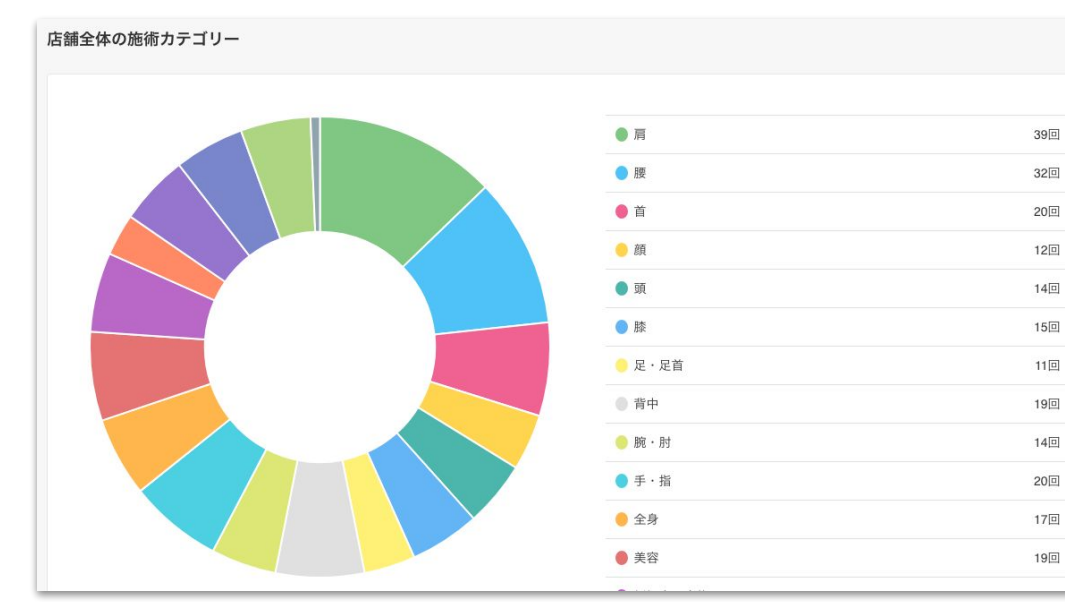

施術カテゴリー

# 検索・予約サイトに掲載する

● <u>治療院・サロン専門の検索・予約サイト「からだケア」</u>へ無料で掲載することができます。

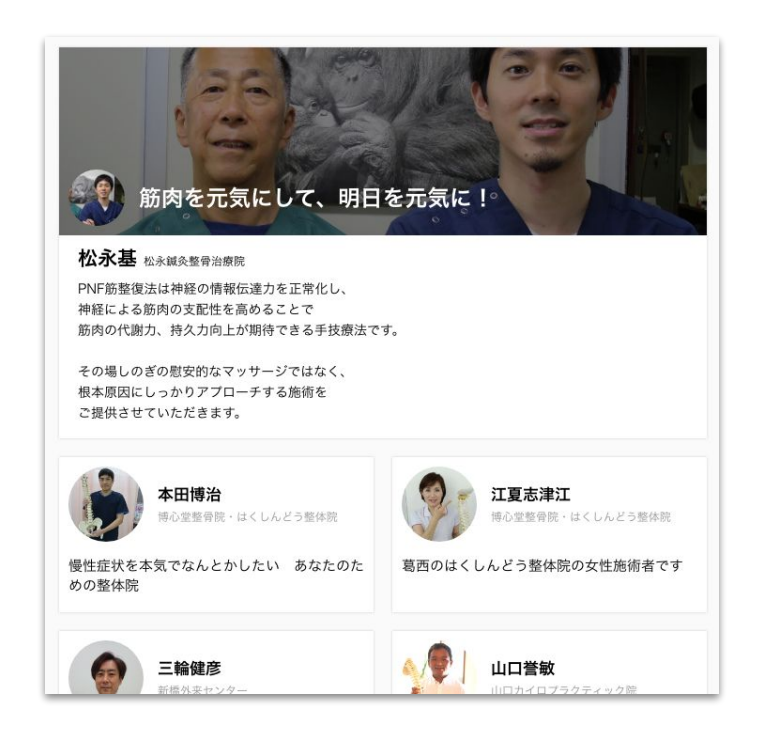

検索・予約サイトへの掲載手順

・メニュー → 設定 → スタッフ情報設定をクリックし、検索・予約サイトへ掲載するスタッフの「編集」ボタンをクリックします。

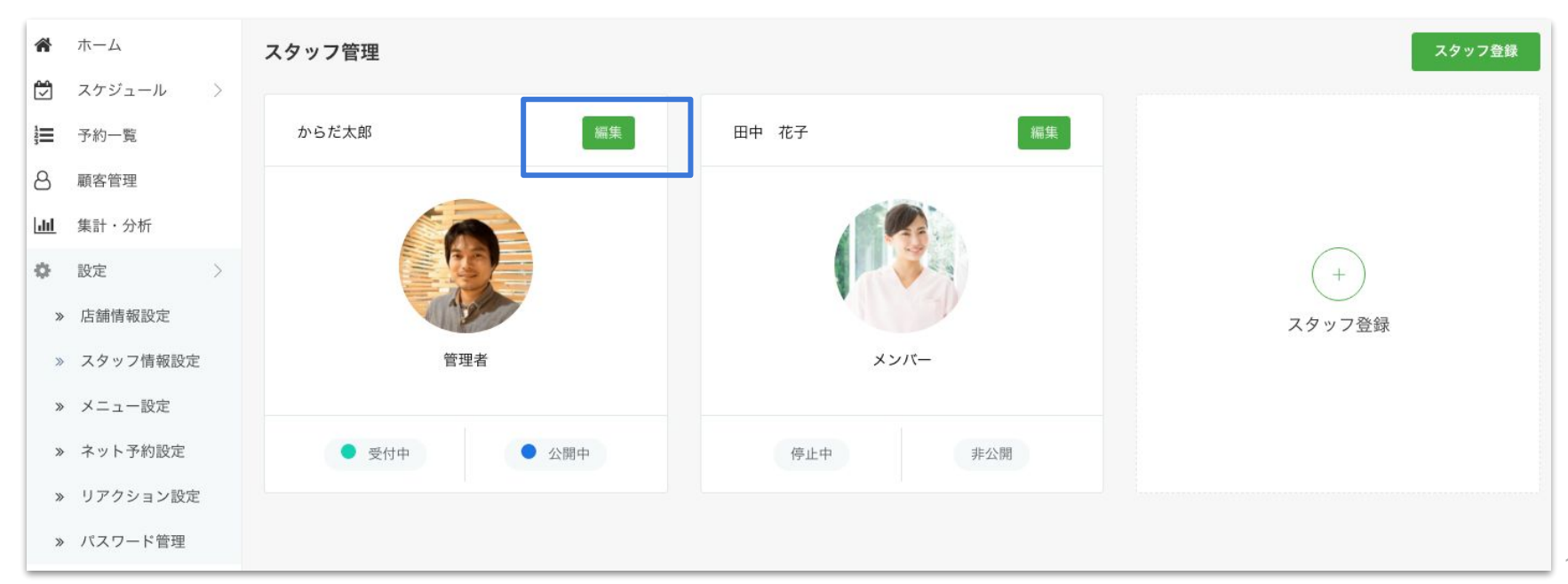

● スタッフ情報設定ページの最下部にある掲載公開設定の「編集する」ボタンをクリックします。

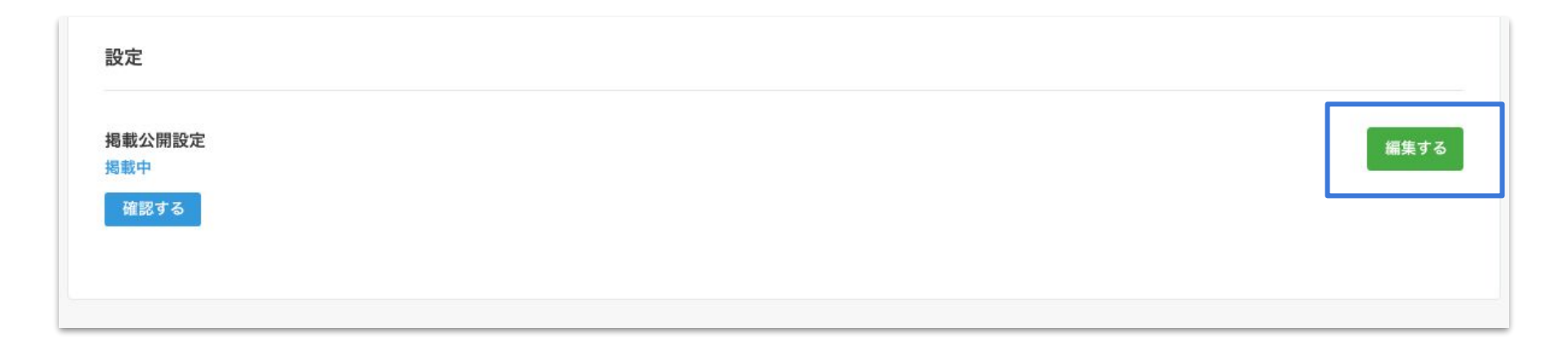

# 「掲載する」を選択し、保存するをクリックすれば掲載がスタートします。 掲載を停止する場合は、「掲載しない」を選択してください。

なお、掲載載の開始および停止はいつでも変更できます。

| 掲載設定                     |  |  |  |
|--------------------------|--|--|--|
| 揭載開始                     |  |  |  |
| <ol> <li>掲載する</li> </ol> |  |  |  |
| ○ 掲載しない                  |  |  |  |
|                          |  |  |  |
| 保存する                     |  |  |  |
|                          |  |  |  |

# 検索・予約サイトの閲覧数をみる

掲載・予約サイトの閲覧数をみる

● メニュー → 集計・分析をクリックし、閲覧数を選択します。

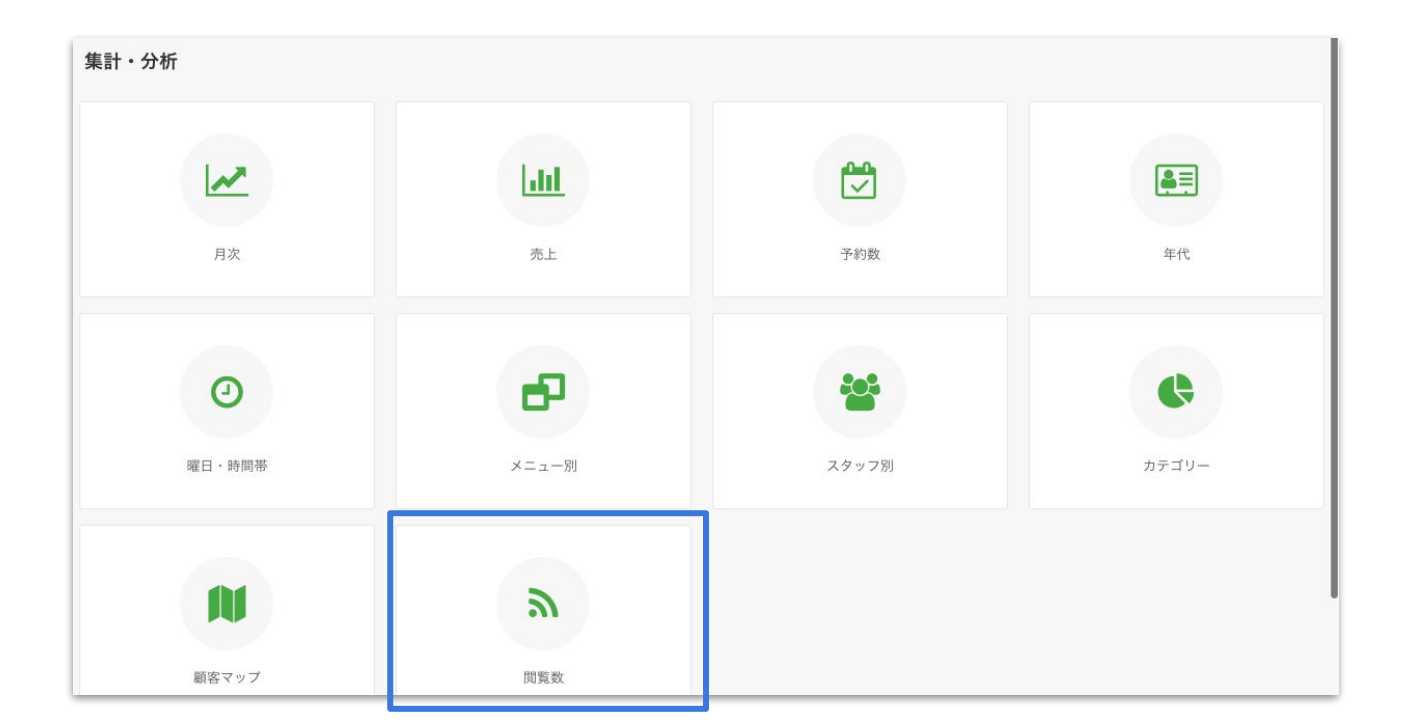

189

190

検索・予約サイトへの掲載手順

● 検索・予約サイトの閲覧者数を見える化します。

「今週・今月・累計」の閲覧者数と推移。また、時間帯別、曜日別の閲覧者数が確認できます。

閲覧数

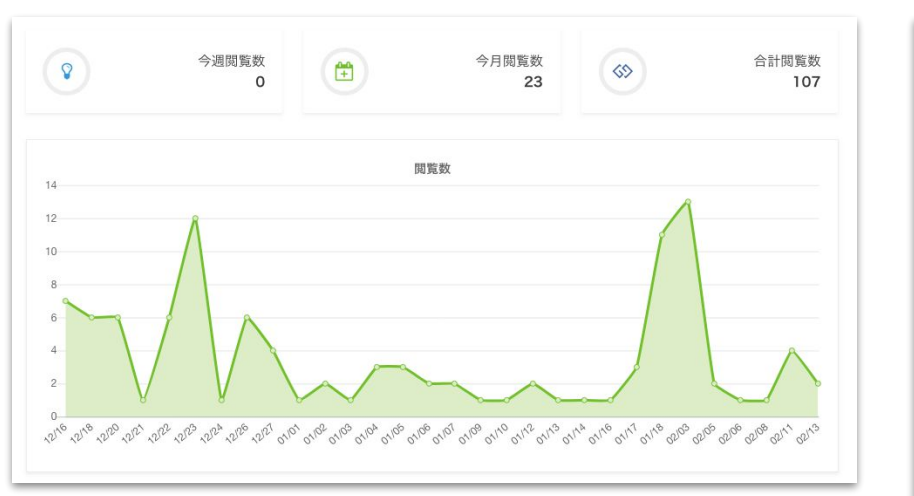

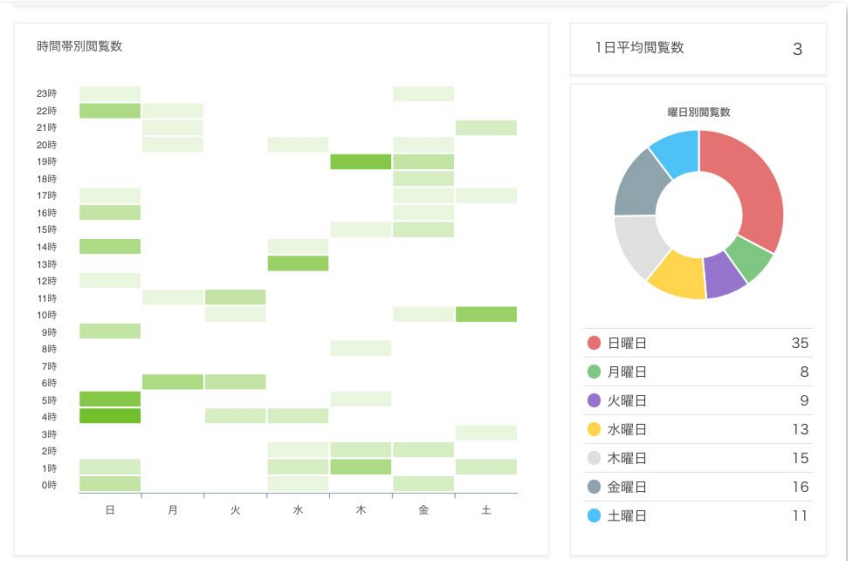

# お問い合わせ先

© studiofrog IIc. All Right Reserved.

お問い合わせ先

# からだケアへのお問い合わせ

#### からだケア予約システムのご利用方法や各種サービスについて ご不明な点などがございましたら、お気軽にお問い合わせください。

お問い合わせはこちら

または support@caradacare.com までご連絡ください。

## 会社名

合同会社スタジオフロッグ(StudioFrog, LLC)

## 事業内容

・ウェブサイトの企画、設計、開発、運営及び販売 ・インターフェイスデザイン、設計、開発

## 所在地

〒103-0027 東京都中央区日本橋3丁目2番14号 新槇町ビル別館第一2F Tokyo, Chuo Ward,Nihonbashi 3-2-14 Aramakicho building annex first 2nd Floor

### 代表者

CEO 高井 大輔

## 実績

・医療機関の検索予約システム開発・デザインDirection
 ・証券システム開発・デザインDirection
 ・カーシェアリングシステム開発・運営・デザインDirection
 ・駐車場シェアリングシステム開発・運営・デザインDirection
 ・映画レビューサイトの開発・運営・デザイン

## お問い合わせ先

<u>https://form.run/@caradacare</u> または、support@caradacare.com